# **Tungsten TotalAgility** Installation Guide

Version: 8.1.0 Date: 2024-10-01

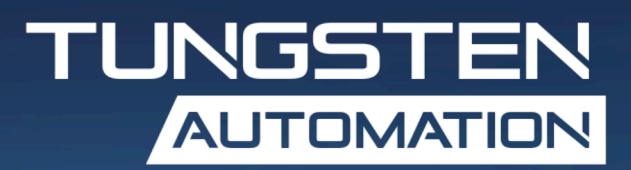

<sup>©</sup> 2024 Tungsten Automation. All rights reserved.

Tungsten and Tungsten Automation are trademarks of Tungsten Automation Corporation, registered in the U.S. and/or other countries. All other trademarks are the property of their respective owners. No part of this publication may be reproduced, stored, or transmitted in any form without the prior written permission of Tungsten Automation.

## Table of Contents

| Preface                                                   |                       |
|-----------------------------------------------------------|-----------------------|
| TotalAgility documentation                                |                       |
| Full documentation set                                    |                       |
| Offline documentation                                     |                       |
| Training                                                  |                       |
| Getting help with Tungsten Automation products            |                       |
| Chapter 1: Installation planning                          |                       |
| System requirements                                       | 18                    |
| Prerequisites                                             |                       |
| SQL Server                                                | 18                    |
| Transformation Server                                     | 19                    |
| Transformation Designer                                   |                       |
| Tungsten TotalAgility Document converter                  | 19                    |
| Reporting Server                                          |                       |
| OpenText Content Manager                                  |                       |
| Microsoft Dynamics CRM                                    |                       |
| Microsoft Dynamics 365 CRM                                |                       |
| Tungsten Message Connector                                | 20                    |
| Tungsten SignDoc                                          |                       |
| Tungsten VRS Elite                                        |                       |
| TCM Proxy                                                 |                       |
| Tungsten TotalAgility Repository Browser                  | 21                    |
| Tungsten Web Capture Service                              | 21                    |
| Tungsten TotalAgility Scan Agent Service                  | 22                    |
| Licensing                                                 |                       |
| Concurrent user licenses                                  |                       |
| Reserved licenses                                         | 22                    |
| Activate a license in TotalAgility                        |                       |
| Automatic recovery                                        | 23                    |
| Set up a non-administrator service account for Tungsten L | icense Server service |
| Tungsten VRS Elite licenses                               |                       |
| TotalAgility License Proxy                                |                       |
| Utilities                                                 |                       |
| Installation types                                        |                       |
| Database only                                             |                       |
|                                                           |                       |

|      | Upgrade databases                                                        | 27 |
|------|--------------------------------------------------------------------------|----|
|      | Web Server                                                               | 27 |
|      | Application Server                                                       | 27 |
|      | Web and Application Server                                               | 27 |
|      | Real Time Transformation Service                                         | 27 |
|      | Manual installation of databases                                         | 28 |
|      | Manually install databases                                               | 28 |
|      | Import Artifacts                                                         | 31 |
|      | Post-installation configurations                                         | 31 |
|      | Capture binary data storage                                              | 31 |
|      | Logon modes (authentication settings)                                    | 32 |
| Chap | oter 2: TotalAgility installation                                        | 33 |
|      | Silent installation of TotalAgility                                      | 33 |
|      | Silent installation for Database Only                                    | 33 |
|      | Silent installation for upgrading databases                              | 39 |
|      | Silent installation of Web and Application on the same server            | 43 |
|      | Silent installation of Web and Application on different servers          | 55 |
|      | Silent installation for Real Time Transformation Server                  | 58 |
|      | Standard installation of TotalAgility                                    | 68 |
|      | Express installation                                                     | 69 |
|      | Standard installation of Database Only                                   | 70 |
|      | Standard installation for upgrading databases                            | 73 |
|      | Standard installation of Web and Application on different servers        | 74 |
|      | Standard installation of the Web and Application on the same server      | 83 |
|      | Standard installation of Real Time Transformation Server                 | 89 |
|      | Installation of TotalAgility on a non-standard port                      | 92 |
|      | Edit bindings                                                            | 92 |
|      | Update the base address                                                  | 92 |
|      | Language pack installation                                               | 93 |
|      | Install the .NET Framework language packs                                | 93 |
|      | Run EVRSCheck utility                                                    | 94 |
| Chap | oter 3: TotalAgility installation in a Docker container                  | 95 |
|      | Overview                                                                 | 95 |
|      | Limitations                                                              | 95 |
|      | Prerequisites                                                            | 95 |
|      | Install Docker on the Windows server                                     | 96 |
|      | Use Image Quality Analysis, Mobile ID, and Mobile Card Capture on Docker | 97 |
|      | Create a TotalAgility Docker container image                             | 98 |
|      |                                                                          |    |

|      | Perform silent installation of TotalAgility in a Docker container                       | 99    |
|------|-----------------------------------------------------------------------------------------|-------|
|      | Demo in a Docker container                                                              | 99    |
|      | Application Server (Core Services and Core Worker) in a Docker container                | 100   |
|      | Application Server (Core Services only) in a Docker container                           | .101  |
|      | Web Server in a Docker container                                                        | 102   |
|      | Web Server and Application Server (Core Services and Core Worker) in a Docker container | . 103 |
|      | Web Server and Application Server (Core Services only) in a Docker container            | .104  |
|      | Reporting Server in a Docker container                                                  | .105  |
|      | License Server in a Docker container                                                    | .106  |
|      | Transformation Server in a Docker container                                             | 107   |
|      | Real Time Transformation Service in a Docker container                                  | .108  |
|      | Run a Docker container                                                                  | . 109 |
|      | Access TotalAgility                                                                     | .111  |
|      | Access Message Connector                                                                | .111  |
|      | Useful Docker commands                                                                  | 112   |
|      | Use secrets                                                                             | .113  |
|      | Use Kubernetes secrets                                                                  | .113  |
|      | Use Docker secrets                                                                      | .114  |
|      | Use AWS secrets                                                                         | .115  |
|      | Import SSL certificate on the container                                                 | 119   |
|      | Use Windows authentication with IIS and SQL server                                      | .120  |
|      | Use Windows authentication with IIS and SQL Server                                      | .120  |
| Chap | ter 4: Transformation Server bundle installation                                        | .124  |
|      | Prerequisites                                                                           | 124   |
|      | User Accounts for Transformation Server                                                 | .125  |
|      | Configure the user account                                                              | 125   |
|      | Silent installation of Transformation Server                                            | 126   |
|      | Standard installation of Transformation Server                                          | 127   |
|      | Encrypt and decrypt the configuration file                                              | .129  |
|      | Use TotalAgility.EncryptConfig.exe                                                      | 130   |
|      | Decrypt the configuration file                                                          | .132  |
|      | Edit the configuration file                                                             | .132  |
|      | Install the NLP language packs manually                                                 | .133  |
|      | Upgrade Transformation Server using silent installation                                 | 133   |
|      | Uninstall the Transformation Server                                                     | .134  |
| Chap | ter 5: Transformation Designer installation                                             | .135  |
|      | Prerequisites                                                                           | 135   |
|      |                                                                                         |       |

|       | Silent installation of the Transformation Designer            | 135 |
|-------|---------------------------------------------------------------|-----|
|       | Standard installation of the Transformation Designer          | 136 |
|       | Install Oracle drivers for the Transformation Designer        | 136 |
|       | Upgrade the Transformation Designer Help                      | 137 |
|       | Configure the Transformation Designer for HTTPS communication | 137 |
|       | Uninstall the Transformation Designer                         | 137 |
|       | Use the silent mode                                           | 138 |
|       | Use the installation wizard                                   | 138 |
| Chapt | ter 6: Message Connector installation                         | 139 |
|       | Prerequisites                                                 | 139 |
|       | Deployment scenarios and advanced configuration               | 139 |
|       | System limits                                                 | 139 |
|       | Install multiple instances of Message Connectors              | 139 |
|       | Upgrade Message Connector instances                           | 141 |
| Chapt | ter 7: Reporting Server installation                          | 142 |
|       | Prerequisites                                                 | 142 |
|       | Silent installation of the Reporting Server                   | 142 |
|       | Standard installation of the Reporting Server                 | 143 |
|       | Uninstall the Reporting Server                                | 144 |
| Chapt | ter 8: TCM Proxy installation                                 | 146 |
|       | Prerequisites                                                 | 146 |
|       | Silent installation of TCM Proxy                              | 146 |
|       | Standard installation of TCM Proxy                            | 146 |
|       | Docker installation of TCM Proxy                              | 147 |
|       | Update the TCM Server URL                                     | 147 |
|       | Manually update the TCM Server URL                            | 147 |
|       | Use the Configuration Utility                                 | 148 |
|       | Install TCM Proxy manually                                    | 148 |
| Chapt | ter 9: Tungsten VRS Elite Installation                        | 149 |
|       | VRS Elite Basic or Professional OEM installations             | 149 |
|       | Install VRS Elite                                             | 149 |
|       | Use VRS Elite with the TotalAgility Scan Client               | 150 |
| Chapt | ter 10: TotalAgility License Proxy installation               | 151 |
|       | Prerequisites                                                 | 151 |
|       | Silent installation of License Proxy                          | 151 |
|       | Standard installation of License proxy                        | 152 |
|       | Modify the TotalAgility license proxy information             | 153 |
| Chapt | ter 11: Tungsten Web Capture Service installation             | 155 |
|       |                                                               |     |

| Install the Web Capture Service at the default location                | 155 |
|------------------------------------------------------------------------|-----|
| Install the Web Capture Service at a custom location                   | 155 |
| Install the Web Capture Service as Windows Service                     | 155 |
| Use the Web Capture Service in a multiuser environment                 | 156 |
| Use the Web Capture Service on MS Terminal Server                      | 156 |
| Use the Web Capture Service on Citrix                                  | 156 |
| Upgrade the Web Capture Service                                        | 156 |
| Chapter 12: Tungsten TotalAgility Scan Agent Service installation      | 157 |
| Prerequisites                                                          | 157 |
| Service account to use for Scan Agent Service                          | 157 |
| Standard installation of Scan Agent Service                            | 157 |
| Scanning with Scan Agent Service                                       | 158 |
| Chapter 13: TotalAgility and Tungsten SignDoc integration              | 159 |
| Set up the Tungsten SignDoc server                                     | 159 |
| Chapter 14: TotalAgility and Microsoft Dynamics CRM integration        | 160 |
| Prerequisites                                                          | 160 |
| Standard installation of Dynamics CRM                                  | 160 |
| Update Web.config to support event handlers                            | 160 |
| Update Web.config for the CRM virtual directory                        | 162 |
| Update Web.config for Dynamics CRM                                     | 163 |
| Update Web.config to support event handlers                            | 163 |
| Update Web.config for the CRM virtual directory                        | 165 |
| Chapter 15: TotalAgility and OpenText Content Manager integration      | 166 |
| Prerequisites                                                          | 166 |
| Install TotalAgilityCMCommunicatorService                              | 166 |
| Configure the Web Configuration file                                   | 166 |
| Configure the event handler in Content Manager                         | 167 |
| Uninstall Tungsten TotalAgility Content Manager integration components | 169 |
| Chapter 16: TotalAgility configuration                                 | 170 |
| Configure TotalAgility for HTTPS communication                         | 170 |
| Enable SSL for the TotalAgility application in IIS                     | 170 |
| Update the TotalAgility configuration files                            | 171 |
| Configure TotalAgility for high availability                           | 174 |
| Access TotalAgility through iPad or iPhone                             | 175 |
| Generate a common machine key if using Federated Security              | 175 |
| Encrypt and decrypt the TotalAgility configuration files               | 176 |
| List of configuration files                                            | 177 |
| Encrypt and decrypt Web.config                                         | 178 |

|      | Encrypt and decrypt the configuration files of executables              | .178  |
|------|-------------------------------------------------------------------------|-------|
|      | Encrypt the configuration files in a Docker container                   | 181   |
|      | Edit a configuration file                                               | . 182 |
|      | Edit the TotalAgility configuration settings                            | .183  |
|      | Update the settings for a License Server                                | 183   |
|      | Add custom job thread pools                                             | . 184 |
|      | Support export vertical scaling                                         | 185   |
|      | Add a thread pool monitoring interval                                   | . 186 |
|      | Update the settings for the TotalAgility linked servers                 | .186  |
|      | Update the settings for manual authentication                           | 187   |
|      | Update the settings for mixed authentication                            | . 188 |
|      | Update the settings for Anti-Cross Site Request Forgery (CSRF) measures | .189  |
|      | Update settings for forcing HTTPS access with HSTS                      | 190   |
|      | Update the wait time for export activities                              | .193  |
|      | Update the settings to enable consolidated logging                      | . 194 |
|      | Add performance monitoring counters                                     | 197   |
|      | Exclude folders and files from the antivirus scan                       | .198  |
| Chap | ter 17: Launch TotalAgility                                             | .201  |
|      | Launch TotalAgility Workspace                                           | . 201 |
|      | Launch TotalAgility Apps                                                | 201   |
| Chap | ter 18: Repair the TotalAgility installation                            | . 202 |
| Chap | ter 19: Uninstall TotalAgility                                          | .203  |
|      | Use the silent mode                                                     | . 203 |
|      | Use the installation wizard                                             | .203  |
| Chap | ter 20: Upgrade TotalAgility                                            | 204   |
|      | Silent upgrade process                                                  | . 204 |
|      | Interactive upgrade process                                             | 206   |
|      | Change Capture binary data storage                                      | . 207 |
|      | Upgrade TotalAgility databases manually using database scripts          | 207   |
| Chap | ter 21: Troubleshooting                                                 | . 210 |
|      | TotalAgility AppPool exists                                             | 210   |
|      | Download software updates                                               | . 210 |
|      | Error on Linked servers page in TotalAgility Designer                   | .210  |
|      | Installation failure in IPv4 and IPv6 environment                       | 210   |
|      | Images not displayed in Workspace after scanning                        | 211   |
|      | Exception during Transformation Designer project import                 | 212   |
|      | (405) Method not allowed error                                          | . 213 |
|      | MimeType error                                                          | . 213 |
|      |                                                                         |       |

| Арре | endix A: Generic terms                      | .214 |
|------|---------------------------------------------|------|
|      | Tungsten TotalAgility Core Worker service   | 214  |
|      | Tungsten TotalAgility Reporting service     | 214  |
|      | Tungsten License Server service             | .214 |
|      | Tungsten TotalAgility Export Worker service | .214 |
|      | Tungsten Transformation Server service      | .214 |
|      | Import Service                              | .215 |
|      | Tungsten TotalAgility Streaming Service     | 215  |
|      | Capture Binary Data Storage                 | 215  |
|      | FILESTREAM                                  | .215 |
|      | TungstenTotalAgilityInstallErrorLog.log     | .216 |
|      | ETL                                         | .216 |
|      | L2S                                         | .216 |
|      | Staging database                            | 216  |
|      | wsa_messages table                          | .216 |
|      | wsa_message                                 | .216 |
|      | Kofax.CEBPM.Reporting.AzureETL.exe          | 217  |
|      | ETL iteration                               | .217 |
|      | Warehouse database                          | .217 |
|      | Completed batch session                     | .217 |
|      | TotalAgility.EncryptConfig.exe              | 217  |
|      |                                             |      |

# Preface

This guide includes instructions for installing Tungsten TotalAgility 8.1.0, including:

- Preparations, decisions, precautions, settings, and tips to help you install TotalAgility.
- Instructions for installing TotalAgility in silent mode or using the wizard in a client/server or standalone configuration.
- Information about installing other Tungsten Automation products used with TotalAgility.
- Information about updating various TotalAgility configuration files post installation.

The guide also includes instructions for upgrading to Tungsten TotalAgility 8.1.0 from earlier versions. Read this guide completely before installing Tungsten TotalAgility 8.1.0.

## TotalAgility documentation

To access the full documentation set online, see the Tungsten TotalAgility 8.1.0 <u>Product</u> <u>Documentation</u> page.

To launch the online help for the installed version of the product, click the Help icon ② in the application.

<sup>1</sup> When upgrading to TotalAgility 8.1.0 from an earlier version, ensure that the check box for "Import system Workspace package" is selected to view the Workspace help online; otherwise, you must import the WorkspaceHeader form from the TotalAgility Workspace package.

You can access the TotalAgility documentation online as well as offline mode.

#### Full documentation set

A complete set of TotalAgility documentation includes the following items.

| Guide/Help            | Description                                                                                                    |
|-----------------------|----------------------------------------------------------------------------------------------------|
| Administrator's Guide | Provides information for administrators who are responsible for configuring and maintaining a TotalAgility installation.                                                                                                    |
| API Documentation     | Includes the details of the supported APIs (excludes deprecated<br>methods), supported methods for each service, and all input<br>and output including the required fields, field types, and<br>enumerations, any special information about each method,<br>coding examples, and related details. |
| Architecture Guide    | Provides an overview of the TotalAgility architecture, covering<br>various deployments for on-premise, on-premise multi-tenancy,<br>and Azure environments.                                                                                                    |

| Guide/Help                                     | Description                                                                                                    |
|------------------------------------------------|----------------------------------------------------------------------------------------------------|
| Best Practices Guide                           | Describes the best practices to follow when using TotalAgility<br>to improve performance, cost, maintenance, availability, and<br>security.                                                                                                    |
| Configuration Utility Guide                    | Provides instructions for using the Configuration Utility to<br>update settings across various configuration files for different<br>installation and deployment types.                                                                                                 |
| Designer Help                                  | Provides details about using TotalAgility Designer to design<br>business jobs and cases, assign resources, create forms,<br>integrate with external applications, and more.                                                                                            |
| Features Guide                                 | Provides an overview of the TotalAgility features.                                                                                                    |
| Installation Guide                             | Provides instructions on installing TotalAgility and integrating it with other products.                                                                                                    |
| Integration Server Installation Guide          | Provides instructions on installing TotalAgility Integration<br>Server and integrating it with other products.                                                                                                    |
| On-Premise Multi-Tenant Installation Guide     | Provides instructions on installing and configuring a TotalAgility<br>On-Premise Multi-Tenant system.                                                                                                    |
| Prerequisites Utility Guide                    | Provides system requirements for installing TotalAgility,<br>instructions for running the Pre-requisite Utility, and a software<br>checklist for various installation types.                                                                                           |
| Reporting Tables                               | Describes the Dimension and Fact tables of the Reporting data warehouse that store information related to Capture client activities in TotalAgility.                                                                                                    |
| Reporting Views                                | Describes the sample views provided with Reporting.                                                                                                    |
| Tables for Analytics                           | Describes the TotalAgility tables and fields used by Analytics for TotalAgility.                                                                                                    |
| Tenant Management System Help                  | Describes how to create and manage tenants using the TotalAgility On-Premise Multi-Tenant system.                                                                                                    |
| Tenant Management System Installation<br>Guide | Provides instructions for installing the TotalAgility Tenant<br>Management System.                                                                                                    |
| TotalAgility Apps Help                         | Provides details about using the TotalAgility Apps application<br>that allows citizen developers to configure the workflow and<br>capture items with little or no training. The <i>TotalAgility Apps Help</i><br>encapsulates the help for the following applications. |
|                                                | Business Data                                                                                                    |
|                                                | • Import                                                                                                    |
|                                                | Tungsten Copilot                                                                                                    |
|                                                | Quick Capture                                                                                                    |
|                                                |                                                                                                    |
|                                                | Quick REA     Ouick Rules                                                                                                    |
|                                                | Ouick Skins                                                                                                    |
|                                                | Quick Workflow                                                                                                    |
|                                                |                                                                                                    |

| Guide/Help                                                                | Description                                                                                                    |
|---------------------------------------------------------------------------|----------------------------------------------------------------------------------------------------|
| Web Capture Control Help                                                  | Provides details for using a Web Capture control in creating<br>multi-page documents, creating a new document in a new<br>folder, deleting pages that have been incorrectly scanned, and<br>more; also, describes the buttons available in a Web Capture<br>control toolbar. |
| Workspace Help                                                            | Provides details for using TotalAgility to design business jobs<br>and cases, assign resources, create forms, integrate with<br>external applications, and more.                                                                                                    |
| Other documentation                                                       |                                                                                                    |
| Capture Client help for Capture activities                                | Provides help for using Capture activities in TotalAgility. It includes the following help systems:                                                                                                    |
|                                                                           | Document Review Activity Help                                                                                                    |
|                                                                           | Scan Activity Help                                                                                                    |
|                                                                           | Scan Create New Job Form Help                                                                                                    |
|                                                                           | Validation Activity Help     Verification Activity Help                                                                                                    |
|                                                                           |                                                                                                    |
| Devices Help                                                              | Provides details for managing devices connected to TotalAgility.                                                                                                    |
| Document Converter Help                                                   | Provides instructions on how to configure the parameters<br>that determine the tools to use for document conversion,<br>connection to the Adobe Experience Manager output server<br>that is used to convert XFA forms to PDF format, and log files<br>and traces.            |
| Export Connector Help                                                     | Provides instructions on managing an Export Connector and setting up an Export Connector for a document type.                                                                                                    |
| Transformation Converter Help                                             | Provides instructions on how to convert Tungsten Capture and<br>Tungsten Transformation projects into the correct format so<br>that they can be used in TotalAgility.                                                                                                    |
| Front Office Server .NET Restful Web Service<br>API for the Device Client | Provides documentation for the .NET Restful Web Service API for the Device Client.                                                                                                    |
| Front Office Server .NET Legacy API for the Device Client                 | Provides documentation for the .NET Legacy API for the Device Client.                                                                                                    |
| Message Connector Help                                                    | Provides instructions on how to configure and use Message<br>Connector.                                                                                                    |
| MFP Starter Pack Getting Started Guide                                    | Provides instructions on how to use TotalAgility to import and process the MFP Starter Pack.                                                                                                    |

| Guide/Help                                                                                                    | Description                                                                                                    |
|----------------------------------------------------------------------------------------------------|----------------------------------------------------------------------------------------------------|
| MFP Administrator's Guides for Devices                                                                        | Describe how to prepare MFP devices to work with TotalAgility.<br>The administrator's guides for the following devices are<br>available:                                                                                                    |
|                                                                                                    | Canon MEAP                                                                                                    |
|                                                                                                    | Canon ScanFront                                                                                                    |
|                                                                                                    | • Emulator                                                                                                    |
|                                                                                                    | • Fujitsu                                                                                                    |
|                                                                                                    | • HP                                                                                                    |
|                                                                                                    | Konica Minolta                                                                                                    |
|                                                                                                    | • Kyocera                                                                                                    |
|                                                                                                    | • Lexmark                                                                                                    |
|                                                                                                    | • Ricoh                                                                                                    |
|                                                                                                    | • Xerox                                                                                                    |
| MFP Web Services Connector SDK<br>Developer's Guide                                                           | Provides an overview and instructions for developing inputs<br>with the MFP Web Services Connector Software Developer Kit<br>(SDK). Along with this guide, the SDK provides documentation<br>for the Web services.                                                                               |
| Repository Browser Help                                                                                       | Provides instructions on how to use the Repository Browser to view the extraction results for a set of folders and documents.                                                                                                    |
| Search and Matching Server documentation                                                                      | Provides documentation of the Tungsten Search and Matching<br>Server, which handles search requests from various Tungsten<br>Automation applications for large volumes of data located at a<br>remote site.                                                                                      |
| Transformation Designer Help                                                                                  | Provides instructions on how to use Transformation Designer<br>to set up, store, and test projects that contain all the necessary<br>information for processing documents.                                                                                                    |
| Transformation Designer Scripting Help                                                                        | Provides an introduction to the WinWrap Basic Editor and an overview of the available scripting events.                                                                                                    |
| XDoc Browser Help                                                                                             | Provides help on using the XDoc Browser, a program that<br>provides direct access to the document representation that<br>is used by TotalAgility. With XDoc Browser, you can open and<br>display an XDoc along with any referenced images for testing,<br>demonstration, and debugging purposes. |
| Documentation only available on the Product Documentation page (and not in the Offline documentation package) |                                                                                                    |
| Federated Security in TotalAgility                                                                            | Provides information about claims-based identity in TotalAgility.                                                                                                    |
| Release Notes                                                                                                 | Includes key details about the new and enhanced features and<br>any changes in behavior in TotalAgility 8.1.0. It also lists any<br>known and resolved issues in this version of TotalAgility.                                                                                                   |
| Technical Specifications                                                                                      | Provides technical specifications for TotalAgility.                                                                                                    |
| Tutorial for Capture Starter Pack                                                                             | Lets you test drive a predefined TotalAgility solution that<br>requires minimal configuration to create and process<br>TotalAgility jobs right away.                                                                                                    |

| Guide/Help                   | Description                                                                                                    |
|------------------------------|----------------------------------------------------------------------------------------------------|
| Tutorial for Data Objects    | Provides information about how to create a solution using Data objects and create and update data using Data objects and RESTful service. |
| Tutorial for Online Learning | Explains how to create a Machine Learning project that uses<br>Online Learning for classification and extraction of documents.            |
| Tutorial for Quick Workflow  | Provides information about how to create a workflow quickly<br>so you can start working with a fully functional TotalAgility<br>solution. |

#### Offline documentation

If you require offline documentation, you can download it from the <u>Tungsten Automation</u> <u>Fulfillment Site</u>. For each language, a separate documentation package is available to download as a compressed file, such as TotalAgilityDocumentation\_8.1.0\_EN.zip for English or TotalAgilityDocumentation\_8.1.0\_FR.zip for French.

Following is the list of TotalAgility supported languages and the language codes used in the ZIP files.

| Language             | Code  |
|----------------------|-------|
| Brazilian Portuguese | pt_BR |
| English              | EN    |
| French               | FR    |
| German               | DE    |
| Italian              | IT    |
| Japanese             | JA    |
| Spanish              | ES    |

• The English and Japanese .zip files include both help and print folders. The print folder contains PDF guides, such as the installation guide and administrator's guide. The .zip files for other languages contain a limited set of localized files.

The following procedure describes accessing TotalAgility documentation offline for English.

- **1.** From the <u>Tungsten Automation Fulfillment Site</u>, download the documentation.zip file for the applicable language, such as English.
- 2. Extract the contents of the compressed documentation file to your local computer.
- **3.** In the TotalAgility product installation files, inside the Agility.Server.Web\Help folder, create a folder for the desired language. For example, for accessing TotalAgility documentation offline for English, create the EN folder for each item as given in the following table.

i In a distributed environment, copy files on the Web server, and apply the Web.config changes on the Application and Web servers.

| Copy the contents from the folder       | Paste the contents to the folder                                                                                                    |  |
|-----------------------------------------|----------------------------------------------------------------------------------------------------|--|
| Designer                                | <pre>\\TotalAgilityInstall\Agility.Server.Web\Help \TotalAgility_designer\EN</pre>                                                                                                    |  |
|                                         | • The TotalAgility installer creates the TotalAgility_designer<br>and API folders inside the Help folder. You must manually<br>create other folders such as Workspace and TotalAgilityApps<br>and then copy the contents into the respective folders. |  |
| Devices                                 | <pre>\\TotalAgilityInstall\Agility.Server.Web\bin \Administrative\Help\Devices\EN</pre>                                                                                                    |  |
| DocumentConverter                       | \\Tungsten\Document Converter\web\en\WebHelp                                                                                                    |  |
| ExportConnector                         | <pre>\\TotalAgilityInstall\Agility.Server.Web\Help \ExportConnector_help\EN</pre>                                                                                                    |  |
| KCKTM_Converter                         | <%ProgramData%>\Tungsten\Transformation\en_US\help<br>\KCKTM_Converter                                                                                                    |  |
| MessageConnector                        | \\Kofax\KIC-ED\MC\web\en\WebHelp                                                                                                    |  |
| RepositoryBrowser                       | <pre>\\TotalAgilityInstall\Agility.Server.Web\Help \RepositoryBrowser\EN</pre>                                                                                                    |  |
| SDK_Documentation                       | <pre>\\TotalAgilityInstall\Agility.Server.Web\Help\API \EN</pre>                                                                                                    |  |
| TenantManagementSystem                  | <pre>\\TotalAgilityInstall \Agility.Server.Web.TenantManagement \TenantManagement\Help\TenantManagementSystem\EN</pre>                                                                                                    |  |
| TotalAgilityApps                        | <pre>\\TotalAgilityInstall\Agility.Server.Web\Help \TotalAgilityApps\EN</pre>                                                                                                    |  |
| TransformationDesigner                  | <%ProgramData%>\Tungsten\Transformation\en_US\help<br>\TransformationDesigner                                                                                                    |  |
| WebCaptureControl                       | <pre>\\TotalAgilityInstall\Agility.Server.Web\Help \WebCaptureControl\EN</pre>                                                                                                    |  |
| Workspace                               | <pre>\\TotalAgilityInstall\Agility.Server.Web\Help \Workspace\EN</pre>                                                                                                    |  |
| XDocBrowser                             | <%ProgramData%>\Tungsten\Transformation\en_US\help<br>\XDocBrowser                                                                                                    |  |
| Activity folder within<br>CaptureClient | <pre>\\TotalAgilityInstall\Agility.Server.Web\Forms \Controls\Capture\Help\DocumentReviewActivity\EN</pre>                                                                                                    |  |
| Example: DocumentReviewActivity         |                                                                                                    |  |

| For the help                                                                                                    | Perform the following steps                                                                                                    |  |
|----------------------------------------------------------------------------------------------------|----------------------------------------------------------------------------------------------------|--|
| <ul> <li>TotalAgility Designer</li> <li>Devices</li> <li>Transformation Designer</li> <li>XDoc Browser</li> <li>Transformation Converter</li> </ul> | <ul> <li>a. Open TotalAgility Web.config in a text editor from the following location: <ul> <li>\\TotalAgilityInstall\Agility.Server.Web</li> </ul> </li> <li>b. Locate the <appsettings> section and remove <ul> <li>http://docshield.tungstenautomation.com/</li> <li>KTA from the key value: <add< li=""> <li>key="OnlineHelpURL" value="http://</li> <li>docshield.tungstenautomation.com/KTA"/&gt;.</li> </add<></li></ul> </appsettings></li> </ul>                                                                                                    |  |
|                                                                                                    | • For the Transformation Designer, XDoc Browser,<br>and Transformation Converter Help to work offline<br>and make sure that TotalAgility is actively connected<br>to Transformation Designer. To connect TotalAgility to<br>Transformation Designer, log in to Transformation Designer<br>and click <b>File &gt; Connections</b> and provide the connection<br>path.                                                                                                    |  |
| TotalAgility Export Connector                                                                                                    | <ul> <li>a. Open Agility.Server.ExportConnector.exe.config in a text editor from the following location: <ul> <li>\\TotalAgilityInstall\Agility.Server.Web\bin</li> </ul> </li> <li>b. Locate the <appsettings> section and remove http://docshield.tungstenautomation.com/ KTA from the key value: <add <ul=""> <li>key="OnlineHelpURL" value="http:// docshield.tungstenautomation.com/KTA"/&gt;.</li> </add></appsettings></li></ul> <li>Alternatively, run TotalAgility.ConfigurationUtility.exe <ul> <li>(available from the TotalAgilityProduct installation files at \\Tungsten TotalAgility-8.1.0\Utilities \\ConfigurationUtilities</li> </ul></li> |  |
| TotalAgility Message Connector                                                                                                    | <ul> <li>online help from the OnlinehelpURL setting.</li> <li>a. Open configuration.xml in a text editor from the following location:         <pre>\\Kofax\KIC-ED\MC\web</pre> </li> <li>b. Locate the <onlinehelp>1</onlinehelp> section and replace 1 with 0.</li> </ul>                                                                                                    |  |
| TotalAgility Document Converter                                                                                                    | <ul> <li>a. Open configuration.xml in a text editor from the following location: <ul> <li>\\Tungsten\Document Converter\web</li> </ul> </li> <li>b. Locate the <onlinehelp>1</onlinehelp> section and replace 1 with 0.</li> </ul>                                                                                                    |  |

**4.** Navigate to the installation folder.

5. Save and close the configuration file.Clicking the Help icon @ launches the help for the installed product.

## Training

Tungsten Automation offers both on-demand and instructor-led training to help you make the most of your product. To learn more about training courses and schedules, visit the <u>Tungsten Automation</u> Learning Cloud.

## Getting help with Tungsten Automation products

The <u>Tungsten Automation Knowledge Portal</u> repository contains articles that are updated on a regular basis to keep you informed about Tungsten Automation products. We encourage you to use the Knowledge Portal to obtain answers to your product questions.

To access the Tungsten Automation Knowledge Portal, go to <u>https://</u>knowledge.tungstenautomation.com/.

<sup>1</sup> The Tungsten Automation Knowledge Portal is optimized for use with Google Chrome, Mozilla Firefox, or Microsoft Edge.

The Tungsten Automation Knowledge Portal provides:

- Powerful search capabilities to help you quickly locate the information you need. Type your search terms or phrase into the **Search** box, and then click the search icon.
- Product information, configuration details and documentation, including release news. To locate articles, go to the Knowledge Portal home page and select the applicable Solution Family for your product, or click the View All Products button.

From the Knowledge Portal home page, you can:

- Access the Tungsten Automation Community (for all customers). On the Resources menu, click the **Community** link.
- Access the Tungsten Automation Customer Portal (for eligible customers).
   Go to the Support Portal Information page and click Log in to the Customer Portal.
- Access the Tungsten Automation Partner Portal (for eligible partners).
   Go to the Support Portal Information page and click Log in to the Partner Portal.
- Access Tungsten Automation support commitments, lifecycle policies, electronic fulfillment details, and self-service tools.

Go to the <u>Support Details</u> page and select the appropriate article.

## Chapter 1 Installation planning

This chapter describes the system requirements, prerequisites, licensing details, and various thirdparty and Tungsten Automation products that you can integrate to use with TotalAgility.

## System requirements

See the *Tungsten TotalAgility Technical Specifications* document on the Product Documentation site.

- For supported operating systems and other system requirements.
- If your solution includes multiple Tungsten Automation products.

The document is updated regularly, and we recommend that you review it carefully to ensure success with your TotalAgility product.

## Prerequisites

- Before extracting the TotalAgility installation ZIP file, unblock the file from the File Properties window.
- Run the Prerequisites Utility to ensure all the required software is installed on your computer before installing TotalAgility. For more information on prerequisites and the software checklist for various installation types, refer to the *Tungsten TotalAgility Prerequisites Guide*.
- You must have an administrator account to install TotalAgility.
- The user who will run TotalAgility must have "Log on as Service" rights.
- The user who will run TotalAgility with the IIS service account must have "Log on as a Batch Job" permission.

## SQL Server

The SQL and TotalAgility servers must run in the same time zone; otherwise, unexpected issues such as activities resetting incorrectly may occur.

## **Transformation Server**

You can install the Transformation Server when you install TotalAgility or install the Transformation Server separately.

## Transformation Designer

The Transformation Designer is typically installed as part of a full Tungsten TotalAgility installation. Transformation Designer is installed only when the TransformationDesignerInstaller.exe is available in the TotalAgility build folder.

If you did not install the Transformation Designer when installing the Tungsten TotalAgility or want to install Transformation Designer separately, you can use the standalone Transformation Designer installer that is available from the Tungsten TotalAgility installation files. Before installation, make sure the supported version of the .NET Framework is already installed on that machine.

**i** To log in to the Transformation Designer using Federated Security, ensure that Microsoft Edge WebView2 is installed on your computer. The Microsoft Edge WebView2 comes preinstalled with Windows 11.

For more information on the Microsoft Edge WebView2, refer to the Microsoft website.

## Tungsten TotalAgility Document converter

The Document Converter is automatically installed when installing the Transformation Server.

## **Reporting Server**

Tungsten Reporting provides centralized storage of historical operational metrics and audit data. Tungsten Reporting includes components such as the reporting service and databases.

**i** Due to high process utilization by Transformation Server (99%), Reporting Server is known to produce SQL Timeout errors when installed on the same machine as Transformation Server. Therefore, you must install Reporting Server separately from Transformation Server.

You cannot have two reporting services on the same server. However, you can install the reporting service on two servers and run them at the same time.

## **OpenText Content Manager**

You can integrate OpenText Content Manager with TotalAgility.

## Microsoft Dynamics CRM

You can integrate Microsoft Dynamics CRM with TotalAgility.

## Microsoft Dynamics 365 CRM

You can integrate Microsoft Dynamics 365 CRM with TotalAgility.

## Tungsten Message Connector

Tungsten Message Connector is a Windows service responsible for importing messages and files in many electronic formats. It can retrieve documents using one of the following connection modes:

- **Storage mode:** Retrieves documents from various sources and saves them in internal storage, and they are available for retrieval using a web service interface. TotalAgility connects to the Message Connector web service interface and retrieves the documents for import.
- **Direct mode:** Retrieves documents from various sources and directly imports them to TotalAgility.

Tungsten Message Connector can import messages and files from many sources:

- Email messages including attachments using various email protocols (MS Graph, SMTP, POP3, IMAP, and EWS).
- Fax messages (via internal fax over IP server or external fax servers: Tungsten Communication Server, RightFax, and Biscom).
- Files from a local or network folder, or Cloud folders such as Azure Blob Storage and Azure File Share.

When you install TotalAgility from a network share, make sure the user has the Write permissions to the share; otherwise, the Message Connector will not be installed successfully.

If you want to install a Message Connector, then before installing TotalAgility, you must set the value of the ImportService parameter to true in SilentInstallConfig.xml available at the following location in your installation files:

```
\\Program Files (x86) \Kofax\KIC-ED\MC
```

You can install multiple instances of Message Connectors. See <u>Silent installation of multiple</u> instances of Message Connectors.

## Tungsten SignDoc

You can integrate Tungsten SignDoc with TotalAgility to allow a callback to occur when the signing is completed. See TotalAgility and Tungsten SignDoc integration.

## **Tungsten VRS Elite**

We highly recommend Tungsten VRS Elite, patented image perfection software that dramatically improves scanning productivity and document capture efficiency when used with a VRS-certified scanner. If your scanner is not VRS-certified, you can use the Image processing technology included with TotalAgility. For information about licensing options, see Tungsten VRS Elite licenses.

## TCM Proxy

TCM Proxy is required when you want to use the Tungsten Communications Manager (TCM) control on a TotalAgility form for interactive requests with Communications Manager. The proxy allows secure cross domain communication between the TotalAgility Web Server and Communications Manager.

i To use TCM functionality, you must run the TCM Proxy installer on every Web Server in use.

## Tungsten TotalAgility Repository Browser

The Tungsten TotalAgility Repository Browser is a utility intended to aid in developing and testing TotalAgility projects and uses direct SQL access to the database. As such, you should not use the utility in a production environment, or against large datasets.

This utility is not installed by default. To install this utility, run the RepositoryBrowser.msi available in the TotalAgility installation files at \\Tungsten TotalAgility-8.1.0\RepositoryBrowser.

## **Tungsten Web Capture Service**

Install the Tungsten Web Capture Service to enable web scanning. You can install the Tungsten Web Capture Service either at default or custom location.

You must install the Web Capture Service only once, and web scanning is enabled across all the supported browsers. You must have administrative rights to complete the installation when installing through the browser.

Once you install the Web Capture Service, temporary files are created under the folder, "Interprocess". The user must have read/write access to this folder.

You can use the Web Capture Service in multiuser environments.

## Tungsten TotalAgility Scan Agent Service

The Scan Agent Service is an asynchronous upload capability that allows a scan operator to continue to the next batch without needing to wait for the previous scan job to finish uploading.

This service is useful in remote scanning scenarios, where the scan station has limited network bandwidth to the main TotalAgility site. It allows a scan operator to keep up with physical scanning throughput, while the image upload is done in the background, thus enhancing the scan operator's efficiency.

This feature is only available for Scan create new job forms.

A Scan create new job form automatically uses the asynchronous image upload mode if it detects the Scan Agent Service installed on the scan station. Otherwise, it uses the synchronous image upload mode if the Scan Agent Service is not detected.

For the Device create new job form, a pre-condition of [SCANNED] > 0 must be added to the first activity in a process, to allow the process to wait for all images to be uploaded before moving on to the first activity.

## Licensing

Obtain a license key for TotalAgility from your Account Manager or Tungsten Automation Support.

#### Concurrent user licenses

In the Concurrent User model, many users can simultaneously log into the system. Each user session consumes a license. For example, if a single user logs into the TotalAgility Designer and the TotalAgility Workspace simultaneously or the user logs into the Designer in two browsers such as Firefox and Chrome, the user consumes two concurrent licenses. The license server automatically releases the applicable license when a user logs off from a session.

#### **Reserved licenses**

When the number of concurrent users reaches the maximum, the system automatically checks for available reserved licenses. If any reserved license is available, a new user can log on and the count of available reserve licenses is reduced by 1. Consider the following policies when managing reserved licenses:

- A reserved license expires seven days after you begin using the license.
- You can use each reserved license only twice within 12 months.

If the user tries to log on after the number of concurrent logins reaches the limit and there are no reserved licenses, the system displays an error message and additional users cannot log on.

If a reserved license expires, an error message appears in the TotalAgility Designer and TotalAgility Workspace.

#### Activate a license in TotalAgility

The license period starts once the license is activated. So, you can skip activation during installation and activate the license when you are ready to use TotalAgility. If you log on to TotalAgility for the first time and the license is not activated, the License Activation window opens.

- 1. In the License Activation window, click **Next** to accept the default values for the **License Server** and **Port Number** or enter the new values.
- 2. Click Set license server to save the information.
- **3.** For further instructions, see the Activate the License Server step in <u>Standard installation of the</u> Web and Application on the same server.

• If you have issues activating your license, contact Tungsten Automation support at: <u>https://</u>knowledge.tungstenautomation.com/category/support

#### Automatic recovery

On installing TotalAgility, it is possible to manually configure the Tungsten License Server service to automatically restart in the event of a service error.

- 1. Go to Service Control Manager.
- 2. Edit the properties for the Tungsten License Server service.
- 3. Go to the Recovery tab.
- **4.** Configure options for how the service should respond after the first, second, and subsequent failures.

You do not need to restart the service for the changes to take effect.

• You can also configure the license at the command line. Example: sc.exe failure KSALicenseService reset= 86400 actions= restart/660

# Set up a non-administrator service account for Tungsten License Server service

You can set up a non-administrator service account for the Tungsten License Server service using either of the following ways:

- Manually
- By uninstalling and re-installing Tungsten License Server service

#### Manually

Use the following procedure to setup the non-admin user account manually.

- **1.** Create the non-admin User account.
- **2.** Add the user to the local policy of the machine to allow logon as a service.
- **3.** At the netsh http prompt, run the delete urlacl=<URL> command to remove the registered URLs.

The existing URL reservations are removed.

- 4. At the netsh http prompt, run the Add urlacl=<URL> command to add the registered URLs.
- 5. Run the Add command for each URL.
- **6.** Stop the Tungsten License Server service.
- 7. Add the non-admin user to the SQL Logins.
- **8.** Give the following permissions to the non-admin user: datareader, datawriter and execute rights to the "Main" database of Tungsten TotalAgility.
- Change the account running the Tungsten License Server service (Windows service) to the nonadmin user account.
   This will be configure Tungsten License Server service to use the new user.

This will re-configure Tungsten License Server service to use the new user.

- **10.** Start the Tungsten License Server service.
- **11.** Launch TotalAgility Designer or TotalAgility Workspace to logon. If the login fails, the errors are logged in the Event log. License related errors may be, for example, due to the following reasons:
  - The non-admin user does not have the datawriter rights.
  - HTTP could not register the URL.
  - The process does not access rights to the namespace, as the URL is not registered for the non-admin user.

Resolve the errors and restart the Tungsten License Server service.

#### By uninstalling and re-installing Tungsten License Server service

Use the following procedure to setup the non-admin user account by uninstalling and re-installing Tungsten License Server service.

- **1.** Create the non-admin User account.
- **2.** Add the user to the local policy of the machine to allow logon as a service.
- **3.** Back up the service.exe configuration file. This will backup the Tungsten TotalAgility database configuration used by the service.
- **4.** Uninstall the Tungsten License Server service. The existing URL reservations are removed.
- **5.** Add the non-admin user to the SQL Logins.

- **6.** Give the following permissions to the non-admin user: datareader, datawriter and execute rights to the Main Tungsten TotalAgility database.
- **7.** Open the Command Prompt window and run the following command to re-install the Tungsten License Server service.

```
Msiexec /i "path to the KofaxLicenseServer-6.6.1.msi" SALSVCUSER="<non-
admin user name>" SALSVCPWD="<non admin password>" /qn
```

- 8. Stop the Tungsten License Server service.
- **9.** Restore the service.exe configuration backup from Step 3. The database configuration to Tungsten TotalAgility is restored.
- **10.** Start the Tungsten License Server service.
- **11.** Launch TotalAgility Designer or TotalAgility Workspace to logon. If the login fails, the errors are logged in the Event log. License related errors may be, for example, due to the following reasons:
  - The non-admin user does not have the datawriter rights.
  - HTTP could not register the URL.
  - The process does not access rights to the namespace, as the URL is not registered for the non-admin user.

Resolve the errors and restart the Tungsten License Server service.

#### Tungsten VRS Elite licenses

We highly recommend Tungsten VRS Elite, patented image perfection software that dramatically improves scanning productivity and document capture efficiency when used with a VRS-certified scanner. If your scanner is not VRS-certified, you can use the Tungsten Automation image processing technology included with TotalAgility.

TotalAgility includes a limited number of Tungsten VRS Elite licenses. You may need to purchase additional licenses, depending on the number of scanners you plan to use with VRS. See <u>Tungsten</u> <u>Scanner Configurator</u> to verify VRS certification and licensing requirements for your scanner.

Several Tungsten VRS Elite licensing options are available:

- VRS Elite Basic or Professional OEM: Automatically activate a VRS Elite Basic or Professional OEM license that is included with many industry-standard scanners. License activation for these scanners is required only when upgrading to Tungsten VRS Elite.
- **Standalone workstation:** Manually activate a standalone license, which stays on the workstation until it is deactivated. The standalone license can only be activated on one scan station at a time.
- **TotalAgility license server:** Centrally manage concurrent VRS Elite licenses from the TotalAgility License Server. To centrally manage VRS licenses through the TotalAgility License Server, each VRS station needs to communicate with the license server directly or through a license proxy. This configuration may be convenient if you have many scanners. For this configuration, make sure VRS Elite 5.1.2 or later is installed.

#### **TotalAgility License Proxy**

TotalAgility License Proxy enables unconnected Scan Workstations and/or other TotalAgility components to get licensing from the TotalAgility License server.

Use TotalAgility License Proxy when the license server is not directly accessible from VRS stations or the linked TotalAgility server. For example, the server may not be directly accessible if you use Azure or because of security restrictions. Using the License Proxy, you can use a TotalAgility license configuration through TotalAgility web services rather than by directly addressing the license server.

A License Proxy is also useful for network topologies where multiple networks are logically separate, such as Microsoft Azure Cloud. A License Proxy allows computers in Network A to use a TotalAgility license server in Network B. A License Proxy uses TotalAgility web services (over HTTP/HTTPS) to communicate with the license server. The License Proxy computer needs a working Internet connection to facilitate the HTTP/HTTPS traffic to the License server.

See TotalAgility License Proxy installation.

## Utilities

The following utilities are available from your TotalAgility product installation files.

- **Prerequisite utility:** Run this utility to ensure all the required software is installed on your computer before installing TotalAgility. For more information, see the *Tungsten TotalAgility Prerequisites Guide*.
- **Configuration utility:** Run this utility after installing TotalAgility to modify or update the settings across multiple configuration files at the same time instead of editing each file separately. See the *Tungsten TotalAgility Configuration Utility Guide*.
- **Docker:** A Docker is an open platform for developing, shipping, and running applications. Docker enables you to separate an application from its infrastructure. Using Docker, you can manage your infrastructure in the same way you manage your applications. See <u>TotalAgility installation in</u> a Docker container.
- **EvrsCheck utility:** Run this utility to test how an image will look once the eVRS setting is applied to it. For more information, see EVRSCheck utility.
- **TotalAgility.EncryptConfig.exe:** Use this utility to encrypt and decrypt the configuration files of executables. See Encrypt and decrypt the TotalAgility configuration files.

## Installation types

You can perform either standard or silent installation of TotalAgility. Install TotalAgility as one of the following types under standard or silent installation.

#### Database only

Installs only the database component of Tungsten TotalAgility; no other components are installed.

| Database      | Default Database Name          | Purpose                                                                                                    |
|---------------|--------------------------------|----------------------------------------------------------------------------------------------------|
| Main          | TotalAgility                   | Stores workflow data required for the core aspects of TotalAgility, that is Jobs, Activities, Licensing and Resources.                                                                                                   |
| Audit         | TotalAgility                   | Stores the audit log data.                                                                                                    |
| Finished Jobs | TotalAgility                   | Stores the archived job workflow data.                                                                                                    |
| Data Layer    | TotalAgility_Documents         | Stores the Capture folder and document data.                                                                                                    |
| Reporting     | TotalAgility_Reporting         | Stores the Capture data aggregated statistics for<br>sessions, documents, events, and fields. Also contains<br>several utility tables used by the ETL algorithm and<br>Tungsten Analytics for TotalAgility to load data. |
| Staging       | TotalAgility_Reporting_Staging | Stores the raw unprocessed Capture reporting data recorded from TotalAgility. This data is moved to Reporting database after processing.                                                                                 |

TotalAgility includes the following databases.

#### Upgrade databases

Upgrades all the databases to the latest version of TotalAgility when TotalAgility is not installed locally.

#### Web Server

Installs a server to point to any Application server. In case you install TotalAgility on a computer other than the default port, you must enter the Application server machine name and port number. For example, <appserver\_name:82>. A Web server installs the SDK Services and user interfaces for the TotalAgility Designer and TotalAgility Workspace.

• TotalAgility does not support a Web server pointing to a combined Web/App server. A Web server must point to an App only server. While a Web server pointing to a combined Web/App server may still work, there are some areas that do not work. For example, the Streaming service on a Web tier does not work when pointing to a Streaming service on a combined Web/ App.

#### **Application Server**

Installs a server to which remote clients will connect and sets up their Web servers. An Application server only installs Core services and does not install user interfaces and any shortcuts for the TotalAgility Designer and TotalAgility Workspace.

#### Web and Application Server

Installs the Web and Application servers on a single computer.

#### **Real Time Transformation Service**

Installs the Real Time Transformation Service.

## Manual installation of databases

The databases can either be created automatically at the time of installation or manually before the installation. You can either create a single database for Main, Audit, and Finished databases or create separate Main, Audit, and Finished databases.

By default, the Document Repository is installed into its database. However, you can create tables for the document repository within the main TotalAgility database by running the scripts. See Manually install databases.

#### Manually install databases

Perform the following steps to install databases manually.

- **1.** Ensure that you create the following databases:
  - TotalAgility
  - Finished Jobs
  - Audit
  - TotalAgility\_Reporting
  - TotalAgility\_Reporting\_Staging
  - TotalAgility\_Documents
- **2.** Edit the Initialise\_Main.sql script by using the comments in the script. For example, update the details of the user who will log on to TotalAgility initially by editing the following:
  - a. @NTNAME = 'INSTALL\_NTUSERID', where the User Domain and User ID replace INSTALL\_NTUSERID. For example, 'DomainName\USERA'
  - **b.** @FULLNAME = 'INSTALL\_FULLNAME', where the Username replaces INSTALL\_FULLNAME. For example, 'USER A'
- **3.** Run the scripts in the following order across databases and follow the instructions inside each script.
  - a. Main(Create, Initialise)

Run the following scripts on the Main database:

- Create\_Main.sql
- Initialise\_Main.sql
- Create\_Forms.sql
- Initialise\_Forms.sql
- Create\_KFS.sql
- Initialise\_KFS.sql
- LicenseScripts\Create\_KLS\_OnPremise.sql
- b. Finished Jobs(Create)

Run the following script on the Finished Jobs database (which can exist on the Main database):

Create\_Archive.sql

c. Audit(Create, Initialise)

Run the following scripts on the Audit database (which can exist on the Main database):

- Create\_Audit.sql
- Initialise\_Audit.sql
- **4.** The following scripts are used for installing reporting databases manually.
  - Scripts for creating the Staging database.
    - Kofax.Reporting.Analytics.Staging.SQL\_TablesCreate.sql
    - Kofax.Reporting.Analytics.Staging.SQL\_Initialize.sql
  - Scripts for creating the Reporting database.
    - Kofax.Reporting.Analytics.SQL\_TablesCreate.sql
    - Kofax.Reporting.Analytics.SQL\_Initialize.sql

i Before running these scripts, verify that a compatible database server is already installed. The Reporting tables must be in the default schema.

- **5.** The following scripts are used to install the Documents database manually:
  - Script for creating the Documents database.
    - Repository2012\_TablesCreate.sql

i In the Server\_Data table, in the CEBPM\_Settings column, update the RepositoryConnectionSring setting with the TotalAgility Documents database connection string.

You can update the connection string in Configuration utility once you have installed TotalAgility.

- 6. In the Installation wizard, in the **Databases** window, do the following:
  - a. Clear the check boxes for Install Databases and Overwrite databases if they exist?.
  - **b.** Rename the databases under Database Name to match with the name given while creating databases manually.

Change the name of the Data Layer database to either Repository2012 or the name given while creating the databases.

- c. Click **Next**. Ensure the installation completes before updating the configuration files.
- **7.** You can edit the value of the database connections in the Web.config manually or run the Configuration Utility from your TotalAgility installation files.
  - Open Web.config available at \\TotalAgilityInstall\Agility.Server.Web. In the appSettings section, update the value of the following database connections:
    - MainDBConnectionString
    - ArchiveDBConnectionString
    - AuditDBConnectionString
    - ReportingMainDBConnectionString
    - ReportingStagingDBConnectionString

🛈 The database should point to the machine where Tungsten TotalAgility is installed.

- Run the Configuration Utility and modify the values of the preceding database connections available on the Common settings tab.
- **8.** To modify the value of database connections in Agility.Server.Core.WorkerService.exe.config, do either of the following:
  - Open Agility.Server.Core.WorkerService.exe.config available at \\TotalAgilityInstall \CoreWorkerService and modify the values of the following connection strings:
    - MainDBConnectionString
    - ArchiveDBConnectionString
    - AuditDBConnectionString
    - ReportingMainDBConnectionString
    - ReportingStagingDBConnectionString

🛈 The database should point to the machine where the Tungsten TotalAgility is installed.

- Run the Configuration Utility and modify the values of the preceding connection strings available on the Common settings tab.
- **9.** To modify the values of database connections in the Agility.Server.StreamingService.exe.config, do either of the following:
  - Open Agility.Server.StreamingService.exe.config available at \\TotalAgiltyInstall \CoreWorkerService and update the following connection strings:
    - MainDBConnectionString
    - ArchiveDBConnectionString
    - AuditDBConnectionString
    - ReportingMainDBConnectionString
    - ReportingStagingDBConnectionString

🛈 The database should point to the machine where Tungsten TotalAgility is installed.

- Run the Configuration Utility and modify the values of the preceding connection strings available on the Common settings tab.
- **10.** To connect TotalAgility to the desired documents database:
  - **a.** Go to the TotalAgility Main database > SERVER\_DATA table > CEBPM\_SETTINGS column.
  - b. Open the CEBPM\_SETTINGS XML file.
  - **c.** In the <Common Settings> section, update the Data Source value to your computer name, Integrated Security to True, and the value of the Initial Catalog to the Data Layer Database name.

```
<Common_Settings>
<ReportingSettings />
<DataLayerConfiguration RepositoryDBConnectionString=";Data
Source={DATA_LAYER_DATASOURCE};Initial Catalog=TotalAgility_Documents;User
ID={DATA_LAYER_USERID};Password={DATA_LAYER_PASSWORD];Integrated
```

```
Security={DATA_LAYER_WINDOWS_AUTH};Connect
Timeout=30;Encrypt=False;TrustServerCertificate=False"/>
</Common Settings>
```

To use Windows authentication, set the connection string as follows:

```
<Common_Settings>
<ReportingSettings />
<DataLayerConfiguration RepositoryDBConnectionString=";Data
Source=localhost;Initial Catalog=TotalAgility_Documents;User
ID=;Password=;Integrated Security=True;Connect
Timeout=30;Encrypt=False;TrustServerCertificate=False" />
</Common Settings>
```

- 11. Restart the Tungsten TotalAgilityCore Worker service for the change to take affect.
- Generate the security key. To generate the key, navigate to System > System settings > System > Security key> in the TotalAgility Designer.

#### **Import Artifacts**

You must import the standard forms, style sheets, and custom assets after installing TotalAgility databases.

🛈 On upgrading TotalAgility, you must manually import the System maps and standard forms.

You can import all the artifacts from Workspace Package.zip available at the following location:

\\TotalAgilityInstall\Agility.Server.Web\Packages

## Post-installation configurations

After installation, you can modify the configuration settings by editing each configuration file separately or running the Configuration Utility. The Configuration Utility is available from your TotalAgility installation files. You must manually copy the utility onto each server where the configuration settings are to be modified. See the *Tungsten TotalAgility Configuration Utility Guide*.

## Capture binary data storage

By default, the Capture data is stored in the SQL Server. You can use the preconfigured external data storage services such as Amazon S3, Windows Azure Blob Storage, or SQL Server and File System for saving and processing the Capture data.

## Logon modes (authentication settings)

You can configure a TotalAgility Web or combined Web/Application installation to use one of the following logon modes:

- **Windows Authentication:** Use Windows authentication if the Windows credentials are required to authenticate the login user.
- **Manual:** Use manual authentication if the users need to provide the username and password each time they log in.
- **Mixed authentication (Windows Authentication + Manual):** Use mixed authentication, for example, if organizations require "manual logon" for external users and "Windows authentication" for internal users.
- **Federated Security:** Use Federated security if authentication needs to be done by a trusted third-party identity provider and TotalAgility only needs to deal with the claims returned for the authenticated user.

When you install TotalAgility, you can select the logon mode as manual or Windows authentication. However, post-installation, you can select Manual logon as well as Windows Authentication together using the Configuration utility. If for some reason the Windows authentication fails, you are redirected to the manual login page. Refer to the *Tungsten TotalAgility Configuration Utility Guide* for more information.

You cannot select Federated security with Windows authentication mode. For more information on Federated Security in TotalAgility, refer to the *Tungsten TotalAgility Designer Help*.

# Chapter 2 TotalAgility installation

This chapter describes two methods for installing TotalAgility:

- <u>Silent installation</u> using a command line or a batch file.
- Standard installation using the installation wizard.

## Silent installation of TotalAgility

Use the TotalAgility silent installation to install TotalAgility on multiple servers that use the same configuration automatically from a command line or a batch file. After you edit the silent installation file, the installation proceeds without any user interaction.

This section describes the silent installation for the following installation types:

- Silent installation for Database Only
- Silent installation for upgrading databases
- Silent installation of Web and Application on the same server
- Silent installation of Web or Application on different servers
- Silent installation for Real Time Transformation Server

#### 0

- The Transformation Server is installed if the TransformationService parameter is set to true and the WindowsServiceAccount and WindowsServicePassword parameters are set for the Transformation Server. See Silent installation of Transformation Server.
- The Reporting Client is installed automatically on the Transformation Server and during the TotalAgility server installation.

#### Silent installation for Database Only

- 1. From your TotalAgility installation files, navigate to \\TotalAgilityInstall and open SilentInstallConfig.xml using a text editor.
- **2.** In SilentInstallConfig.xml, update the following parameters.

| Parameter           | Default Value | Description                                                                     |
|---------------------|---------------|---------------------------------------------------------------------------------|
| DatabaseInformation |               |                                                                                 |
| UpdateDatabases     | true          | Installs the databases.<br>Set to false to bypass installation of<br>databases. |

| Parameter                              | Default Value | Description                                                                                                    |
|----------------------------------------|---------------|----------------------------------------------------------------------------------------------------|
| OverwriteIfExisting                    | false         | If set to true, overwrites the existing databases.                                                                                                    |
|                                        |               | i If the existing database<br>details are not valid, or if<br>the databases do not exist,<br>an error occurs and the<br>installation fails.                                                                                                    |
| Main Database                          |               | 1                                                                                                    |
| DatabaseName                           | TotalAgility  | Specify the name of the Main database.                                                                                                    |
| Server                                 | server name   | Enter the Fully Qualified Domain<br>Name (FQDN) of the server.                                                                                                    |
|                                        |               | <pre>     When installing     TotalAgility with a     remote database, update     SilentInstallConfig.xml     with the server name   (<server>servername</server>) of the machine on     which the database resides.     The account used to connect     to the database during     the installation requires     DB_CREATOR rights. </pre> |
| Security                               |               |                                                                                                    |
| WindowsAuthentication                  | true          | Uses Windows credentials for<br>logging in.<br>If set to false, provide the<br>username and password.<br>Otherwise, leave the username and<br>password blank.                                                                                                    |
| UserName                               | empty         |                                                                                                    |
| Password                               | empty         |                                                                                                    |
| NewDatabase                            | false         | Set to true to create a new<br>database.                                                                                                    |
| AzureActiveDirectoryAuthentica<br>tion | Off           | To enable Microsoft Entra ID<br>authentication, set the value to<br>"AzureActiveDirectoryPassword"<br>and then specify the username and<br>password.                                                                                                    |

| Parameter                              | Default Value | Description                                                                                                    |
|----------------------------------------|---------------|----------------------------------------------------------------------------------------------------|
| SystemAssignedManagedIdenti<br>ty      | Off           | To enable Microsoft Entra ID<br>system assigned managed identity<br>authentication, set the value to<br>"SystemAssignedManagedIdentity"<br>and then specify the username,<br>password, and managed identity<br>name.        |
| UserAssignedManagedIdentity            | Off           | To enable Microsoft Entra ID<br>user assigned managed identity<br>authentication, set the value to<br>"UserAssignedManagedIdentity"<br>and then specify the username,<br>password, managed identity name,<br>and client ID. |
| Audit Database                         |               |                                                                                                    |
| DatabaseName                           | TotalAgility  | Specify the name of the Audit database.                                                                                                    |
| Server                                 | server name   | Enter the Fully Qualified Domain<br>Name (FQDN) of the server.                                                                                                    |
| Security                               |               |                                                                                                    |
| WindowsAuthentication                  | true          | Uses Windows credentials for<br>logging in.<br>If set to false, provide the<br>username and password.<br>Otherwise, leave the username and<br>password blank.                                                               |
| UserName                               | empty         |                                                                                                    |
| Password                               | empty         |                                                                                                    |
| NewDatabase                            | false         | Set to true to create a new database.                                                                                                    |
| AzureActiveDirectoryAuthentica<br>tion | Off           | To enable Microsoft Entra ID<br>authentication, set the value to<br>"AzureActiveDirectoryPassword"<br>and then specify the username and<br>password.                                                                        |
| FinishedJobs Database                  |               |                                                                                                    |
| DatabaseName                           | TotalAgility  | Specify the name of the Finished<br>Jobs database.                                                                                                    |
| Server                                 | server name   | Enter the Fully Qualified Domain<br>Name (FQDN) of the server.                                                                                                    |
| Security                               |               |                                                                                                    |

| Parameter                                   | Default Value          | Description                                                                                                    |
|---------------------------------------------|------------------------|----------------------------------------------------------------------------------------------------|
| WindowsAuthentication                       | true                   | Uses Windows credentials for<br>logging in.<br>If set to false, provide the<br>username and password.<br>Otherwise, leave the username and<br>password blank.               |
| UserName                                    | empty                  |                                                                                                    |
| Password                                    | empty                  |                                                                                                    |
| NewDatabase                                 | false                  | Set to true to create a new database.                                                                                                    |
| AzureActiveDirectoryAuthentica<br>tion      | Off                    | To enable Microsoft Entra ID<br>authentication, set the value to<br>"AzureActiveDirectoryPassword"<br>and then specify the username and<br>password.                        |
| DataLayer - TotalAgility_Documents Database |                        |                                                                                                    |
| DatabaseName                                | TotalAgility_Documents | Specify the name of the<br>TotalAgility_Documents database.                                                                                                    |
| Server                                      | server name            | Enter the Fully Qualified Domain<br>Name (FQDN) of the server.                                                                                                    |
| Security                                    |                        |                                                                                                    |
| WindowsAuthentication                       | true                   | Set to true to use Windows<br>credentials for logging in.<br>If set to false, provide the<br>username and password.<br>Otherwise, leave the username and<br>password blank. |
| UserName                                    | empty                  |                                                                                                    |
| Password                                    | empty                  |                                                                                                    |
| NewDatabase                                 | false                  | Set to true to create a new database.                                                                                                    |
| AzureActiveDirectoryAuthentica<br>tion      | Off                    | To enable Microsoft Entra ID<br>authentication, set the value to<br>"AzureActiveDirectoryPassword"<br>and then specify the username and<br>password.                        |
| ReportingAnalytics Database                 |                        |                                                                                                    |
| DatabaseName                                | TotalAgility_Reporting | Specify the name of the<br>TotalAgility_Reporting database.                                                                                                    |
| Server                                      | server name            | Enter the Fully Qualified Domain<br>Name (FQDN) of the server.                                                                                                    |
| Security                                    |                        |                                                                                                    |
| Parameter                              | Default Value                  | Description                                                                                                    |
|----------------------------------------|--------------------------------|----------------------------------------------------------------------------------------------------|
| WindowsAuthentication                  | true                           | Set to true to use Windows<br>credentials for logging in.<br>If set to false, provide the<br>username and password.<br>Otherwise, leave the username and<br>password blank. |
| UserName                               | empty                          |                                                                                                    |
| Password                               | empty                          |                                                                                                    |
| NewDatabase                            | false                          | Set to true to create a new database.                                                                                                    |
| AzureActiveDirectoryAuthentica<br>tion | Off                            | To enable Microsoft Entra ID<br>authentication, set the value to<br>"AzureActiveDirectoryPassword"<br>and then specify the username and<br>password.                        |
| ReportingStaging Database              |                                |                                                                                                    |
| DatabaseName                           | TotalAgility_Reporting_Staging | Specify the name of the<br>TotalAgility_Reporting_Staging<br>database.                                                                                                    |
| Server                                 | server name                    | Enter the Fully Qualified Domain<br>Name (FQDN) of the server.                                                                                                    |
| Security                               |                                |                                                                                                    |
| WindowsAuthentication                  | true                           | Uses Windows credentials for<br>logging in.<br>If set to false, provide the<br>username and password.<br>Otherwise, leave the username and<br>password blank.               |
| UserName                               | empty                          |                                                                                                    |
| Password                               | empty                          |                                                                                                    |
| NewDatabase                            | false                          | Set to true to create a new database.                                                                                                    |
| AzureActiveDirectoryAuthentica<br>tion | Off                            | To enable Microsoft Entra ID<br>authentication, set the value to<br>"AzureActiveDirectoryPassword"<br>and then specify the username and<br>password.                        |
| Install Info                           |                                |                                                                                                    |

| Parameter           | Default Value | Description                                                                                                    |
|---------------------|---------------|----------------------------------------------------------------------------------------------------|
| InstallType         | Both          | Change the value to DatabaseOnly.<br>When you install only<br>databases, the system<br>ignores the services and<br>does not install services<br>such as CoreworkerService,<br>ImportService, and<br>ExportService. |
| KTAResourceUserName | empty         | Specify a username for the<br>TotalAgility user to be created on<br>installation.                                                                                                    |
| KTAResourcePassword | empty         | Specify a password (minimum 6<br>alphanumeric characters) for the<br>TotalAgility user to be created on<br>installation.                                                                                           |
| RunAsSystemAccount  | false         | If set to true, the IIS Application<br>Pool and Tungsten TotalAgility<br>services run as the LocalSystem<br>account.                                                                                               |
|                     |               | i If you set this parameter to<br>true, the user can still log on<br>using the credentials specified<br>in the TotalAgility Resource<br>Credentials window when<br>installing TotalAgility.                        |

- **3.** Save and close the file.
- **4.** On the Command Prompt, change the current directory to the root directory of the Setup.exe file.
- 5. Run Setup.exe /Silent.
  - The databases are installed automatically.
  - The system generates a summary of log, TungstenTotalAgilitySilentInstallLog.txt, on the desktop.
  - If any errors occur, by default, TotalAgility creates a log file, TungstenTotalAgilityInstallErrorLog.txt, on the desktop. Fix those errors and repeat the above steps.
  - The success or failure of installation is indicated in the event log.
  - When automating the installation, if you run setup.exe from Command line, or as a silent installation, one of the codes returns to indicate the following:
    - 0=Success
    - 1=Success with warnings
    - 2=Failure

# Silent installation for upgrading databases

- 1. From your TotalAgility installation files, navigate to \\TotalAgilityInstall and open SilentInstallConfig.xml using a text editor.
- **2.** In SilentInstallConfig.xml, update the following parameters.

| Parameter                                         | Default value         | Description                                                                                                    |
|---------------------------------------------------|-----------------------|----------------------------------------------------------------------------------------------------|
| <servicesinstalloptions></servicesinstalloptions> |                       |                                                                                                    |
|                                                   | true for all services | Set to false for all the services.                                                                                                    |
|                                                   |                       | When you upgrade<br>TotalAgility databases,<br>the services, such as Core<br>Worker Service, Reporting<br>Service, License Service,<br>and Transformation Server<br>Service are ignored and not<br>installed. |
| DatabaseInformation                               | 1                     | J                                                                                                    |
| UpdateDatabases                                   | true                  | Set to false to ignore installing databases.                                                                                                    |
|                                                   |                       | If set to true, installs the databases.                                                                                                    |
| OverwriteIfExisting                               | true                  | If set to true, overwrites the existing databases.                                                                                                    |
|                                                   |                       | i If the existing database<br>details are not valid, or if<br>the databases do not exist,<br>an error occurs, and the<br>installation fails.                                                                  |
| Main Database                                     |                       |                                                                                                    |
| DatabaseName                                      | TotalAgility          | Specify the name of the Main database.                                                                                                    |

| Parameter             | Default value | Description                                                                                                    |
|-----------------------|---------------|----------------------------------------------------------------------------------------------------|
| Server                | server name   | Enter the Fully Qualified Domain<br>Name (FQDN) of the server.<br>When installing<br>TotalAgility with a<br>remote database, update<br>SilentInstallConfig.xml<br>with the server name<br>( <server>servername<!--<br-->Server&gt;) of the machine on<br/>which the database resides.<br/>The account used to connect<br/>to the database during<br/>the installation requires<br/>DB_CREATOR rights.</server> |
| Security              |               |                                                                                                    |
| WindowsAuthentication | true          | Uses Windows credentials for<br>logging in.<br>If set to false, provide the<br>username and password.<br>Otherwise, leave the username<br>and password blank.                                                                                                    |
| UserName              | empty         |                                                                                                    |
| Password              | empty         |                                                                                                    |
| NewDatabase           | false         | Accept the default.<br>If set to true, creates a new<br>database.                                                                                                    |
| Audit Database        |               |                                                                                                    |
| DatabaseName          | TotalAgility  | Specify the name of the Audit database.                                                                                                    |
| Server                | server name   | Enter the Fully Qualified Domain<br>Name (FQDN) of the server.                                                                                                    |
| Security              |               |                                                                                                    |
| WindowsAuthentication | true          | Uses Windows credentials for<br>logging in.<br>If set to false, provide the<br>username and password.<br>Otherwise, leave the username<br>and password blank.                                                                                                    |
| UserName              | empty         |                                                                                                    |
| Password              | empty         |                                                                                                    |
| NewDatabase           | false         | Set to true to create a new database.                                                                                                    |

| Parameter                      | Default value          | Description                                                                                                    |
|--------------------------------|------------------------|----------------------------------------------------------------------------------------------------|
| FinishedJobs Database          |                        |                                                                                                    |
| DatabaseName                   | TotalAgility           | Specify the name of the Finished Jobs database.                                                                                                    |
| Server                         | server name            | Enter the Fully Qualified Domain<br>Name (FQDN) of the server.                                                                                                    |
| Security                       |                        |                                                                                                    |
| WindowsAuthentication          | true                   | Uses Windows credentials for<br>logging in.<br>If set to false, provide the<br>username and password.<br>Otherwise, leave the username<br>and password blank.               |
| UserName                       | empty                  |                                                                                                    |
| Password                       | empty                  |                                                                                                    |
| NewDatabase                    | false                  | Set to true to create a new database.                                                                                                    |
| DataLayer - TotalAgility_Docum | ents Database          |                                                                                                    |
| DatabaseName                   | TotalAgility_Documents | Specify the name of the TotalAgility_Documents database.                                                                                                    |
| Server                         | server name            | Enter the Fully Qualified Domain<br>Name (FQDN) of the server.                                                                                                    |
| Security                       |                        |                                                                                                    |
| WindowsAuthentication          | true                   | Set to true to use Windows<br>credentials for logging in.<br>If set to false, provide the<br>username and password.<br>Otherwise, leave the username<br>and password blank. |
| UserName                       | empty                  |                                                                                                    |
| Password                       | empty                  |                                                                                                    |
| NewDatabase                    | false                  | Set to true to create a new database.                                                                                                    |
| ReportingAnalytics Database    |                        |                                                                                                    |
| DatabaseName                   | TotalAgility_Reporting | Specify the name of the<br>TotalAgility_Reporting database.                                                                                                    |
| Server                         | server name            | Enter the Fully Qualified Domain<br>Name (FQDN) of the server.                                                                                                    |
| Security                       |                        |                                                                                                    |

| Parameter                 | Default value                  | Description                                                                                                    |
|---------------------------|--------------------------------|----------------------------------------------------------------------------------------------------|
| WindowsAuthentication     | true                           | Set to true to use Windows<br>credentials for logging in.<br>If set to false, provide the<br>username and password.<br>Otherwise, leave the username<br>and password blank. |
| UserName                  | empty                          |                                                                                                    |
| Password                  | empty                          |                                                                                                    |
| NewDatabase               | false                          | Set to true to create a new database.                                                                                                    |
| ReportingStaging Database |                                |                                                                                                    |
| DatabaseName              | TotalAgility_Reporting_Staging | Specify the name of the<br>TotalAgility_Reporting_Staging<br>database.                                                                                                    |
| Server                    | server name                    | Enter the Fully Qualified Domain<br>Name (FQDN) of the server.                                                                                                    |
| Security                  |                                |                                                                                                    |
| WindowsAuthentication     | true                           | Uses Windows credentials for<br>logging in.<br>If set to false, provide the<br>username and password.<br>Otherwise, leave the username<br>and password blank.               |
| UserName                  | empty                          |                                                                                                    |
| Password                  | empty                          |                                                                                                    |
| NewDatabase               | false                          | Set to true to create a new database.                                                                                                    |
| Install Info              |                                |                                                                                                    |
| InstallType               | Both                           | Change the value to<br>UpgradeDatabasesOnly.<br>All the databases are upgraded<br>to the latest version of<br>TotalAgility.                                                 |
| KTAResourceUserName       | empty                          | Specify a username for the<br>TotalAgility user to be created on<br>installation.                                                                                           |
| KTAResourcePassword       | empty                          | Specify a password (minimum 6<br>alphanumeric characters) for the<br>TotalAgility user to be created on<br>installation.                                                    |

| Parameter          | Default value | Description                                                                                                    |
|--------------------|---------------|----------------------------------------------------------------------------------------------------|
| RunAsSystemAccount | false         | If set to true, the IIS Application<br>Pool and Tungsten TotalAgility<br>services run as the LocalSystem<br>account.                                                                                    |
|                    |               | i If you set this parameter<br>to true, the user can still<br>log on using the credentials<br>specified in the Tungsten<br>TotalAgility Resource<br>Credentials window when<br>installing TotalAgility. |

- **3.** Save and close the file.
- **4.** On the Command Prompt, change the current directory to the root directory of the Setup.exe file.
- 5. Run Setup.exe /Silent.
  - The databases are installed automatically.
  - The system generates a summary of log, TungstenTotalAgilitySilentInstallLog.txt, on the desktop.
  - If any errors occur, by default, TotalAgility creates a log file, TungstenTotalAgilityInstallErrorLog.txt, on the desktop. Fix those errors and repeat the above steps.
  - The success or failure of installation is indicated in the event log.
  - When automating the installation, if you run setup.exe from Command line, or as a silent installation, one of the codes returns to indicate the following:
    - 0=Success
    - 1=Success with warnings
    - 2=Failure

# Silent installation of Web and Application on the same server

Update the following parameters for a Web-Application server installation.

- 1. From your TotalAgility installation files, navigate to \\TotalAgilityInstall and open SilentInstallConfig.xml using a text editor.
- **2.** In SilentInstallConfig.xml, update the following parameters.

**i** Fix the line breaks if you copy and paste the code from this guide.

| Parameter              | Default value | Description                                                          |
|------------------------|---------------|----------------------------------------------------------------------|
| ServicesInstallOptions |               |                                                                      |
| CoreWorkerService      | true          | Installs the Core Worker Service. You can set it to false if needed. |
| ImportService          | true          | Installs the Import Service. You can set it to false if needed.      |

| Parameter             | Default value                              | Description                                                                                                    |
|-----------------------|--------------------------------------------|----------------------------------------------------------------------------------------------------|
| ExportService         | true                                       | Installs the Export Service. You can set it to false if needed.                                                                                                    |
| ReportingService      | true                                       | Installs the Reporting Service. You can set it to false if needed.                                                                                                    |
|                       |                                            | <b>i</b> The reporting client is<br>installed automatically on the<br>Transformation Server and during<br>the TotalAgility server installation.                                                                                                    |
| LicenseService        | true                                       | Installs the License Service. You can set it to false if needed.                                                                                                    |
| TransformationService | true                                       | Installs the Transformation Service.<br>You can set it to false if needed.                                                                                                    |
| CoreServices          | true                                       | Installs the Core services. You can set it to false if needed.                                                                                                    |
|                       |                                            | • Set to false to install only<br>Transformation Server on the<br>Application server so that the IIS<br>prerequisite is not needed. IIS is<br>not required for the standalone<br>installation of the Transformation<br>Server.                                                                  |
| LicenseServer         |                                            |                                                                                                    |
| LicenseServerName     | localhost                                  | Enter the name of the license server.                                                                                                    |
| PortNumber            | 3581                                       | Do not change this value.                                                                                                    |
| SerialNumber          | empty                                      | Enter your TotalAgility serial number.                                                                                                    |
| ProductCode           | empty                                      | Enter your TotalAgility product code.                                                                                                    |
| SkipLicense           | true                                       | Skips activating the license.<br>Set to false to activate the license.<br>You must enter the serial number and<br>product code to install TotalAgility.                                                                                                    |
| EnableSSL             | false                                      | You can set to true to enable https.                                                                                                    |
| Certificate           | Empty                                      | If SSL is enabled, you must provide the<br>certificate thumbprint of a correctly<br>configured certificate on the computer<br>on which you install TotalAgility. If you<br>enable SSL and provide the certificate<br>thumbprint, the port number for<br>Licensing is automatically set to 3582. |
| InstallDirectory      | C:\Program Files\<br>Tungsten\TotalAgility | Specify the TotalAgility destination directory.                                                                                                    |
| DatabaseInformation   |                                            |                                                                                                    |

| Parameter             | Default value                                                                  | Description                                                                                                    |
|-----------------------|--------------------------------------------------------------------------------|----------------------------------------------------------------------------------------------------|
| InstallDatabases      | true                                                                           | Installs the databases.<br>Set to false to ignore installing<br>databases.                                                                                                    |
| OverwriteIfExisting   | true                                                                           | If set to true, overwrites the existing databases.                                                                                                    |
|                       |                                                                                | i If the existing database details<br>are not valid, or if the databases<br>do not exist, an error occurs, and<br>the installation fails.                                                                                                    |
| ScriptsLocation       | C:\Program Files<br>\Tungsten\TotalAgility<br>\ DatabaseScripts\SQL<br>Server\ | Specify the directory for installing scripts.                                                                                                    |
| Main Database         |                                                                                |                                                                                                    |
| DatabaseName          | TotalAgility                                                                   | Specify the name of the Main database.                                                                                                    |
| Server                | server name                                                                    | Specify the fully qualified domain name (FQDN) of the server.                                                                                                    |
|                       |                                                                                | • When installing TotalAgility<br>with a remote database,<br>update SilentInstallConfig.xml<br>with the server name<br>( <server>servername</server> )<br>of the machine on which the<br>database resides.<br>The account used to connect<br>to the database during the<br>installation requires DB_CREATOR<br>rights. |
| Security              |                                                                                |                                                                                                    |
| WindowsAuthentication | true                                                                           | Uses Windows credentials for logging<br>in.<br>If set to false, provide the user name<br>and password. Otherwise, leave the<br>user name and password blank.                                                                                                    |
| UserName              | empty                                                                          |                                                                                                    |
| Password              | empty                                                                          |                                                                                                    |
| NewDatabase           | false                                                                          | Set to true to create a new database.                                                                                                    |

| Parameter                           | Default value | Description                                                                                                    |
|-------------------------------------|---------------|----------------------------------------------------------------------------------------------------|
| AzureActiveDirectoryAuthent ication | Off           | To enable Microsoft Entra ID<br>authentication, set the value to<br>"AzureActiveDirectoryPassword"<br>and then specify the username and<br>password.                                                                     |
| SystemAssignedManagedIde<br>ntity   | Off           | To enable Microsoft Entra ID<br>system assigned managed identity<br>authentication, set the value to<br>"SystemAssignedManagedIdentity"<br>and then specify the username,<br>password, and managed identity<br>name.     |
| UserAssignedManagedIdent<br>ity     | Off           | To enable Microsoft Entra ID<br>user assigned managed identity<br>authentication, set the value to<br>"UserAssignedManagedIdentity" and<br>then specify the username, password,<br>managed identity name, and client ID. |
| Audit Database                      | 1             |                                                                                                    |
| DatabaseName                        | TotalAgility  | Specify the name of the Audit database.                                                                                                    |
| Server                              | server name   | Specify the fully qualified domain name (FQDN) of the server.                                                                                                    |
| Security                            |               |                                                                                                    |
| WindowsAuthentication               | true          | Uses Windows credentials for logging<br>in.<br>If set to false, provide the username<br>and password. Otherwise, leave the<br>username and password blank.                                                               |
| UserName                            | empty         |                                                                                                    |
| Password                            | empty         |                                                                                                    |
| NewDatabase                         | false         | Set to true to create a new database.                                                                                                    |
| AzureActiveDirectoryAuthent ication | Off           | To enable Microsoft Entra ID<br>authentication, set the value to<br>"AzureActiveDirectoryPassword"<br>and then specify the username and<br>password.                                                                     |
| SystemAssignedManagedIde<br>ntity   | Off           | To enable Microsoft Entra ID<br>system assigned managed identity<br>authentication, set the value to<br>"SystemAssignedManagedIdentity"<br>and then specify the username,<br>password, and managed identity<br>name.     |

| Parameter                              | Default value          | Description                                                                                                    |
|----------------------------------------|------------------------|----------------------------------------------------------------------------------------------------|
| UserAssignedManagedIdent<br>ity        | Off                    | To enable Microsoft Entra ID<br>user assigned managed identity<br>authentication, set the value to<br>"UserAssignedManagedIdentity" and<br>then specify the username, password,<br>managed identity name, and client ID. |
| FinishedJobs Database                  |                        |                                                                                                    |
| DatabaseName                           | TotalAgility           | Specify the name of the Finished Jobs database.                                                                                                    |
| Server                                 | server name            | Specify the fully qualified domain name (FQDN) of the server.                                                                                                    |
| Security                               |                        |                                                                                                    |
| WindowsAuthentication                  | true                   | Uses Windows credentials for logging<br>in.<br>If set to false, provide the username<br>and password. Otherwise, leave the<br>username and password blank.                                                               |
| UserName                               | empty                  |                                                                                                    |
| Password                               | empty                  |                                                                                                    |
| NewDatabase                            | false                  | Set to true to create a new database.                                                                                                    |
| AzureActiveDirectoryAuthent<br>ication | Off                    | To enable Microsoft Entra ID<br>authentication, set the value to<br>"AzureActiveDirectoryPassword"<br>and then specify the username and<br>password.                                                                     |
| SystemAssignedManagedIde<br>ntity      | Off                    | To enable Microsoft Entra ID<br>system assigned managed identity<br>authentication, set the value to<br>"SystemAssignedManagedIdentity"<br>and then specify the username,<br>password, and managed identity<br>name.     |
| UserAssignedManagedIdent<br>ity        | Off                    | To enable Microsoft Entra ID<br>user assigned managed identity<br>authentication, set the value to<br>"UserAssignedManagedIdentity" and<br>then specify the username, password,<br>managed identity name, and client ID. |
| Forms                                  | empty                  |                                                                                                    |
| DataLayer - TotalAgility_Doc           | uments Database        |                                                                                                    |
| DatabaseName                           | TotalAgility_Documents | Specify the name of the<br>TotalAgility_Documents database.                                                                                                    |
| Server                                 | server name            | Specify the fully qualified domain name (FQDN) of the server.                                                                                                    |

| Parameter                              | Default value          | Description                                                                                                    |
|----------------------------------------|------------------------|----------------------------------------------------------------------------------------------------|
| Security                               |                        |                                                                                                    |
| WindowsAuthentication                  | true                   | Uses Windows credentials for logging<br>in.<br>If set to false, provide the username<br>and password. Otherwise, leave the<br>username and password blank.                                                               |
| UserName                               | empty                  |                                                                                                    |
| Password                               | empty                  |                                                                                                    |
| NewDatabase                            | false                  | Set to true to create a new database.                                                                                                    |
| AzureActiveDirectoryAuthent ication    | Off                    | To enable Microsoft Entra ID<br>authentication, set the value to<br>"AzureActiveDirectoryPassword"<br>and then specify the username and<br>password.                                                                     |
| SystemAssignedManagedIde<br>ntity      | Off                    | To enable Microsoft Entra ID<br>system assigned managed identity<br>authentication, set the value to<br>"SystemAssignedManagedIdentity"<br>and then specify the username,<br>password, and managed identity<br>name.     |
| UserAssignedManagedIdent<br>ity        | Off                    | To enable Microsoft Entra ID<br>user assigned managed identity<br>authentication, set the value to<br>"UserAssignedManagedIdentity" and<br>then specify the username, password,<br>managed identity name, and client ID. |
| ReportingAnalytics Database            | e                      |                                                                                                    |
| DatabaseName                           | TotalAgility_Reporting |                                                                                                    |
| Server                                 | server name            | Specify the fully qualified domain name (FQDN) of the server.                                                                                                    |
| Security                               |                        |                                                                                                    |
| WindowsAuthentication                  | true                   | Uses Windows credentials for logging<br>in.<br>If set to false, provide the username<br>and password. Otherwise, leave the<br>username and password blank.                                                               |
| UserName                               | empty                  |                                                                                                    |
| Password                               | empty                  |                                                                                                    |
| AzureActiveDirectoryAuthent<br>ication | Off                    | To enable Microsoft Entra ID<br>authentication, set the value to<br>"AzureActiveDirectoryPassword"<br>and then specify the username and<br>password.                                                                     |

| Parameter                           | Default value                      | Description                                                                                                    |
|-------------------------------------|------------------------------------|----------------------------------------------------------------------------------------------------|
| SystemAssignedManagedIde<br>ntity   | Off                                | To enable Microsoft Entra ID<br>system assigned managed identity<br>authentication, set the value to<br>"SystemAssignedManagedIdentity"<br>and then specify the username,<br>password, and managed identity<br>name.     |
| UserAssignedManagedIdent<br>ity     | Off                                | To enable Microsoft Entra ID<br>user assigned managed identity<br>authentication, set the value to<br>"UserAssignedManagedIdentity" and<br>then specify the username, password,<br>managed identity name, and client ID. |
| NewDatabase                         | false                              | Set to true to create a new database.                                                                                                    |
| ReportingStaging Database           |                                    |                                                                                                    |
| DatabaseName                        | TotalAgility_Reporting_<br>Staging | Specify the name of the<br>TotalAgility_Reporting_Staging<br>database.                                                                                                    |
| Server                              | server name                        | Specify the fully qualified domain name (FQDN) of the server.                                                                                                    |
| Security                            |                                    |                                                                                                    |
| WindowsAuthentication               | true                               | Uses Windows credentials for logging<br>in.<br>If set to false, provide the username<br>and password. Otherwise, leave the<br>username and password blank.                                                               |
| UserName                            | empty                              |                                                                                                    |
| Password                            | empty                              |                                                                                                    |
| NewDatabase                         | false                              | Set to true to create a new database.                                                                                                    |
| AzureActiveDirectoryAuthent ication | Off                                | To enable Microsoft Entra ID<br>authentication, set the value to<br>"AzureActiveDirectoryPassword"<br>and then specify the username and<br>password.                                                                     |
| SystemAssignedManagedIde<br>ntity   | Off                                | To enable Microsoft Entra ID<br>system assigned managed identity<br>authentication, set the value to<br>"SystemAssignedManagedIdentity"<br>and then specify the username,<br>password, and managed identity<br>name.     |

| Parameter                         | Default value | Description                                                                                                    |
|-----------------------------------|---------------|----------------------------------------------------------------------------------------------------|
| UserAssignedManagedIdent<br>ity   | Off           | To enable Microsoft Entra ID<br>user assigned managed identity<br>authentication, set the value to<br>"UserAssignedManagedIdentity" and<br>then specify the username, password,<br>managed identity name, and client ID.                                                                                                    |
| Identity Information              |               |                                                                                                    |
| UserName                          | username      | Enter the username of the Windows service account for the TotalAgility services.                                                                                                    |
| Password                          | password      | Enter the password of the windows service account for the TotalAgility services.                                                                                                    |
|                                   |               | ends with a \$ (dollar), do not specify the password.                                                                                                    |
| RunAsSystemAccount                | false         | <ul> <li>If you set this parameter to true:</li> <li>The Application Pool and Tungsten<br/>TotalAgility services are created with<br/>the LocalSystem account.</li> <li>The user can still log in using the<br/>credentials specified in the Tungsten<br/>TotalAgility Resource Credentials<br/>window when installing TotalAgility.</li> <li>The databases should be created<br/>using SQL authentication.</li> </ul> |
| RunAsNetworkServiceAccou fa<br>nt | false         | If set to true, the IIS Application Pool<br>and Tungsten TotalAgility services run<br>as the NT Authority\Network Service<br>username.                                                                                                    |
|                                   |               | <b>i</b> Set<br>RunAsNetworkServiceAccount to<br>true only for Docker installations<br>that want to make use of a Group<br>Managed Service Account (gMSA).                                                                                                    |
| Prerequisite Info                 |               |                                                                                                    |
| ValidOS                           | true          | Checks if the Operating System is valid.                                                                                                    |
| SQLServerInstalled                | true          | Set to true to check if the SQL Server is installed.                                                                                                    |
| SQLClientInstalled                | false         | Set to true to check if the SQL Client is installed.                                                                                                    |
| IISInstalled                      | true          | Checks if IIS is installed.                                                                                                    |

| Parameter                  | Default value                                                                      | Description                                                                                                    |
|----------------------------|------------------------------------------------------------------------------------|----------------------------------------------------------------------------------------------------|
| SslEnabled                 | false                                                                              | Set to true to enable https. See<br>Configure for HTTPS communication.                                                                                                    |
| Install Info               |                                                                                    |                                                                                                    |
| InstallAction              | Install                                                                            | Accept the default.                                                                                                    |
| InstallMode                | Silent                                                                             | Accept the default.                                                                                                    |
| InstallType                | Both                                                                               | Accept the default.                                                                                                    |
| AuthenticationMode         | Windows                                                                            | Set the authentication mode to Windows.                                                                                                    |
| Transformation Server Info |                                                                                    |                                                                                                    |
| i Configure these settings | ; if TransformationService is <b>true</b> .                                        |                                                                                                    |
| TSConfigFile               | empty                                                                              | Specify the path to the .ini file along<br>with the name for Transformation<br>Server to configure.<br>If you provide the .ini file, the<br>TransformationServerInfo settings<br>are taken from the .ini file; the<br>parameters mentioned in the<br>SilentInstallConfig are ignored.<br>See the .INI file Sample for the<br>parameters.          |
| LogFile                    | C:\Program Files<br>\Tungsten\TotalAgility<br>\Transformation Server<br>\Tslog.txt | Set the location where the<br>Transformation Server log file will<br>be created. Make sure to include the<br>filename (such as TSLog.txt) in the<br>filepath. For example, C:\Program<br>Files\Tungsten\TotalAgility<br>\TransformationServer<br>\TSLog.txt<br>If the log filepath is not valid, the<br>Transformation Server installation fails. |
| InstallLocation            | C:\Program Files<br>\Tungsten\TotalAgility<br>\Transformation Server               | To install to a different location, specify the Transformation Server destination directory.                                                                                                    |

| Parameter              | Default value | Description                                                                                                    |
|------------------------|---------------|----------------------------------------------------------------------------------------------------|
| WindowsServiceAccount  | username      | Enter the name of the user who will run the Transformation Server.                                                                                                    |
|                        |               | To specify a domain user, enter the username in the format Domain\User.                                                                                                    |
|                        |               | Ensure that the account details<br>are correct, as under this account<br>Transformation Server authenticates<br>all places where Windows<br>authentication is used. For example,<br>TotalAgility database.                                    |
|                        |               | All communication and resource<br>access will be run under this account.<br>Therefore, the account under which<br>Transformation Server is running must<br>not be a dummy account.                                                            |
| WindowsServicePassword | password      | Enter the password for the user.                                                                                                    |
| UseSpecificPool        | false         | Set this parameter to true to add this<br>Transformation Server to a pool.                                                                                                    |
|                        |               | Any other value, including no<br>value, is treated as false and the<br>Transformation Server will process all<br>activities regardless of the pool.                                                                                           |
| PoolName               | empty         | If you set UseSpecificPool=true, enter the Transformation Server pool name.                                                                                                    |
|                        |               | i If you leave the pool name<br>empty, all activities are processed<br>regardless of their pools.                                                                                                    |
| OLEnabled              | true          | Enables online learning tasks on this<br>Transformation Server instance.<br>Set to false or any other value to<br>disable online learning tasks                                                                                               |
|                        |               | i If multiple instances of<br>Transformation Server are<br>installed for improving the<br>throughput of the capture<br>activities, online learning should<br>be enabled only on a single<br>Transformation Server instance in<br>the cluster. |
| WcfPort                | 9001          | Enter the port that is used by<br>TotalAgility to communicate with<br>the Transformation Server during<br>synchronous calls, such as fuzzy<br>searches and pushed activities.                                                                 |

| Parameter                               | Default value | Description                                                                                                    |
|-----------------------------------------|---------------|----------------------------------------------------------------------------------------------------|
| ReservedSlots                           | 0             | Enter the number of slots on this<br>Transformation Server that are<br>reserved for pushed activities and<br>high-priority activities.                                                                                                    |
| OverrideDefSlots                        | Empty         | By default, the Transformation<br>Server determines the number<br>of simultaneously working<br>Transformation Server controlled<br>processes that do actual processing<br>based on the machine's CPU cores.<br>To specify your values, enter the value |
|                                         |               | here.                                                                                                    |
| MaxSlots                                | 0             | If you set CPUSERVER_OVERRI<br>DE_DEF_ SLOTS to true, enter the<br>number of processing slots for this<br>Transformation Server.                                                                                                    |
| InstallOCRAddons                        | 1             | Installs Additional A2iA recognition engine [unsupported].                                                                                                    |
| EnableSyncCalls                         | true          | Enables synchronous calls.                                                                                                    |
|                                         |               | Set to false to disable synchronous calls.                                                                                                    |
| TS_INSTALL_NLP_WESTERN                  | false         | If set to true, installs the Natural<br>Language Processing language bundle<br>for English, Spanish, Portuguese,<br>French, and German.                                                                                                    |
| TS_INSTALL_NLP_ADDITIONA<br>LLANGUAGES1 | false         | If set to true, installs the Natural<br>Language Processing language bundle<br>for Italian, Romanian, and Dutch.                                                                                                    |
| TS_INSTALL_NLP_ADDITIONA<br>LLANGUAGES2 | false         | If set to true, installs the Natural<br>Language Processing language bundle<br>for Japanese, Chinese, and Korean.                                                                                                    |
| TS_INSTALL_NLP_ADDITIONA<br>LLANGUAGES3 | false         | If set to true, installs the Natural<br>Language Processing language<br>bundle for Swedish, Finnish, Danish,<br>Norwegian, and Arabic.                                                                                                    |
| IsIntegration Server                    | false         | Set to true to install the TotalAgility<br>Integration Server.                                                                                                    |
| InstallLicenseProxy                     | false         | Set to true to install the License Proxy.                                                                                                    |
|                                         |               | If set to true, provide the username<br>and password. Otherwise, leave the<br>username and password blank.                                                                                                    |
| KTAResourceUserName                     | empty         | Specify a username for the TotalAgility user to be created on installation.                                                                                                    |

| Parameter                            | Default value    | Description                                                                                                    |
|--------------------------------------|------------------|----------------------------------------------------------------------------------------------------|
| KTAResourcePassword                  | empty            | Specify a password (minimum 6<br>alphanumeric characters) for the<br>TotalAgility user to be created on<br>installation.                                                                                                    |
| StartServices                        | true             | Starts the services.                                                                                                    |
| ImportWorkspacePackage               | false            | Set to true to import the Workspace package.                                                                                                    |
| <siteroot></siteroot>                | Default Web Site | Install TotalAgility under a custom site<br>that uses a non-standard port other<br>than the standard ports (80 and 443).<br>For example, create a custom site<br>called "testsite" under IIS using port<br>number 85.             |
| CaptureConfiguration                 |                  |                                                                                                    |
| CloudStorageType                     | SQLServer        | By default, the Capture data is stored<br>in the SQL Server. Change the Cloud<br>Storage Type to "Azure" for Windows<br>Azure Blob Storage, "AWS" for Amazon<br>S3 storage and "SqlFileStream" for SQL<br>Server and File System. |
| AzureBlobStorageConnecti<br>onString | empty            | The Account Connection String to connect to the Blob storage service.                                                                                                    |
| AzureBlobStorageContaine<br>rName    | empty            | The Container Name of the storage service.                                                                                                    |
| AmazonS3AccessKey                    | empty            | The access key to connect to the Amazon S3 storage service.                                                                                                    |
| AmazonS3SecretKey                    | empty            | The secret key to the Amazon S3 storage service.                                                                                                    |
| AmazonS3BucketName                   | empty            | The bucket name of the storage<br>service.<br>The bucket is a fundamental container<br>in Amazon S3 for data storage.                                                                                                    |
| AmazonS3RegionName                   | empty            | The S3 region name.                                                                                                    |
| FileStreamFileGroup                  | empty            | The FILESTREAM file group name.                                                                                                    |

- **3.** Save and close the file.
- **4.** On the Command Prompt, change the command line to the root directory of the Setup.exe file.
- 5. Run Setup.exe /Silent.
  - Based on the parameters set to **True** in the silent configuration file, the following items are installed:
    - Tungsten TotalAgility
    - Tungsten Import Connector
    - Tungsten Export Connector
    - License Service

- Transformation Server, if the **TransformationService** parameter is set to true and the **WindowsServiceAccount** and **WindowsServicePassword** parameters are set for Transformation Server.
- The system generates a summary of log, TungstenTotalAgilitySilentInstallLog.txt, on the desktop.
- If any errors occur, by default, TotalAgility creates a log file, TungstenTotalAgilityInstallErrorLog.txt, on the desktop. Fix those errors and repeat the above steps.
- The success or failure of installation is indicated in the event log.
- When automating the installation, if you run setup.exe from Command line, or as a silent installation, one of the codes returns to indicate the following:
  - 0=Success
  - 1=Success with warnings
  - 2=Failure

# .INI file sample

```
TS_INSTALLLOCATION="E:\Tungsten\TotalAgility\Transformation Server"

TS_SERVICE_ACCOUNT=username

TS_SERVICE_PASSWORD=password

TS_USE_SPECIFIC_POOL=FALSE

TS_POOL_NAME=

TS_OL_ENABLED=TRUE

TS_WCF_PORT=9001

TS_RESERVED_SLOTS=0

TS_OVERRIDE_DEF_SLOTS=

TS_MAX_SLOTS=0

TS_ENABLE_SYNC_CALLS=TRUE

TS_MAIN_DB_CONNECTION_STRING=Server=servername;Trusted_Connection=Yes;Database=

TotalAgility;

TS_SYNCHRONOUS_ONLY=false
```

# Silent installation of Web and Application on different servers

Install TotalAgility on a separate Web or Application server.

### Silent installation on an Application Server

Update the following parameters for an Application Server.

- 1. From your TotalAgility installation files, navigate to \\TotalAgilityInstall and open SilentInstallConfig.xml using a text editor.
- **2.** In SilentInstallConfig.xml, update the following parameters.
  - InstallType = ApplicationServer.
  - For other parameters, see Silent installation of Web and Application on the same server.

• You can choose to install or not to install certain components by setting the values to True/False in the **ServicesInstallOptions** section of the Silent Configuration file.

**3.** Save and close the file.

- **4.** On the Command Prompt, change the command line to the root directory of the Setup.exe file.
- 5. Run Setup.exe /Silent.
  - Based on the parameters set to **True** in the silent configuration file, the following items are installed:
    - Tungsten TotalAgility
    - Tungsten Import Connector (When you install Tungsten TotalAgility from a network share, make sure the user has the Write permissions to the share; otherwise, the Import Connector will not be installed successfully.)
    - Tungsten Export Connector
    - License Service
    - Transformation Server, if the **TransformationService** parameter is set to true and the WindowsServiceAccount and WindowsServicePassword parameters are set for Transformation Server.

• When you choose to install only Transformation service on the Application server, set Transformation Service to true and Core Worker Service to false. If you do not exclude Core Services, TotalAgility will prompt for IIS requirement, and IIS is not required for installing the Transformation service on an Application Server.

- The system generates a summary of log, TungstenTotalAgilitySilentInstallLog.txt, on the desktop.
- If any errors occur, by default, TotalAgility creates a log file, TungstenTotalAgilityInstallErrorLog.txt, on the desktop. Fix those errors and repeat the above steps.
- The success or failure of installation is indicated in the event log.
- When automating the installation, if you run setup.exe from Command line, or as a silent installation, one of the codes returns to indicate the following:
  - 0=Success
  - 1=Success with warnings
  - 2=Failure

#### Silent installation on a Web Server

- 1. From your TotalAgility installation files, navigate to \\TotalAgilityInstall and open SilentInstallConfig.xml using a text editor.
- **2.** In SilentInstallConfig.xml, update the following parameters.

| Parameter        | Default                                       | Description                                     |
|------------------|-----------------------------------------------|-------------------------------------------------|
| InstallDirectory | C:\Program<br>Files\Tungsten<br>\TotalAgility | Specify the TotalAgility destination directory. |

| Parameter                      | Default                  | Description                                                                                                    |
|--------------------------------|--------------------------|----------------------------------------------------------------------------------------------------|
| ApplicationServerName          | no default               | Enter the Fully Qualified Domain Name (FQDN) of the application server.                                                                                                    |
|                                |                          | <pre>i If the Application server is installed on<br/>a non-standard port, you must modify the<br/><applicationservername> parameter in the<br/>SilentInstallConfig.xml on the Web server as<br/>follows:<br/><applicationservername>FQDN:portnumber<br/><applicationservername>"</applicationservername></applicationservername></applicationservername></pre> |
| Identity Information           |                          | /                                                                                                    |
| UserName                       | username                 | Enter the name of the user who will run TotalAgility if RunAsSystemAccount is false.                                                                                                    |
| Password                       | password                 | Enter the password for the user who will run<br>TotalAgility if RunAsSystemAccount is false.                                                                                                    |
|                                |                          | i If the service account name ends with a \$ (dollar sign), do not specify the password.                                                                                                    |
| RunAsSystemAccount             | RunAsSystemAccount false | If set to true, the IIS Application Pool and Tungsten<br>TotalAgility services run as the LocalSystem account.                                                                                                    |
|                                |                          | i If you set this parameter to true, databases should be created using SQL authentication.                                                                                                    |
| RunAsNetworkServiceAc<br>count | false                    | If set to true, the IIS Application Pool and Tungsten<br>TotalAgility services run as the NT Authority\Network<br>Service username.                                                                                                    |
|                                |                          | <ul> <li>Set RunAsNetworkServiceAccount to true only<br/>for Docker installations that need to make use<br/>of a Group Managed Service Account (gMSA).</li> <li>If you set this parameter to true, databases<br/>should be created using SQL authentication.</li> </ul>                                                                                        |
| Prerequisite Info              |                          |                                                                                                    |
| ValidOS                        | true                     | Set to true to check if the Operating System is valid.                                                                                                    |
| SQLServerInstalled             | true                     | Set to true to check if the SQL Server is installed.                                                                                                    |
| SQLClientInstalled             | false                    | Set to true to check if the SQL Client is installed.                                                                                                    |
| IISInstalled                   | true                     | Set to true to check if IIS is installed.                                                                                                    |
| SslEnabled                     | false                    | Set to true to enable https. See <u>Configure for HTTPS</u><br><u>Communication</u> .                                                                                                    |
| Install Info                   |                          |                                                                                                    |

| Parameter             | Default          | Description                                                                                                    |
|-----------------------|------------------|----------------------------------------------------------------------------------------------------|
| InstallAction         | Install          | Accept the default.                                                                                                |
| InstallMode           | Silent           | Accept the default.                                                                                                |
| InstallType           | Both             | Enter WebServer.                                                                                                   |
| <siteroot></siteroot> | Default Web Site | Install TotalAgility under a custom site that uses a non-standard port other than the standard ports (80 and 443). |
|                       |                  | For example, create a custom site called "testsite"<br>under IIS using port number 85.                             |

- **3.** Save and close the file.
- **4.** On the Command Prompt, change the current directory to the root directory of the Setup.exe file.
- 5. Run Setup.exe /Silent.
  - Tungsten TotalAgility is installed automatically.
  - The system generates a summary of log, TungstenTotalAgilitySilentInstallLog.txt, on the desktop.
  - If any errors occur, by default, TotalAgility creates a log file, TungstenTotalAgilityInstallErrorLog.txt, on the desktop. Fix those errors and repeat the above steps.
  - The success or failure of installation is indicated in the event log.
  - When automating the installation, if you run setup.exe from Command line, or as a silent installation, one of the codes returns to indicate the following:
    - 0=Success
    - 1=Success with warnings
    - 2=Failure

# Silent installation for Real Time Transformation Server

- 1. From your TotalAgility installation files, navigate to \\TotalAgilityInstall and open SilentInstallConfig.xml using a text editor.
- **2.** In SilentInstallConfig.xml, update the following parameters.

| Parameter           | Default Value                              | Description                                     |  |
|---------------------|--------------------------------------------|-------------------------------------------------|--|
| InstallDirectory    | C:\Program Files\Tungsten\Tot<br>alAgility | Specify the TotalAgility destination directory. |  |
| DatabaseInformation |                                            |                                                 |  |
| UpdateDatabases     | false                                      | Set to false to ignore installing databases.    |  |

| Parameter                              | Default Value | Description                                                                                                    |
|----------------------------------------|---------------|----------------------------------------------------------------------------------------------------|
| OverwriteIfExisting                    | alse          | If set to true, overwrites the existing databases.                                                                                                    |
|                                        |               | • If the existing database<br>details are not valid, or if the<br>databases do not exist, an error<br>occurs, and the installation fails.                                                                                                    |
| Main Database                          | 1             | I                                                                                                    |
| DatabaseName                           | TotalAgility  | Specify the name of the Main database.                                                                                                    |
| Server                                 | Server name   | Specify the fully qualified domain name (FQDN) of the server.                                                                                                    |
|                                        |               | <ul> <li>When installing TotalAgility<br/>with a remote database,<br/>update SilentInstallConfig.xml<br/>with the server name<br/>(<server>servername</server>)<br/>of the machine on which the<br/>database resides.</li> <li>The account used to connect<br/>to the database during the<br/>installation requires DB_CREATOR<br/>rights.</li> </ul> |
| Security                               |               |                                                                                                    |
| WindowsAuthentication                  | true          | Set to true to use Windows<br>credentials for logging in.<br>If set to false, provide the username<br>and password. Otherwise, leave the<br>username and password blank                                                                                                    |
|                                        | ompty         |                                                                                                    |
| Dessword                               | empty         |                                                                                                    |
| NewDatabase                            | false         | Set to true to create a new database                                                                                                    |
| AzureActiveDirectoryAuthentica<br>tion | Off           | To enable Microsoft Entra ID<br>authentication, set the value to<br>"AzureActiveDirectoryPassword"<br>and then specify the username and<br>password.                                                                                                    |
| SystemAssignedManagedIdenti<br>ty      | Off           | To enable Microsoft Entra ID<br>system assigned managed identity<br>authentication, set the value to<br>"SystemAssignedManagedIdentity"<br>and then specify the username,<br>password, and managed identity<br>name.                                                                                                    |

| Parameter                              | Default Value | Description                                                                                                    |
|----------------------------------------|---------------|----------------------------------------------------------------------------------------------------|
| UserAssignedManagedIdentity            | Off           | To enable Microsoft Entra ID<br>user assigned managed identity<br>authentication, set the value to<br>"UserAssignedManagedIdentity"<br>and then specify the username,<br>password, managed identity name,<br>and client ID. |
| Audit Database                         |               |                                                                                                    |
| DatabaseName                           | TotalAgility  | Specify the name of the Audit database.                                                                                                    |
| Server                                 | server name   | Specify the fully qualified domain name (FQDN) of the server.                                                                                                    |
| Security                               |               |                                                                                                    |
| WindowsAuthentication                  | true          | Set to true to use Windows<br>credentials for logging in.<br>If set to false, provide the username<br>and password. Otherwise, leave the<br>username and password blank.                                                    |
| UserName                               | empty         |                                                                                                    |
| Password                               | empty         |                                                                                                    |
| NewDatabase                            | false         | Set to true to create a new database.                                                                                                    |
| AzureActiveDirectoryAuthentica<br>tion | Off           | To enable Microsoft Entra ID<br>authentication, set the value to<br>"AzureActiveDirectoryPassword"<br>and then specify the username and<br>password.                                                                        |
| SystemAssignedManagedIdenti<br>ty      | Off           | To enable Microsoft Entra ID<br>system assigned managed identity<br>authentication, set the value to<br>"SystemAssignedManagedIdentity"<br>and then specify the username,<br>password, and managed identity<br>name.        |
| UserAssignedManagedIdentity            | Off           | To enable Microsoft Entra ID<br>user assigned managed identity<br>authentication, set the value to<br>"UserAssignedManagedIdentity"<br>and then specify the username,<br>password, managed identity name,<br>and client ID. |
| FinishedJobs Database                  |               |                                                                                                    |
| DatabaseName                           | TotalAgility  | Specify the name of the Finished Jobs database.                                                                                                    |
| Server                                 | server name   | Specify the fully qualified domain name (FQDN) of the server.                                                                                                    |

| Parameter                              | Default Value          | Description                                                                                                    |
|----------------------------------------|------------------------|----------------------------------------------------------------------------------------------------|
| Security                               |                        |                                                                                                    |
| WindowsAuthentication                  | true                   | Set to true to use Windows<br>credentials for logging in.<br>If set to false, provide the username<br>and password. Otherwise, leave the<br>username and password blank.                                                    |
| UserName                               | empty                  |                                                                                                    |
| Password                               | empty                  |                                                                                                    |
| NewDatabase                            | false                  | Set to true to create a new database.                                                                                                    |
| AzureActiveDirectoryAuthentica<br>tion | Off                    | To enable Microsoft Entra ID<br>authentication, set the value to<br>"AzureActiveDirectoryPassword"<br>and then specify the username and<br>password.                                                                        |
| SystemAssignedManagedIdenti<br>ty      | Off                    | To enable Microsoft Entra ID<br>system assigned managed identity<br>authentication, set the value to<br>"SystemAssignedManagedIdentity"<br>and then specify the username,<br>password, and managed identity<br>name.        |
| UserAssignedManagedIdentity            | Off                    | To enable Microsoft Entra ID<br>user assigned managed identity<br>authentication, set the value to<br>"UserAssignedManagedIdentity"<br>and then specify the username,<br>password, managed identity name,<br>and client ID. |
| DataLayer - TotalAgility_Docum         | ients Database         |                                                                                                    |
| DatabaseName                           | TotalAgility_Documents | Specify the name of the<br>TotalAgility_Documents database.                                                                                                    |
| Server                                 | server name            | Specify the fully qualified domain name (FQDN) of the server.                                                                                                    |
| Security                               |                        |                                                                                                    |
| WindowsAuthentication                  | true                   | Set to true to use Windows<br>credentials for logging in.<br>If set to false, provide the username<br>and password. Otherwise, leave the<br>username and password blank.                                                    |
| UserName                               | empty                  |                                                                                                    |
| Password                               | empty                  |                                                                                                    |
| NewDatabase                            | false                  | Set to true to create a new database.                                                                                                    |

| Parameter                              | Default Value          | Description                                                                                                    |
|----------------------------------------|------------------------|----------------------------------------------------------------------------------------------------|
| AzureActiveDirectoryAuthentica<br>tion | Off                    | To enable Microsoft Entra ID<br>authentication, set the value to<br>"AzureActiveDirectoryPassword"<br>and then specify the username and<br>password.                                                                        |
| SystemAssignedManagedIdenti<br>ty      | Off                    | To enable Microsoft Entra ID<br>system assigned managed identity<br>authentication, set the value to<br>"SystemAssignedManagedIdentity"<br>and then specify the username,<br>password, and managed identity<br>name.        |
| UserAssignedManagedIdentity            | Off                    | To enable Microsoft Entra ID<br>user assigned managed identity<br>authentication, set the value to<br>"UserAssignedManagedIdentity"<br>and then specify the username,<br>password, managed identity name,<br>and client ID. |
| ReportingAnalytics Database            |                        |                                                                                                    |
| DatabaseName                           | TotalAgility_Reporting | Specify the name of the<br>TotalAgility_Reporting database.                                                                                                    |
| Server                                 | server name            | Specify the fully qualified domain name (FQDN) of the server.                                                                                                    |
| Security                               |                        |                                                                                                    |
| WindowsAuthentication                  | true                   | Set to true to use Windows<br>credentials for logging in.<br>If set to false, provide the username<br>and password. Otherwise, leave the<br>username and password blank.                                                    |
| UserName                               | empty                  |                                                                                                    |
| Password                               | empty                  |                                                                                                    |
| NewDatabase                            | false                  | Set to true to create a new database.                                                                                                    |
| AzureActiveDirectoryAuthentica<br>tion | Off                    | To enable Microsoft Entra ID<br>authentication, set the value to<br>"AzureActiveDirectoryPassword"<br>and then specify the username and<br>password.                                                                        |
| SystemAssignedManagedIdenti<br>ty      | Off                    | To enable Microsoft Entra ID<br>system assigned managed identity<br>authentication, set the value to<br>"SystemAssignedManagedIdentity"<br>and then specify the username,<br>password, and managed identity<br>name.        |

| Parameter                              | Default Value                  | Description                                                                                                    |
|----------------------------------------|--------------------------------|----------------------------------------------------------------------------------------------------|
| UserAssignedManagedIdentity            | Off                            | To enable Microsoft Entra ID<br>user assigned managed identity<br>authentication, set the value to<br>"UserAssignedManagedIdentity"<br>and then specify the username,<br>password, managed identity name,<br>and client ID. |
| ReportingStaging Database              |                                |                                                                                                    |
| DatabaseName                           | TotalAgility_Reporting_Staging | Specify the name of the<br>TotalAgility_Reporting_Staging<br>database.                                                                                                    |
| Server                                 | server name                    | Specify the fully qualified domain name (FQDN) of the server.                                                                                                    |
| Security                               |                                |                                                                                                    |
| WindowsAuthentication                  | true                           | Set to true to use Windows<br>credentials for logging in.<br>If set to false, provide the username<br>and password. Otherwise, leave the                                                                                    |
|                                        |                                | username and password blank.                                                                                                    |
| UserName                               | empty                          |                                                                                                    |
| Password                               | empty                          |                                                                                                    |
| NewDatabase                            | false                          | Set to true to create a new database.                                                                                                    |
| AzureActiveDirectoryAuthentica<br>tion | Off                            | To enable Microsoft Entra ID<br>authentication, set the value to<br>"AzureActiveDirectoryPassword"<br>and then specify the username and<br>password.                                                                        |
| SystemAssignedManagedIdenti<br>ty      | Off                            | To enable Microsoft Entra ID<br>system assigned managed identity<br>authentication, set the value to<br>"SystemAssignedManagedIdentity"<br>and then specify the username,<br>password, and managed identity<br>name.        |
| UserAssignedManagedIdentity            | Off                            | To enable Microsoft Entra ID<br>user assigned managed identity<br>authentication, set the value to<br>"UserAssignedManagedIdentity"<br>and then specify the username,<br>password, managed identity name,<br>and client ID. |
| Identity Information                   |                                |                                                                                                    |

| Parameter                  | Default Value | Description                                                                                                    |
|----------------------------|---------------|----------------------------------------------------------------------------------------------------|
| UserName                   | username      | Enter the user name of the Windows service account for the TotalAgility services.                                                                                                    |
|                            |               | i If the service account name<br>ends with a \$ (dollar sign), do not<br>specify the password.                                                                                                    |
| Password                   | password      | Enter the password of the windows service account for the TotalAgility services.                                                                                                    |
|                            |               | i If the service account name<br>ends with a \$ (dollar sign), do not<br>specify the password.                                                                                                    |
| RunAsSystemAccount         | false         | If set to true, the IIS Application Pool<br>and Tungsten TotalAgility services run<br>as the LocalSystem account.                                                                                                    |
|                            |               | <b>i</b> When you set this parameter to true, databases should be created using SQL authentication.                                                                                                    |
| RunAsNetworkServiceAccount | false         | If set to true, the Application Pool<br>and Tungsten TotalAgility services<br>are created with the NT Authority<br>\Network Service username.                                                                                                    |
|                            |               | <ul> <li>Set<br/>RunAsNetworkServiceAccount<br/>to true only for Docker<br/>installations that need to<br/>make use of a Group Managed<br/>Service Account (gMSA).</li> <li>When you set this parameter<br/>to true, databases should<br/>be created using SQL<br/>authentication.</li> </ul> |
| Install Info               |               |                                                                                                    |

| Parameter                  | Default Value                                                                           | Description                                                                                                    |
|----------------------------|-----------------------------------------------------------------------------------------|----------------------------------------------------------------------------------------------------|
| InstallType                | RTTS                                                                                    | Accept the default.                                                                                                    |
|                            |                                                                                         | • When you install RTTS, it<br>ignores the services. Services<br>such as CoreworkerService,<br>ImportService, and ExportService<br>are not installed.                                                                                                    |
| SslEnabled                 | false                                                                                   | You can set to true to enable<br>https. See <u>Configure for HTTPS</u><br><u>Communication</u> .                                                                                                    |
| Transformation Server Info |                                                                                         |                                                                                                    |
| TransformationService      | true                                                                                    | Accept the default.                                                                                                    |
| TSConfigFile               | no default                                                                              | Specify the path to the .ini file along<br>with the name for Transformation<br>Server to configure.                                                                                                    |
|                            |                                                                                         | i If you provide the .ini file,<br>the TransformationServerInfo<br>settings are taken from the .ini<br>file; the parameters mentioned<br>in the SilentInstallConfig are<br>ignored. See the <u>.INI file</u> Sample<br>for the parameters.                                                                                                    |
| LogFile                    | C:\Program Files\Tungsten\Tot<br>alAgility\Transformation Ser<br>ver\Tslog.txt          | Set the location where the<br>Transformation Server log file will<br>be created. Make sure to include<br>the filename (such as TSLog.txt)<br>in the filepath. For example, C:<br>\Program Files\Tungsten<br>\TotalAgility\Transformation<br>Server\Tslog.txt<br>If the log filepath is not valid, the<br>Transformation Server installation<br>fails. |
| InstallLocation            | For example, C:\Program Fil<br>es (x86)\Tungsten\TotalAgility\<br>Transformation Server | Specify the Transformation Server destination directory.                                                                                                    |
| WindowsServiceAccount      | username                                                                                | Enter the name of the user who will run the Transformation Server.                                                                                                    |
| WindowsServicePassword     | password                                                                                | Enter the password for the user.                                                                                                    |
| UseSpecificPool            | false                                                                                   | Set to true to add this Transformation<br>Server to a pool. Set to false (or leave<br>blank or assign any other value) to<br>have Transformation Server process<br>all activities regardless of the pool.                                                                                                    |

| Parameter              | Default Value | Description                                                                                                    |
|------------------------|---------------|----------------------------------------------------------------------------------------------------|
| PoolName               | empty         | If you set UseSpecificPool=true,<br>enter the Transformation Server pool<br>name.                                                                                                    |
|                        |               | i If you leave the pool name<br>empty, all activities are processed<br>regardless of their pools.                                                                                                    |
| OLEnabled              | true          | Set to true to enable online learning<br>tasks on this Transformation Server<br>instance. Set to false or any other<br>value to disable online learning tasks.                                                                                                    |
|                        |               | i If multiple instances of<br>Transformation Server are<br>installed for improving the<br>throughput of the capture<br>activities, online learning should<br>be enabled only on a single<br>Transformation Server instance<br>in the cluster.                                                         |
| WcfPort                | 9001          | Enter the port that is used by<br>TotalAgility to communicate with<br>the Transformation Server during<br>synchronous calls (such as fuzzy<br>searches and pushed activities).                                                                                                    |
| ReservedSlots          | 0             | Enter the number of slots on this<br>Transformation Server that are<br>reserved for pushed activities and<br>high-priority activities.                                                                                                    |
| OverrideDefSlots       | empty (false) | To override the default number<br>of processing slots for this<br>Transformation Server, set this<br>parameter to true. Any other value,<br>including empty, is treated as false<br>and the system automatically sets the<br>default number of processing slots<br>based on the system configuration. |
| MaxSlots               | 0             | If you set CPUSERVER_OVERRIDE_DEF<br>_ SLOTS to true, enter the<br>number of processing slots for this<br>Transformation Server.                                                                                                    |
| EnableSyncCalls        | true          | Set to true to enable synchronous calls or false to disable these calls.                                                                                                    |
| TS_INSTALL_NLP_WESTERN | false         | If set to true, installs the Natural<br>Language Processing language<br>bundle for English, Spanish,<br>Portuguese, French, and German.                                                                                                    |

| Parameter                                 | Default Value    | Description                                                                                                    |
|-------------------------------------------|------------------|----------------------------------------------------------------------------------------------------|
| TS_INSTALL_NLP_ADDITIONA<br>LLANGUAGES1   | false            | If set to true, installs the Natural<br>Language Processing language<br>bundle for Italian, Romanian, and<br>Dutch.                                                                                                    |
| TS_INSTALL_NLP_ADDITIONA<br>LLANGUAGES2   | false            | If set to true, installs the Natural<br>Language Processing language<br>bundle for Japanese, Chinese, and<br>Korean.                                                                                                    |
| TS_INSTALL_NLP_ADDITIONA<br>LLANGUAGES3   | false            | If set to true, installs the Natural<br>Language Processing language<br>bundle for Swedish, Finnish, Danish,<br>Norwegian, and Arabic.                                                                                                    |
| <installsynchronous></installsynchronous> | false            | Set to true to install the<br>Transformation Server in<br>synchronous mode.<br>Specify the port number (default:<br>9001) for the Transformation Server<br>service. The port number is stored in<br>the TotalAgility Web.config file as an<br>application setting:<br><add key="&lt;br">"TSExternalServicePortFor<br/>SyncProcessing"<br/>value="9001" /&gt;<br/>i If you wish to change the<br/>default port number, you must<br/>update the Web.config file and<br/>restart the Tungsten TotalAgility<br/>IIS Application Pool.</add> |
| StartServices                             | true             |                                                                                                    |
| <siteroot></siteroot>                     | Default Web Site | Install TotalAgility under a custom<br>site that uses a non-standard port<br>other than the standard ports (80 and<br>443).<br>For example, create a custom site                                                                                                    |
|                                           |                  | called "testsite" under IIS using port<br>number 85.                                                                                                    |

- **3.** Save and close the file.
- **4.** On the Command Prompt, change the current directory to the root directory of Setup.exe.
- 5. Run Setup.exe /Silent.
  - The Real Time Transformation Server is installed. The Real Time Transformation Service sets up the Transformation Server in synchronous mode and configures the core and SDK APIs of TotalAgility which clients can invoke.
  - The system generates a summary of log, TungstenTotalAgilitySilentInstallLog.txt, on the desktop.

- If any errors occur, by default, TotalAgility creates a log file, TungstenTotalAgilityInstallErrorLog.txt, on the desktop. Fix those errors and repeat the above steps.
- The success or failure of installation is indicated in the event log.
- When automating the installation, if you run setup.exe from Command line, or as a silent installation, one of the codes returns to indicate the following:
  - 0=Success
  - 1=Success with warnings
  - 2=Failure
- **6.** To ensure that the installation works as expected, perform the following steps:
  - a. Navigate to \\Program Files\Tungsten\TotalAgility\Agility.Server.Web and open the web.config in a text editor.
  - **b.** Locate the TransformationServerExternalService\_Binding binding parameter and ensure that the <transport ClientCredentialType> value is set to Windows.
  - c. Save and close the web configuration file.

# Standard installation of TotalAgility

You can install TotalAgility using the standard installer wizard.

When you run the installation wizard for the Application Server or the Web/Application Server, based on the installation type selected, the following items are installed:

- TotalAgility
- Tungsten Import Connector
- Tungsten TotalAgilityTransformation Designer
- Tungsten TotalAgility Export Connector
- Tungsten License Service
- Tungsten TotalAgility Reporting Service

• The reporting client is installed automatically on the Transformation Server and during the TotalAgility server installation.

When installing TotalAgility using the standard installer wizard, you can select Express or Standard as the installation option type:

- **Express installation:** TotalAgility is installed with all default settings with minimal user interaction. The express mode installs the Combined Web Application server, SQL Express, and Transformation Designer. You can configure the license server while installing TotalAgility or post-installation.
- **Standard installation:** TotalAgility is installed depending on the installation type (Database Only, Web Server, Application Server and more) and the settings you specify.

i When using the installation wizard, you can use hotkeys to navigate to the next screen.

This section describes the following installation types:

- Express installation
- Standard installation for Database Only
- Standard installation for upgrading databases
- Standard installation of Web or Application on different servers
- Standard installation on a Web and Application on the same server
- Standard installation for Real Time Transformation Server

### **Express installation**

Use the Express installation to install TotalAgility with minimal user interaction.

- 1. Navigate to \\TotalAgilityInstall from your installation files and run one of the following commands:
  - If UAC (User Account Control) is enabled, right-click Setup.exe and select **Run as** administrator.
  - If UAC is not enabled, run **Setup.exe**.

The system starts the installation.

**2.** In the Tungsten TotalAgility Installation Program window, click **Next** or press Enter to move to the next window.

**i** To exit the setup, click **Cancel** or press Esc.

**3.** In the **Software License Agreement** window, accept the terms in the License Agreement and click **Next**.

The Install Option Type window opens.

- 4. Select Express.
- **5.** Leave the **Skip License** check box clear to provide licensing details while installing TotalAgility. If you select this option and confirm to skip providing the licensing details, the Licensing window does not appear. You must configure the license server post installation.
- **6.** Click **Next**. The **Licensing** window opens if you have not selected the **Skip License** check box.
- **7.** Enter the License Server details and click **Next**. The **Credentials** window opens.
- **8.** Enter the username and password of the Windows account to run Tungsten TotalAgility. The **Installation Progress** window displays the progress of the installation. The setup installs the required files, databases, and other integrated products.

If any errors occur, by default, TotalAgility creates a log file Tungsten

TotalAgilityInstallErrorLog.txt on the desktop. Fix those errors and repeat the above steps.

9. Click Finish.

Your installation is now complete. Review the Summary Panel for the installation report.

# Standard installation of Database Only

- 1. Navigate to \\TotalAgilityInstall from your installation files and run one of the following commands:
  - If UAC (User Account Control) is enabled, right-click Setup.exe and select **Run as administrator**.
  - If UAC is not enabled, run **Setup.exe**.

The system starts the installation.

2. In the **Tungsten TotalAgility Installation Program** window, click **Next** or press Enter to move to the next window.

**i** To exit the setup, click **Cancel** or press Esc.

**3.** In the **Software License Agreement** window, accept the terms in the License Agreement and click **Next**.

The Install Option Type window opens.

- 4. Select your installation option as **Standard** and click **Next**.
- **5.** In the **Type of Install** window, select **Database Only** (default: Web/Application Server) and click **Next**.

The **Databases** window opens.

- **6.** Do one of the following:
  - By default **Install Databases** is selected. Click **Next** to install the databases.
  - If the database server already contains the same databases and you want to overwrite the existing databases, select the **Overwrite databases if they exist?** check box. The **Test connections** option becomes available. Click **Test connections** to test the database connections. Once the databases are successfully connected, click **OK**.

i If the database details are not valid, or if the database does not exist, the connection to the database fails.

• If you want to provide the database server for each database do the following: Enter a database name; click ellipsis for **Server**, select the mode of database server and do the following:

| Mode of database server       | Procedure                                                                                                    |
|-------------------------------|----------------------------------------------------------------------------------------------------|
| SQL Server<br>NonSSL(default) | <b>a.</b> On the <b>Database server</b> list, select the SQL server database server (default: local) to install from the list of available servers.                                                        |
|                               | <ul> <li>b. In the Security group, on the Authentication list, either use</li> <li>Windows Authentication or SQL Server Authentication.</li> </ul>                                                         |
|                               | <b>c.</b> Provide the user name and password and then click <b>OK</b> .                                                                                                    |
| SQL Azure                     | <ul> <li>a. On the Database server list, provide the SQL server database<br/>server name.</li> </ul>                                                                                                    |
|                               | <b>b.</b> In the <b>Security</b> group, on the <b>Authentication</b> list, use one of the following authentication types.                                                                                  |
|                               | <ul> <li>SQL Server Authentication: Provide the username and<br/>password for the SQL server.</li> </ul>                                                                                                   |
|                               | <ul> <li>Microsoft Entra ID - Password: Provide the user name and<br/>password for Microsoft Entra ID.</li> </ul>                                                                                          |
|                               | <ul> <li>Microsoft Entra ID - Managed Identity (System Assigned):<br/>Provide the username and password used for Microsoft Entra ID<br/>and then specify the managed identity name.</li> </ul>             |
|                               | <ul> <li>Microsoft Entra ID - Managed Identity (User Assigned):<br/>Provide the username and password used for Microsoft Entra ID<br/>and then specify the managed identity name and client ID.</li> </ul> |
|                               | c. Click OK.                                                                                                    |

If all the databases reside on the same server, select the **Apply these settings to all other Databases** check box.

#### 7. Click Next.

The **DB Connection Results** window opens and displays the results of the connection to the databases. If the connection to databases fails, the installation cannot continue. Click **Back** and make changes as needed.

• The **DB Connection Results** window opens only if the check box for "Install Databases" or "Overwrite databases if they exist?" is selected in the previous step.

- 8. Once the databases are successfully connected, click **Next**. The **Capture Binary Data Storage** window opens.
- **9.** By default, the binary data such as capture documents, .NET Store DLLs and TCM Packs are stored in the TotalAgility database. You can use the preconfigured external cloud data storage services such as Amazon S3 or Windows Azure Blob Storage for saving and processing binary data. The cloud services help to reduce the SQL Server maintenance costs, delegate maintenance to external services and provide encryption.

**i** If you change the storage type to Azure/Amazon blob storage or SQL Server and File System, the binary data is saved in the selected storage type. Once the storage type is changed, you cannot turn it off later.

| Storage type               | Description                                                                                                    |  |
|----------------------------|----------------------------------------------------------------------------------------------------|--|
| SQL Server (default)       | Stores capture data in the SQL Server.                                                                                                    |  |
| SQL Server and File System | Stores the FILESTREAM file groups.                                                                                                    |  |
|                            | The Capture documents are stored in the file system, and the database has a particular file group called 'FILESTREAM'. You can perform actions on the documents using the SQL Server database. The Administrator creates these file groups. For these file groups to appear under the File storage settings, you must enable the FILESTREAM feature in the SQL Server Configuration Manager from Start > Programs > SQL Server Configuration Manager > SQL Server properties > 'FILESTREAM'. |  |
|                            | Under the <b>File storage settings</b> , the file groups configured in the SQL Server configuration manager are listed. Select a file group to store the capture binaries.                                                                                                    |  |
|                            | <b>i</b> The FILESTREAM is not supported with SQL Server authentication or when the databases do not exist.                                                                                                    |  |
| Windows Azure Blob Storage | Stores capture data in Azure Blob Storage service.                                                                                                    |  |
|                            | Configure the following Cloud Account Settings:                                                                                                    |  |
|                            | <b>a.</b> Enter the <b>Account Connection String</b> to connect to the Blob storage service.                                                                                                    |  |
|                            | <b>b.</b> Enter the <b>Container Name</b> of the storage service.                                                                                                    |  |
| Amazon S3                  | Configure the following Cloud Account Settings:                                                                                                    |  |
|                            | <b>a.</b> Enter the <b>Access Key</b> to connect to the Amazon S3 storage service.                                                                                                    |  |
|                            | b. Enter the Secret Key.                                                                                                    |  |
|                            | <b>c.</b> On the <b>Region</b> list, select a predefined S3 region, such as Asia Pacific (Sydney). (Default: US East (Ohio))                                                                                                    |  |
|                            | d. Enter the Bucket Name.                                                                                                    |  |
|                            | The bucket is a fundamental container in Amazon S3 for data storage.                                                                                                    |  |

Select one of the following capture data storage types:

#### 10. Click Next.

The Tungsten TotalAgility Resource Credentials window opens.

**11.** Enter the credentials (**Username**, **Password** (minimum 6 alphanumeric characters) and **Confirm** password) for the user to be created on installation.

By default, the username field displays the name of the logged-on user. You can specify a different username, as required.
#### 12. Click Next.

The **Installation Review** window opens and displays the settings.

- Review the settings and click Next to start the installation. The Installation Progress window displays the progress of the installation. The setup installs the required files, databases, and other integrated products. The Licensing window opens.
- **14.** To connect to the license server, do the following:
  - **a.** In the **License Server** field, enter the location of the License Server.

**i** To connect to a shared License Server, enter the name or the IP address of a shared License Server.

**b.** In the **Port Number** field, enter the port number on which the License Server listens. Alternatively, click **Skip** if you want to skip connecting to the License Server now but connect when launching TotalAgility.

#### 15. Click Next.

The Tungsten TotalAgility Installation Complete window displays the installation summary. If any errors occur, by default, TotalAgility creates a log file TungstenTotalAgilityInstallErrorLog.txt on the desktop. Fix those errors and repeat the above steps.

#### 16. Click Finish.

Your installation is now complete.

## Standard installation for upgrading databases

You can upgrade all the databases to the latest version of TotalAgility when TotalAgility is not installed locally.

- 1. From your TotalAgility installation files, navigate to \\TotalAgilityInstall and run one of the following commands:
  - If UAC (User Account Control) is enabled, right-click Setup.exe and select **Run as** administrator.
  - If UAC is not enabled, run **Setup.exe**.

The system starts the installation.

2. In the **Tungsten TotalAgility Installation Program** window, click **Next** or press Enter to move to the next window.

**i** To exit the setup, click **Cancel** or press Esc.

- **3.** In the **Software License Agreement** window, accept the terms in the License Agreement and click **Next**.
- 4. Select your installation option as **Standard** and click **Next**.
- 5. In the **Type of Install** window, select **Upgrade Databases** (default: Web/Application Server). To import the Workspace package, select the check box for **Import system Workspace package** (default: Clear).
- 6. Click Next.

The **Databases** window opens.

- 7. To specify the lower version databases to upgrade, do the following for the databases as needed: enter the database name to upgrade; click ellipsis for Server and choose the mode of database server; in the Security group, either use Windows Authentication, or select the SQL Server Authentication by providing the user name and password and then click OK. If all the databases reside on the same server, select the Apply these settings to all other Databases check box.
- 8. Click Next.

The Installation Review window opens.

**9.** Review the settings and click **Next** to start the installation.

The **Installation Progress** window displays the progress of the installation. The setup upgrades TotalAgility databases.

Ensure that no error log is created. If any errors occur, by default, TotalAgility creates a log file TungstenTotalAgilityInstallErrorLog.txt on the desktop if the path in the System diagnostics section of the Setup.exe.config is not defined. You can define the path for the log file by specifying the path in the <add name="KTALog" type="System.Diagnostics.TextWriterTraceListener" initializeData="<logfile path> <log file name>". Fix those errors and repeat the above steps.

**10.** The Tungsten TotalAgility Installation Complete window displays the summary for the installation. Click **Finish**.

Your installation is now complete.

## Standard installation of Web and Application on different servers

Install TotalAgility on a separate Web or Application server.

This section describes the standard installation for the following installation types:

- Standard installation of the Web Server
- Standard installation of the Application Server

#### Standard installation of the Web Server

- **1.** From your TotalAgility installation files, navigate to \\TotalAgilityInstall and run one of the following commands:
  - If UAC (User Account Control) is enabled, right-click Setup.exe and select **Run as** administrator.
  - If UAC is not enabled, run **Setup.exe**.

The system starts the installation.

2. In the **Tungsten TotalAgility Installation Program** window, click **Next** or press Enter to move to the next window.

**i** To exit the setup, click **Cancel** or press Esc.

- **3.** In the **Software License Agreement** window, accept the terms in the License Agreement and click **Next**.
- 4. Select your installation option as **Standard** and click **Next**.

5. In the **Type of Install** window, select **Web Server** (default: Web/Application Server) and click **Next**.

The **Software Checks** window displays the list of detected software. TotalAgility requires certain software to be installed on your system before installing TotalAgility.

- 6. Review the **Detected Software** list and proceed as follows:
  - If your system does not have all the required software, click **Cancel** to close the installer and install the software.
  - If your system has all the required software, click **Next**. The **Destination** window opens.
- **7.** Use the default installation folder or click **Browse** to select a different path, and click **Next**. The **Choose Server Location with Options** window opens.
- 8. In the Server Name field enter the name of your existing TotalAgility application server. The name must be fully qualified, such as <machinename>.<fullyqualifieddomainname>:<portnumber>.

• The port number is only required if it is other than port 80.

9. To support SSL, select the **Support SSL** check box.

• The SSL option is only available if you have configured the https binding in IIS. See Configure TotalAgility for HTTPS Communication.

10. Click Next.

The Credentials window opens.

- **11.** Enter the credentials (**Password** and Confirm password) for the user who will run TotalAgility.
- **12.** On the **Root Website to host TotalAgility Application** list, select the website to host the TotalAgility application. By default, the **Default Web Site** is selected.

• The websites added in IIS Manager appear on this list. To add a website in IIS Manager, click Start > Run > Inetmgr > Sites > Add Web Site.

- **13.** Do either of the following for **Windows Authentication**:
  - To log on automatically to TotalAgility Designer and Workspace, keep the **Windows Authentication** check box selected (default).
  - To log on manually to TotalAgility Designer and Workspace, clear the **Windows Authentication** check box.
- 14. Click Next.

The **Installation Review** window opens and displays the settings.

 Review the settings and click Next to start the installation. The Installation Progress window opens. The setup installs the required files, databases, and other integrated products. If any errors occur, by default, TotalAgility creates a log file

TungstenTotalAgilityInstallErrorLog.txt on the desktop. Fix those errors and repeat the above steps.

16. Click Finish.

Your installation is now complete.

## Standard installation of the Application Server

- 1. From your TotalAgility installation files, navigate to \\TotalAgilityInstall and run one of the following commands:
  - If UAC (User Account Control) is enabled, right-click Setup.exe and select **Run as** administrator.
  - If UAC is not enabled, run **Setup.exe**.

The system starts the installation.

2. In the **Tungsten TotalAgility Installation Program** window, click **Next** or press Enter to move to the next window.

**i** To exit the setup, click **Cancel** or press Esc.

- **3.** In the **Software License Agreement** window, accept the terms in the License Agreement and click **Next**.
- 4. Select your installation option as **Standard** and click **Next**.
- **5.** In the **Type of Install** window, select **Application Server** (default: Web/Application Server) and click **Next**.

The **Application Server** window opens.

**6.** By default, the Windows Services and WCF Services are selected and installed. If you do not want to install any service, clear the check box for the service.

The Windows Services include:

- Core Services
- Reporting Service
- Transformation Service
- Export Service
- Import Service

On installing TotalAgility, one instance of Import Connector is automatically installed by default. To install multiple instances of Import Connector, select the check box for **Instance 2** and **Instance 3** for **Import Service**.

When you uninstall TotalAgility, all the instances of Message Connector are uninstalled.

• License Service (Primary license server or Backup license server, and Enable Https)

By default, the Primary server is selected. If the primary license server fails to connect, you can connect to the backup server by manually updating the license server configuration file. To automatically update the setting post TotalAgility installation, run the Configuration Utility.

For the License service, enable Https and provide the thumbprint of a correctly configured certificate on the computer on which you install TotalAgility. If you enable Https and provide the certificate, the Port number field in the Licensing window automatically displays the port as 3582.

The WCF Services include Core Services.

Clear the check box for Core Services to install only Transformation Server on the Application server so that the IIS prerequisite is not needed. IIS is not required for standalone installation of the Transformation Server.

7. Click Next.

The **Software Checks** window opens. The system displays a list of required software based on services and database selection and whether the required software is installed.

- 8. Review the **Detected Software** list and proceed as follows:
  - If your system does not have all the required software, click **Cancel** to close the installer and install the software.
  - If your system has all the required software, click **Next**. The **Destination** window opens.
- Use the default installation folder for installing TotalAgility, or click Browse to select a different folder, and click Next. The Credentials window opens.
- **10.** Enter the credentials (password and confirm password) for the user who will run TotalAgility. When you enter the credentials of a non-admin account, changes need to be made to ensure the Streaming Service will run.

i If the service account name ends with a \$ (dollar sign), do not specify the password.

11. Click Next.

The **Databases** window opens.

**12.** Do one of the following:

| Option                                                                                               | Description                                                                                                    |  |  |
|----------------------------------------------------------------------------------------------------|----------------------------------------------------------------------------------------------------|--|--|
| Use the default settings.                                                                            | Keep the <b>Install Databases</b> check box selected and follow <u>Step 13</u> .                                                                                                    |  |  |
| A database with the same name<br>already exists, and you want to<br>overwrite the existing database. | <ul> <li>a. Select the Overwrite databases if they exist? check box.</li> <li>The Test connections option becomes available.</li> </ul>                                                                        |  |  |
|                                                                                                    | <b>b.</b> Click <b>Test connections</b> .                                                                                                    |  |  |
|                                                                                                    | A message displays the database connection results. If the database details are not valid, or if the database does not exist, the connection to the database fails.                                            |  |  |
|                                                                                                    | c. Click Next.                                                                                                    |  |  |
|                                                                                                    | <b>d.</b> Click <b>Yes</b> to confirm overwriting databases.                                                                                                    |  |  |
| Point to an existing database on your local machine.                                                 | <ul> <li>a. Clear the Install Databases and Overwrite databases if they<br/>exist? check boxes.</li> </ul>                                                                                                    |  |  |
|                                                                                                    | <b>b.</b> Enter a name for each database and follow <u>Step 13</u> .                                                                                                    |  |  |
| Point to existing databases on a different machine.                                                  | <ul> <li>a. Select the Install Databases and Overwrite databases if they<br/>exist? check boxes.</li> </ul>                                                                                                    |  |  |
|                                                                                                    | <ul> <li>b. For each database do the following: Enter a database name;<br/>click ellipsis for Server, select the mode of database server and<br/>do the following:</li> </ul>                                  |  |  |
|                                                                                                    | SQL Server NonSSL(default):                                                                                                    |  |  |
|                                                                                                    | <ol> <li>On the Database Server list, select the SQL server<br/>database server (default: local) to install from the list of<br/>available servers.</li> </ol>                                                 |  |  |
|                                                                                                    | <ol> <li>In the Security group, on the Authentication list,<br/>either use Windows Authentication or SQL Server<br/>Authentication.</li> </ol>                                                                 |  |  |
|                                                                                                    | <ul><li><b>3.</b> Provide the user name and password and then click <b>OK</b>.</li><li><b>SQL Azure</b>:</li></ul>                                                                                             |  |  |
|                                                                                                    | <ol> <li>On the Database Server list, provide the SQL server<br/>database server name.</li> </ol>                                                                                                    |  |  |
|                                                                                                    | <ul> <li>In the Security group, on the Authentication list, use one of the following authentication types.</li> <li>SQL Server Authentication: Provide the username</li> </ul>                                 |  |  |
|                                                                                                    | and password for the SQL server.                                                                                                    |  |  |
|                                                                                                    | <ul> <li>Microsoft Entra ID - Password: Provide the user<br/>name and password for Microsoft Entra ID.</li> </ul>                                                                                              |  |  |
|                                                                                                    | <ul> <li>Microsoft Entra ID - Managed Identity (System<br/>Assigned): Provide the username and password<br/>used for Microsoft Entra ID and then specify the<br/>managed identity name.</li> </ul>             |  |  |
|                                                                                                    | <ul> <li>Microsoft Entra ID - Managed Identity (User<br/>Assigned): Provide the username and password<br/>used for Microsoft Entra ID and then specify the<br/>managed identity name and client ID.</li> </ul> |  |  |
|                                                                                                    | <b>3.</b> Click <b>OK</b> .                                                                                                    |  |  |

#### 0

- If the Application Pool is running under a System account, the System displays an error.
- You must have a trusted account to interact with databases. Provide the SQL credentials and click **OK**.
- If you install TotalAgility without any databases, you can use the Configuration Utility to point to the databases when they are available at a later stage. See the *Tungsten TotalAgility Configuration Utility Guide*.

#### 13. Click Next.

The **DB Connection Results** window opens and displays the results of connecting to databases. If the connection to databases fails, the installation cannot be progressed. Click **Back** and make changes as needed.

• The **DB Connection Results** window opens only if the check box for "Install Databases" or "Overwrite databases if they exist?" is selected in the previous step.

- **14.** Once the databases are successfully connected, click **Next**. The **Capture Binary Data Storage** window opens.
- **15.** By default, the binary data such as Capture documents, .NET Store DLLs and TCM Packs are stored in the TotalAgility database. You can use the preconfigured external cloud data storage services such as Amazon S3 or Windows Azure Blob Storage for saving and processing binary data. The cloud services help to reduce the SQL Server maintenance costs, delegate maintenance to an external service, and provide encryption.

**i** If you change the storage type to Azure/Amazon blob storage or SQL Server and File System, the binary data is saved in the selected storage type. Once the storage type is changed, you cannot turn it off later.

Select one of the following Capture data storage types:

| Storage type         | Description                            |  |
|----------------------|----------------------------------------|--|
| SQL Server (default) | Stores Capture data in the SQL Server. |  |

| Storage type               | Description                                                                                                    |  |  |
|----------------------------|----------------------------------------------------------------------------------------------------|--|--|
| SQL Server and File System | Stores the FILESTREAM file groups.                                                                                                    |  |  |
|                            | The Capture documents are stored in the file system, and the database has a particular file group called 'FILESTREAM'. You can perform actions on the documents using the SQL Server database. The Administrator creates these file groups. For these file groups to appear under the File storage settings, you must enable the FILESTREAM feature in the SQL Server Configuration Manager from Start > Programs > SQL Server Configuration Manager > SQL Server properties > 'FILESTREAM'. |  |  |
|                            | Under the <b>File storage settings</b> , the file groups configured in the SQL Server configuration manager are listed. Select a file group to store the Capture binaries.                                                                                                    |  |  |
|                            | i FILESTREAM is not supported with SQL Server authentication or when the databases do not exist.                                                                                                    |  |  |
| Windows Azure Blob Storage | Stores Capture data in Azure Blob Storage service.                                                                                                    |  |  |
|                            | Configure the following Cloud Account Settings:                                                                                                    |  |  |
|                            | <b>a.</b> Enter the <b>Account Connection String</b> to connect to the Blob storage service.                                                                                                    |  |  |
|                            | <b>b.</b> Enter the <b>Container Name</b> of the storage service.                                                                                                    |  |  |
| Amazon S3                  | Configure the following Cloud Account Settings:                                                                                                    |  |  |
|                            | <b>a.</b> Enter the <b>Access Key</b> to connect to the Amazon S3 storage service.                                                                                                    |  |  |
|                            | <b>b.</b> Enter the <b>Secret Key</b> .                                                                                                    |  |  |
|                            | <b>c.</b> On the <b>Region</b> list, select a predefined S3 region, such as Asia Pacific (Sydney). (Default: US East (Ohio))                                                                                                    |  |  |
|                            | d. Enter the Bucket Name.                                                                                                    |  |  |
|                            | The bucket is a fundamental container in Amazon S3 for data storage.                                                                                                    |  |  |

#### 16. Click Next.

The Tungsten TotalAgility Resource Credentials window opens.

17. Enter the credentials (Username, Password (minimum 6 alphanumeric characters) and Confirm password) for the user to be created on installation.By default, the username field displays the name of the logged-on user. You can specify a different username, as required.

 Click Next. The Install Options window opens.

**19.** To automatically start the services, keep the **Automatically Start Services** check box selected, and click **Next**.

The **Installation Review** window opens and displays the settings.

**20.** Click **Next** to start the installation.

The **Installation Progress** window opens. Once the system installs the required files, databases, and other integrated products, The **Licensing** window opens.

**21.** Do one of the following:

| Option                                                                                                    | Description                                                                                                    |  |  |
|----------------------------------------------------------------------------------------------------|----------------------------------------------------------------------------------------------------|--|--|
| Skip connecting to the License<br>Server now but connect when<br>launching TotalAgility.<br>OR<br>If you have selected to install<br>databases manually (in Step 12). | a. Click Skip.<br>b. Click Finish.                                                                                                    |  |  |
| Connect to the License Server                                                                                                    | <b>a.</b> In the <b>License Server</b> field, enter the location of the License Server.                                                                                                    |  |  |
|                                                                                                    | <b>i</b> To connect to a shared License Server, enter the name or the IP address of a shared License Server.                                                                                                    |  |  |
|                                                                                                    | <b>b.</b> In the <b>Port Number</b> field, enter the port number on which the License Server listens.                                                                                                    |  |  |
|                                                                                                    | • For the License service, if you enable Https and<br>provide the thumbprint of a correctly configured<br>certificate on the computer on which you install<br>TotalAgility, the Port Number field in the Licensing<br>window automatically displays the port as 3582. |  |  |
|                                                                                                    | <ul> <li>Click Next. The second Licensing window opens. Follow the<br/>next step.</li> </ul>                                                                                                    |  |  |

- 22. Enter your TotalAgility Serial Number and Product code.
  - The read-only fields, (Machine ID and Server Version) of the selected License Server appear.
  - The serial number and product code appear by default if the License Server is a shared license server.
- **23.** To activate the license, select the license activation method:
  - **Automatic**: Use this option when Internet connectivity is available. The license is activated online.
  - **Manual**: Use this option when there is no Internet connectivity, or if automatic activation is not successful from the installer or license utility for your Tungsten Automation product. The Activation Code box is displayed where you can specify the activation code.

#### Obtain the activation code as follows.

**a.** Enter the following URL in your browser:

http://activatelegacy.Kofax.com/support/Activation/manual.aspx
The Tungsten Product License Activation page appears.

- **b.** In the **Serial Number** box, enter the serial number issued to you at the time of purchase. If you have a hardware key, the serial number (usually 7 characters) is printed on the key.
- **c.** In the **Email Address** box, enter the email address where Tungsten Automation can send the information you need to activate the product license.
- d. Click Next to proceed with the activation process.

**i** Ignore the "Version" selection field if you do not have Tungsten Capture or Ascent Capture.

- e. Copy the activation code.
- a. Paste the activation code in the Activation Code box on the Licensing window.
- **b.** Click **Activate** to activate the license.

• The license period starts once the license is activated. So, you can skip activation during installation and only activate it when you are ready to use TotalAgility. You must activate the license when you logging into TotalAgility for the first time.

If you want to activate the license later, click **Skip**. The summary panel displays the warning, "You need to activate the license later."

#### 24. Click Finish.

- After TotalAgility is installed, the installer prompts you to <u>install</u> the Tungsten Transformation Server bundle.
- If any errors occur, by default, TotalAgility creates a log file TungstenTotalAgilityInstallErrorLog.txt on the desktop. Fix those errors and repeat the above steps.
- After you install TotalAgility, further configure TotalAgility to:
  - Integrate with Dynamics CRM
  - Integrate with OpenText Content Manager
- To view the TotalAgility version you installed, <u>Launch TotalAgility</u> and navigate to System > System settings. The product version information is available at the bottom right corner of the System settings page. The last three digits correspond to the build number.
- If you want to install any further services, you should uninstall TotalAgility and reinstall it by selecting the required services in the Application Server window.

## Standard installation of the Web and Application on the same server

This installation type installs the Web and Application servers on a single machine.

- 1. From your TotalAgility installation files, navigate to \\TotalAgilityInstall and run one of the following commands:
  - If UAC (User Account Control) is enabled, right-click Setup.exe and select **Run as** administrator.
  - If UAC is not enabled, run **Setup.exe**.

The system starts the installation.

2. In the **Tungsten TotalAgility Installation Program** window, click **Next** or press Enter to move to the next window.

**i** To exit the setup, click **Cancel** or press Esc.

- **3.** In the **Software License Agreement** window, accept the terms in the License Agreement and click **Next**.
- 4. Select your installation option as **Standard** and click **Next**.
- **5.** In the **Type of Install** window, select **Web/Application Server** (default) and click **Next**. The **Application Server** window opens.
- **6.** By default, the Windows Services and WCF Services are selected and installed. If you do not want to install any service, clear the check box for the service.

The Windows Services include:

- Core Services
- Reporting Service
- Transformation Service
- Export Service
- Import Service

On installing TotalAgility, one instance of Import Connector is automatically installed by default. To install multiple instances of Import Connector, select the check box for **Instance 2** and **Instance 3** for **Import Service**.

When you uninstall TotalAgility, all the instances of Message Connector are uninstalled.

• License Service (Primary license server or Backup license server, and Enable Https)

By default, the Primary server is selected. If the primary license server fails to connect, you can connect to the backup server by manually updating the license server configuration file. To automatically update the setting post TotalAgility installation, run the Configuration Utility.

For the License service, enable Https and provide the thumbprint of a correctly configured certificate on the computer on which you install TotalAgility. If you enable Https and provide the certificate, the Port number field in the Licensing window automatically displays the port as 3582.

The WCF Services include Core Services.

Clear the check box for Core Services to install only Transformation Server on the Application server so that the IIS prerequisite is not needed. IIS is not required for standalone installation of the Transformation Server.

7. Click Next.

The **Software Checks** window opens. The system displays a list of required software based on services and database selection and whether the required software is installed.

- 8. Review the **Detected Software** list and proceed as follows:
  - If your system does not have all the required software, click **Cancel** to close the installer and install the software.
  - If your system has all the required software, click **Next**.

The **Destination** window opens.

- **9.** Use the default installation folder or click **Browse** to select your desired location where TotalAgility will be installed.
- 10. Click Next.

The **Credentials** window opens.

**11.** Enter the credentials (**Password** and **Confirm** password) for the user who will run TotalAgility.

i If the service account name ends with a \$ (dollar), do not specify the password.

**12.** On the **Root Website to host TotalAgility Application** list, select the website to host the TotalAgility application. By default, the **Default Web Site** is selected.

• The websites added in IIS Manager appear on this list. To add a website in IIS Manager, click Start > Run > Inetmgr > Sites > Add Web Site.

- **13.** To support SSL, select the **Support SSL** check box. (Default: Clear)
  - 6
  - The SSL option is only available if you have configured the https binding in IIS. See Configure TotalAgility for HTTPS communication.
  - If HTTPS is being used in TotalAgility Designer, when you link TotalAgility servers in some browsers, you are prompted to select a client certificate and authenticate yourself. Ignore the prompt, as TotalAgility will automatically pass any specified client certificates as required.
- 14. Do either of the following for Windows Authentication:
  - To log on automatically to TotalAgility Designer and Workspace, keep the **Windows Authentication** check box selected (default).
  - To log on manually to TotalAgility Designer and Workspace, clear the **Windows Authentication** check box.
- 15. Click Next.

The **Databases** window opens.

**16.** Do one of the following:

| Option                                                                                               | Description                                                                                                    |  |  |
|----------------------------------------------------------------------------------------------------|----------------------------------------------------------------------------------------------------|--|--|
| Use the default settings. This<br>means new databases are<br>installed.                              | <ul><li>Ensure the following:</li><li>a. The Install Databases check box is selected.</li><li>b. The Overwrite databases if they exist? check box is clear.</li></ul>                                                                                                    |  |  |
| A database with the same name<br>already exists, and you want to<br>overwrite the existing database. | <ul> <li>a. Select the Overwrite databases if they exist? check box. The Test connections option becomes available.</li> <li>b. Click Test connections.<br/>A message lists the database connection results. If the database details are not valid, or if the database does not exist, the connection to the database fails.</li> <li>c. Click Next.</li> <li>d. Click Yes to confirm overwriting databases.</li> <li>i If you choose to overwrite the existing databases, and the database details are not valid, or if the database does not exist, an error occurs.</li> </ul>                                                                                                    |  |  |
| Point to an existing database on your local machine.                                                 | <ul> <li>a. Clear the check boxes for Install Databases and Overwrite databases if they exist?.</li> <li>b. Enter a name for each database and follow Step 13.</li> </ul>                                                                                                    |  |  |
| Point to existing databases on a<br>different machine.                                               | <ul> <li>a. Clear the Install Databases and Overwrite databases if they exist? check boxes</li> <li>b. In the Security group, on the Authentication list, use one of the following authentication types.</li> <li>SQL Server Authentication: Provide the username and password for the SQL server.</li> <li>Microsoft Entra ID - Password: Provide the user name and password for Microsoft Entra ID.</li> <li>Microsoft Entra ID - Managed Identity (System Assigned): Provide the username and password used for Microsoft Entra ID and then specify the managed identity name.</li> <li>Microsoft Entra ID - Managed Identity (User Assigned): Provide the username and password used for Microsoft Entra ID and then specify the managed identity name.</li> <li>Click OK.</li> </ul> |  |  |
| Manually install the databases.                                                                      | <ul> <li>a. Run the setup.exe wizard to this screen.</li> <li>b. Clear the Install Databases and Overwrite databases if they exist? check boxes.</li> <li>c. Install the databases.</li> <li>d. After installing the databases, configure appropriate settings on this screen and follow Step 13.</li> </ul>                                                                                                    |  |  |

#### 0

- If the Application Pool is running under a System account, the System displays an error.
- You must have a trusted account to interact with databases. Provide the SQL credentials and click **OK**.
- If you install TotalAgility without any databases, you can use the Configuration Utility to point to the databases when they are available at a later stage. See the *Tungsten TotalAgility Configuration Utility Guide*.

#### 17. Click Next.

The **DB Connection Results** window opens and displays the results of connecting to databases. If the connection to databases fails, the installation cannot continue. Click **Back** and make changes as needed.

• The **DB Connection Results** window opens only if the check box for "Install Databases" or "Overwrite databases if they exist?" is selected in the previous step.

- **18.** Once the databases are successfully connected, click **Next**. The **Capture Binary Data Storage** window opens.
- **19.** By default, the binary data such as Capture documents, .NET Store DLLs and TCM Packs are stored in the TotalAgility database. You can use the preconfigured external cloud data storage services such as Amazon S3 or Windows Azure Blob Storage for saving and processing binary data. The cloud services help to reduce the SQL Server maintenance costs, delegate maintenance to an external service, and provide encryption.

• If you change the storage type to Azure/Amazon Blob Storage or SQL Server and File System, the binary data is saved in the selected storage type. Once the storage type is changed, you cannot turn it off later.

Select one of the following Capture data storage types:

| Storage type         | Description                            |  |
|----------------------|----------------------------------------|--|
| SQL Server (default) | Stores Capture data in the SQL Server. |  |

| Storage type               | Description                                                                                                    |  |  |
|----------------------------|----------------------------------------------------------------------------------------------------|--|--|
| SQL Server and File System | Stores the FILESTREAM file groups.                                                                                                    |  |  |
|                            | The Capture documents are stored in the file system, and the database has a particular file group called 'FILESTREAM'. You can perform actions on the documents using the SQL Server database. The Administrator creates these file groups. For these file groups to appear under the File storage settings, you must enable the FILESTREAM feature in the SQL Server Configuration Manager from Start > Programs > SQL Server Configuration Manager > SQL Server properties > 'FILESTREAM'. |  |  |
|                            | Under the <b>File storage settings</b> , the file groups configured in the SQL Server configuration manager are listed. Select a file group to store the Capture binaries.                                                                                                    |  |  |
|                            | <b>i</b> FILESTREAM is not supported with SQL Server authentication or when the databases do not exist.                                                                                                    |  |  |
| Windows Azure Blob Storage | Stores Capture data using the Azure Blob Storage service.                                                                                                    |  |  |
|                            | Configure the following Cloud Account Settings:                                                                                                    |  |  |
|                            | <b>a.</b> Enter the <b>Account Connection String</b> to connect to the Blob storage service.                                                                                                    |  |  |
|                            | <b>b.</b> Enter the <b>Container Name</b> of the storage service.                                                                                                    |  |  |
| Amazon S3                  | Configure the following Cloud Account Settings:                                                                                                    |  |  |
|                            | <b>a.</b> Enter the <b>Access Key</b> to connect to the Amazon S3 storage service.                                                                                                    |  |  |
|                            | <b>b.</b> Enter the <b>Secret Key</b> .                                                                                                    |  |  |
|                            | c. On the <b>Region</b> list, select a predefined S3 region, such as Asia Pacific (Sydney). Default: US East (Ohio))                                                                                                    |  |  |
|                            | d. Enter the Bucket Name.                                                                                                    |  |  |
|                            | The bucket is a fundamental container in Amazon S3 for data storage.                                                                                                    |  |  |

#### 20. Click Next.

The Tungsten TotalAgility Resource Credentials window opens.

**21.** Enter the credentials (**Username**, **Password** (minimum 6 alphanumeric characters) and **Confirm** password) for the user to be created on installation.

**i** By default, the username field displays the name of the logged-in user. You can specify a different username, as required.

22. Click Next.

The **Install Options** window opens.

**23.** To automatically start the services, keep the **Automatically Start Services** check box selected and click **Next**.

The **Installation Review** window opens and displays the settings.

**24.** Review the settings and click **Next**.

The **Installation Progress** window opens. The progress of installation is displayed. Once the system installs the required files, databases, and other integrated products, the **Licensing** window opens.

**25.** Do one of the following:

| Option                                                                                                    | Description                                                                                                    |  |
|----------------------------------------------------------------------------------------------------|----------------------------------------------------------------------------------------------------|--|
| Connect to the License Server                                                                                                    | <b>a.</b> In the <b>License Server</b> field, enter the location of the License Server.                                                                                                    |  |
|                                                                                                    | <b>i</b> To connect to a shared License Server, enter the name or the IP address of a shared License Server.                                                                                 |  |
|                                                                                                    | <ul> <li>b. In the Port Number field, enter the port number on which the License Server listens.</li> <li>c. Click Next. The second Licensing window opens. Follow the next step.</li> </ul> |  |
| Skip connecting to the License<br>Server now but connect when<br>launching TotalAgility.<br>OR<br>If you have selected to install<br>databases manually (in Step 16). | a. Click Skip.<br>b. Click Finish.                                                                                                    |  |

- 26. In the second Licensing window, enter your TotalAgility Serial Number and Product Code.
  - The read-only fields, (Machine ID and Server Version) of the selected License Server appear.
    - The serial number and product code appear by default if the License Server is a shared license server.
- **27.** To activate the license, select either license activation method.
  - **Automatic**: Use this option when Internet connectivity is available. The license is activated online.
  - **Manual**: Use this option when there is no Internet connectivity, or if automatic activation is not successful from the installer or license utility for your Tungsten Automation product. The **Activation Code** box is displayed where you can specify the activation code.

#### Obtain the activation code as follows.

**a.** Enter the following URL in your browser:

http://activatelegacy.Kofax.com/support/Activation/manual.aspx
The Tungsten Product License Activation page appears.

- **b.** In the **Serial Number** box, enter the serial number issued to you at the time of purchase. If you have a hardware key, the serial number (usually 7 characters) is printed on the key.
- **c.** In the **Email Address** box, enter the email address where Tungsten Automation can send the information you need to activate the product license.
- d. Click Next to proceed with the activation process.

i Ignore the "Version" selection field if you do not have Tungsten Capture or Ascent Capture.

- e. Copy the activation code.
- a. Paste the activation code in the Activation Code box on the Licensing window.
- **b.** Click **Activate** to activate the license.

• The license period starts once the license is activated. So, you can skip activation during installation and only activate it when you are ready to use TotalAgility. You must activate the license when you logging into TotalAgility for the first time.

If you want to activate the license later, click **Skip**. The summary panel displays the warning, "You need to activate the license later."

#### 28. Click Finish.

- After TotalAgility is installed, the installer prompts you to install the Transformation Server.
- If any errors occur, by default, TotalAgility creates a log file Tungsten TotalAgilityInstallErrorLog.txt on the desktop. Fix those errors and repeat the above steps.
- After you install TotalAgility, further configure TotalAgility to:
  - Integrate with Dynamics CRM
  - Integrate with OpenText Content Manager
- To view the TotalAgility version you installed, <u>Launch TotalAgility</u> and navigate to System > System settings. The version information is available at the bottom right corner of the System settings page. The last three digits correspond to the build number.
- To install any further services, you must uninstall TotalAgility and reinstall by selecting the required services in the Application Server window.

#### Standard installation of Real Time Transformation Server

- 1. Navigate to \\TotalAgilityInstall from your TotalAgility installation files and run one of the following commands:
  - If UAC (User Account Control) is enabled, right-click Setup.exe and select **Run as** administrator.
  - If UAC is not enabled, run **Setup.exe**.

The system starts the installation.

2. In the **Tungsten TotalAgility Installation Program** window, click **Next** or press Enter to move to the next window.

**i** To exit the setup, click **Cancel** or press Esc.

- **3.** In the **Software License Agreement** window, accept the terms in the License Agreement and click **Next**.
- 4. Select your installation option as **Standard** and click **Next**.
- **5.** In the **Type of Install** window, select **Real Time Transformation Service** and click **Next**. The **Software Checks** window opens. The system displays a list of required software based on services and database selection and whether the required software is installed.
- 6. Review the Detected Software list and proceed as follows:
  - If your system does not have all the required software, click **Cancel** to close the installer and install the software.
  - If your system has all the required software, click **Next**. The **Destination** window opens.
- **7.** Use the default installation folder or click **Browse** to select a different path and click **Next**. The **Credentials** window opens.
- 8. Enter the credentials (password and confirm password) for the user who will run TotalAgility.

i If the service account name ends with a \$ (dollar sign), do not specify the password.

**9.** On the **Root Website to host TotalAgility Application** list, select the website to host the TotalAgility and Workspace application. By default, the **Default Web Site** is selected.

• The websites added in IIS Manager appear on this list. To add a website in IIS Manager, click Start > Run > Inetmgr > Sites > Add Web Site.

**10.** To support SSL, select the **Support SSL** check box.

• The SSL option is only available if you have configured the https binding in IIS. See Configure TotalAgility for HTTPS communication.

- **11.** Do either of the following to set the **Windows Authentication** option:
  - To log on automatically to TotalAgility and Workspace, keep the **Windows Authentication** check box selected (default).
  - To log on manually to TotalAgility and Workspace, clear the **Windows Authentication** check box.
- 12. Click Next.

The **Databases** window opens.

- **13.** Use the default settings or do the following:
  - If you want to point to an existing database in your local machine, enter a name for each database and enter the credentials (password and confirm password) for the user to be created on installation.

• If you want to provide the database server for each database do the following: Enter a database name; click ellipsis for **Server**, select the mode of database server and do the following:

| Mode of database server       | Procedure                                                                                                    |  |  |
|-------------------------------|----------------------------------------------------------------------------------------------------|--|--|
| SQL Server<br>NonSSL(default) | <b>a.</b> On the <b>Database server</b> list, select the SQL server database server (default: local) to install from the list of available servers.                                                        |  |  |
|                               | <ul> <li>b. In the Security group, on the Authentication list, either use<br/>Windows Authentication or SQL Server Authentication.</li> </ul>                                                              |  |  |
|                               | <b>c.</b> Provide the user name and password and then click <b>OK</b> .                                                                                                    |  |  |
| SQL Azure                     | <ul> <li>On the Database server list, provide the SQL server database<br/>server name.</li> </ul>                                                                                                    |  |  |
|                               | b. In the Security group, on the Authentication list, use one of the following authentication types.                                                                                                    |  |  |
|                               | <ul> <li>SQL Server Authentication: Provide the username and<br/>password for the SQL server.</li> </ul>                                                                                                   |  |  |
|                               | <ul> <li>Microsoft Entra ID - Password: Provide the user name and<br/>password for Microsoft Entra ID.</li> </ul>                                                                                          |  |  |
|                               | <ul> <li>Microsoft Entra ID - Managed Identity (System Assigned):<br/>Provide the username and password used for Microsoft Entra ID<br/>and then specify the managed identity name.</li> </ul>             |  |  |
|                               | <ul> <li>Microsoft Entra ID - Managed Identity (User Assigned):<br/>Provide the username and password used for Microsoft Entra ID<br/>and then specify the managed identity name and client ID.</li> </ul> |  |  |
|                               | c. Click OK.                                                                                                    |  |  |

If all the databases reside on the same server, select the **Apply these settings to all other Databases** check box.

#### 14. Click Next.

The **Installation Review** window opens.

**15.** Review the settings and click **Next**.

The **Installation Progress** window opens. The setup installs the required files, databases, and other integrated products.

16. Click Finish.

Your installation is now complete.

• Ensure that no error log is created. If any errors occur, by default, TotalAgility creates a log file TungstenTotalAgilityInstallErrorLog.txt on the desktop. Fix those errors and repeat the above steps.

- **17.** To ensure that the installation works as expected, perform the following steps.
  - a. Navigate to \\Program Files\Tungsten\TotalAgility\Agility.Server.Web and edit the web.config file.
  - **b.** Locate the TransformationServerExternalService\_Binding binding parameter and ensure that the <transport clientCredentialType> value is set to Windows.

c. Save and close Web.config.

## Installation of TotalAgility on a non-standard port

To install TotalAgility on a non-standard port, you must first edit bindings to specify the port number and update the base address and restart the Streaming Service.

#### Edit bindings

- Click Start > Run > InetMgr > Sites > Default Web Site. By default, the Default Web Site is selected.
- 2. Right-click on the Default Website and click Edit Bindings.
- 3. Select the default port 80 and click Edit.
- 4. In the Edit Site Binding window, change the port number to 81 and click OK.
- 5. Install Tungsten TotalAgility. See TotalAgility installation.
- 6. Enter the following URL in your browser and change the port number to 81 in the URL to log in: http://ServerName:81/TotalAgility/forms/GeneralWorkQueue.form.

#### Update the base address

You can edit the base address setting either manually or using the Configuration Utility.

#### Manually

 From your TotalAgility installation files, open the Agility.Server.StreamingService.exe.configuration file available at \\TotalAgilityInstall \Agility.Server.Web\bin and change the base address section.

```
< baseAddresses >
<add baseAddress="http://<ServerName>.<DomainName>:
<non default port>/TotalAgility/Services/Sdk/StreamingService.svc" />
</ baseAddresses >
```

2. Similarly, change the base address section in the Agility.Server.StreamingService.exe.config file available at \\TotalAgilityInstall\CoreWorkerService.

```
< baseAddresses >
<add baseAddress="http://<ServerName>.<DomainName>:
<non default port>/TotalAgility/Services/Core/StreamingService.svc" />
</ baseAddresses >
```

- **3.** The streaming service hosts an http server. If the Streaming Service, Package Streaming Service and the Capture Streaming Service are running under a non-admin account on a non-standard port, you need to reserve a namespace for them. To do so, on the Command Prompt, run the following command using an account that has administrator rights on the local machine:
  - For StreamingService.svc:
    - For the Web server and Combined Web Application server installations:

```
netsh http add urlacl url=http://+:<non default port>/TotalAgility/
Services/Sdk/StreamingService.svc user=%domainuser%
```

• For the Application server installation:

netsh http add urlacl url=http://+:/TotalAgility/Services/Core/ StreamingService.svc user=%domainuser%

• For PackageStreamingService.svc:

```
netsh http add urlacl url=http://+:<non default port>/TotalAgility/
Services/Sdk/PackageStreamingService.svc user=%domainuser%
```

• For CaptureStreamingService.svc:

```
netsh http add urlacl url=https://+:<non default port>/TotalAgility/
Services/Sdk/CaptureStreamingService.svc user=%domainuser%
```

If the URLs are not reserved, the Streaming Service does not start when using a non-admin service account.

#### Use the Configuration Utility

Run the Configuration Utility and update the base address property for the Streaming Service. The Streaming Service must be restarted for the change to take effect.

#### Restart the Streaming Service

Once the base address is changed or the command to reserve the namespace is completed, restart the Streaming Service.

## Language pack installation

The languages files are available at the following location in the installation directory:

\\TotalAgilityInstall\Agility.Server.Web\LocalizationFiles

After installing TotalAgility, import <Language>.zip using the "Import Languages" feature of the TotalAgility menu.

When you change your browser to one of the supported languages, the corresponding translation is displayed.

• Only the Workspace is localized according to the browser display language after installing the language pack.

#### Install the .NET Framework language packs

To localize the system error messages from .NET, you must install the .NET Framework language packs on both the Web and Application servers.

You can download the .NET Framework language pack from the Microsoft website.

## Run EVRSCheck utility

The EvrsCheck utility helps in testing how an image will look once the eVRS setting is applied to it. The left half of the application window displays the original image and the right half displays the processed image once the setting is applied to it.

1. Run the EvrsCheck.exe available at the following location in the Installation folder: \\TungstenAutomation-8.1.0\Utilities\EvrsCheck

The Before and After window opens.

- 2. Click Choose and select an image. The selected image with its metadata appears in the left half of the window. If the selected image is a multi-page image, you can use the "<" and ">" buttons to navigate between pages.
- **3.** Copy the desired eVRS setting and paste it into the **EVRS Settings** box. The image is processed based on the eVRS settings. The output along with its metadata is displayed in the right half of the window.

• You can edit the eVRS setting; the image starts reprocessing as you type.

#### Chapter 3

# TotalAgility installation in a Docker container

This chapter describes the prerequisites, limitations, procedure for creating and running a Docker container, and silent installation configuration.

## Overview

A Docker is an open platform for developing, shipping, and running applications. Docker enables you to separate an application from its infrastructure. Using Docker, you can manage your infrastructure in the same way you manage your applications.

Docker provides the ability to package and run an application such as TotalAgility in a loosely isolated environment called a Container. The isolation and security allow you to run many containers simultaneously on a given host using fewer resources than virtual machines.

You can deploy the TotalAgility application into your production environment, as an independent container or orchestrated set of containers. This works the same whether your production environment is a local data center, a cloud provider, or a hybrid of the two. You do not need to use the TotalAgility installation program when TotalAgility is deployed in a Docker container. Instead, TotalAgility is already installed and only the relevant configuration settings, such as database connection strings, are required when the container runs.

By default, all TotalAgility containers do not have limits for memory or CPU. SQL Server runs either on another Windows container or another machine, but it does not run in the TotalAgility container.

## Limitations

The Export Connectors are not supported in a Docker environment.

## Prerequisites

We recommend using a standalone server for your database (not a container). Therefore, before running TotalAgility inside a container, make sure the TotalAgility databases are set up and remotely accessible (using either an IP address or a fully qualified domain name).

To use this setup, configure the following on the SQL Server being used:

- Firewall should allow remote access to SQL Server
- Configure SQL Server to allow remote access with Mixed mode since the user is also allowed to access without Windows Authentication.
- Enable TCP/IP protocols for SQL Server.

🛈 The "Named Pipes" protocol does not work.

## Install Docker on the Windows server

Set up Docker on your Windows server. This requires Windows Server 2016 or higher to support running a TotalAgility Windows container.

i Image Quality Analysis, Mobile ID, and Mobile Card Capture are not supported when you set up Docker on Windows Server 2016.

**1.** Open an elevated PowerShell command prompt, and type the relevant command to install Docker on the Windows server.

• If you use the "Key Value Pairs" extraction feature in Quick Capture or use the Key Value Pairs locator in the Transformation Server, you must run the following command:

docker pull mcr.microsoft.com/windows

2. If a reboot is required, restart your instance using the following command:

(Install-WindowsFeature Containers).RestartNeeded

If the output of this command is Yes, restart the server using the following command: Restart-Computer.

3. Test your Docker Engine - Enterprise installation by running the "docker info" command.

```
docker info
Containers: 1
Running: 0
Paused: 0
Stopped: 1
Images: 26
Server Version: 18.09.3
Storage Driver: windowsfilter
Windows:
Execution Driver: <not supported>
Logging Driver: json-file
Plugins:
Volume: local
Network: ics 12bridge 12tunnel nat null overlay transparent
Kernel Version: 10.0 14393 (14393.2828.amd64fre.rs1_release_inmarket.190216-1457)
Operating System: Windows Server 2016 Standard Version 1607 (OS Build 14393.2828)
OSType: windows
Architecture: x86 64
CPUs: 4
```

```
Total Memory: 10.04 GiB
Name: HV-Docker-QA
ID: HI53:GJSY:3BWT:Z3S5:3NWU:DEFN:6D3X:KCXO:2EMJ:ITZR:QAVY:VXFK
Docker Root Dir: C:\ProgramData\docker
Debug Mode (client): false
Debug Mode (server): false
Registry: https://index.docker.io/v1/
Labels:
Insecure Registries:
127.0.0.0/8
```

- **4.** Optional. NLP support for Transformation Server within Docker is not enabled by default. To make Docker work with NLP within the Transformation Server, and to increase the default maximum size for the Docker container images, perform the following steps:
  - a. Open daemon.json available at "C:\ProgramData\docker\config". If the file does not exist at that location, create the file.
  - **b.** Append the following text to daemon.json:

```
storage-opts": ["size=50GB"]
}
```

c. Restart the Docker Engine service.

## Use Image Quality Analysis, Mobile ID, and Mobile Card Capture on Docker

To use Image Quality Analysis, Mobile ID, and Mobile Card Capture in a container, Windows Server 2019 or higher must be used as a container host with the following Docker base container specified in the Docker file, mcr.microsoft.com/dotnet/framework/aspnet for all the TotalAgility container types (including RTTS and Transformation Server), where the "Image Quality Analysis, Mobile ID, and Mobile Card Capture" are required.

Make the following changes in the Docker file:

• Add the following line: RUN powershell "Set-ExecutionPolicy -ExecutionPolicy RemoteSigned" before the line, RUN powershell C:\TA\PowershellScripts \ConfigureContainer.ps1

#### 0

- Additionally, Mobile ID and Mobile Card Capture have a prerequisite for the VC++ 2013 x86 redistributable. This can be automatically downloaded and installed in the Docker file.
- Make sure that the following DLLs are present when you run Image Quality Analysis, Mobile ID, and Mobile Card Capture applications (32-bit DLL dependency) on Windows Server 2016 or 2019. Copy the 32-bit version of DLLs (avicap32.dll, avifil32.dll, msacm32.dll, msvfw32.dll) from the host's C:\Windows\SysWOW64 and paste the DLLs in the Docker container's C:\Windows \SysWOW64 folder. You must copy these DLLs to all containers running the Transformation Service.

## Create a TotalAgility Docker container image

A container is defined by its image as well as any configuration options you provide when you create or start it.

To create a Docker image, you need Internet connectivity because Docker uses the Microsoft "microsoft/aspnet" image as a base onto which the prerequisites are installed (from the base operating system or from the Internet when any feature is not available on the image).

• For a TotalAgility Docker container to be successfully built, approximately 100 GB of free disk space is needed.

- 1. Extract the contents of Tungsten TotalAgility-8.1.0.ZIP to a <source directory>.
- Create a new folder, <workingdirectory>.
   Your Docker commands will be run from this directory.
- 3. Copy the contents of <source directory>\Utilities\Docker to <working directory>.
- 4. Move the contents from <source directory> folder to <working directory> \ContainerFiles.

The file structure should be as follows:

```
<working directory>\Dockerfile
<working directory>\ContainerFiles\all contents from <source directory>
<working directory>\ContainerFiles\PowerShellScripts
```

- **5.** Update the parameters as needed for each container type. See the <u>Silent installation</u> <u>configuration</u>.
  - For container types that are not dependent on IIS, update the Docker file by doing the following: Comment out the line, #FROM microsoft/aspnet by adding # and uncomment the line by removing # from line #FROM mcr.microsoft.com/dotnet/framework/ runtime.
  - When you create a Docker image for the Transformation Server, and use the "Key Value Pairs" extraction feature, you must update the Docker file as follows for the feature to work: Remove the first line FROM mcr.microsoft.com/dotnet/framework/aspnet and add FROM mcr.microsoft.com/windows/server.
- **6.** To create the image, open a PowerShell window on the container host and run the following command:

docker build -t <imagenamegoeshere> "<fullpathtoworkingdirectory>"

• Container host is the machine where the Docker server is installed. Performance of a build command depends on the number of processors in the container host machine. The command may take approximately one hour to complete with a quad core processor configuration.

**Example:** The following command generates the image with the name "totalagilityop" using the contents inside C:\Docker\Tungsten TotalAgility:

docker build -t totalagilityop "C:\Docker\Tungsten TotalAgility"

## Perform silent installation of TotalAgility in a Docker container

- 1. From your TotalAgility installation files, navigate to \\TotalAgilityInstall and open SilentInstallConfig.xml using a text editor.
- **2.** The following are the available Docker container types for this deployment and the required configuration parameters to be updated in SilentInstallConfig.xml.
  - Demo
  - Application Server (Core Services and Core Worker)
  - Web Server
  - Web Server and Application Server (Core Services and Core Worker)
  - Reporting Server
  - License Server
  - <u>Transformation Server</u>
  - Real Time Transformation Service

• You can create a Docker container with any combination of the Application Server, Web server, Reporting Server, Licensing Server and Transformation Server. Real Time Transformation Server (RTTS) is supported only in a dedicated Docker container.

#### Demo in a Docker container

Update the following parameters for a Demo server installation.

• Fix the line breaks if you copy and paste the code from this guide.

| Parameter              | Value | Description                                                   |
|------------------------|-------|---------------------------------------------------------------|
| ServicesInstallOptions |       |                                                               |
| ImportService          | true  |                                                               |
| ExportService          | false | The Export Service is not supported inside Docker containers. |
| LicenseService         | true  |                                                               |
| CoreWorkerService      | true  |                                                               |
| ReportingService       | true  |                                                               |

| Parameter                      | Value     | Description                                                                                                    |  |
|--------------------------------|-----------|----------------------------------------------------------------------------------------------------|--|
| TransformationService          | true      | If the TransformationService is set to true, you<br>must copy the fonts by running the PowerShell script<br>from the following path: <working directory="">/<br/>containerfiles/poweshellscripts/copyfonts.ps1.<br/>By running the script, the fonts are copied from Windir/<br/>fonts to <working directory="">/containerfiles/<br/>poweshellscripts/fonts on the Docker container for<br/>PDF generation.</working></working> |  |
| CoreServices                   | true      |                                                                                                    |  |
| DatabaseInformation            |           |                                                                                                    |  |
| UpdateDatabases                | false     | Skips installing databases as part of the Docker image installation.                                                                                                    |  |
| Identity Information           |           |                                                                                                    |  |
| RunAsSystemAccount             | true      | When set to true, the IIS AppPool and Tungsten TotalAgility<br>services run as the LocalSystem account. This can also be used<br>to run the container as a Group Managed Service Account<br>(gMSA).                                                                                                    |  |
| RunAsNetworkServiceAc<br>count | false     | When set to true, the IIS AppPool and Tungsten TotalAgility<br>services run as the NT Authority\Network Service account. This<br>can also be used to run the container as a Group Managed<br>Service Account (gMSA).                                                                                                    |  |
|                                |           | i If RunAsSystemAccount or<br>RunAsNetworkServiceAccount is true, this can be used to<br>run the container as a Group Managed Service Account<br>(gMSA).                                                                                                    |  |
| Install Info                   | L         | ]                                                                                                    |  |
| InstallType                    | Both      |                                                                                                    |  |
| AuthenticationMode             | Anonymous | Set the authentication mode to Windows or Anonymous.                                                                                                    |  |
| StartServices                  | false     | Services are started only after the container is running.                                                                                                    |  |

## Application Server (Core Services and Core Worker) in a Docker container

Update the following parameters for the Application Server installation.

| Parameter              | Value | Description                                                   |
|------------------------|-------|---------------------------------------------------------------|
| ServicesInstallOptions |       |                                                               |
| ImportService          | true  |                                                               |
| ExportService          | false | The Export Service is not supported inside Docker containers. |
| ReportingService       | false |                                                               |

| Parameter                  | Value                 | Description                                                                                                    |
|----------------------------|-----------------------|----------------------------------------------------------------------------------------------------|
| LicenseService             | false                 |                                                                                                    |
| CoreWorkerService          | true                  |                                                                                                    |
| CoreService                | true                  |                                                                                                    |
| TransformationService      | false                 |                                                                                                    |
| DatabaseInformation        |                       |                                                                                                    |
| UpdateDatabases            | false                 | Skips installing databases as part of the Docker image installation.                                                                                                    |
| Identity Information       |                       |                                                                                                    |
| RunAsSystemAccount         | true                  | When set to true, the IIS AppPool and Tungsten<br>TotalAgility services run as the LocalSystem account.<br>This can also be used to run the container as a Group<br>Managed Service Account (gMSA).                                                                                                    |
| RunAsNetworkServiceAccount | false                 | When set to true, the IIS AppPool and Tungsten<br>TotalAgility services run as the NT Authority\Network<br>Service account. This can also be used to run the<br>container as a Group Managed Service Account (gMSA).<br>If RunAsSystemAccount or<br>RunAsNetworkServiceAccount is true, this can be<br>used to run the container as a Group Managed<br>Service Account (gMSA). |
| Install Info               |                       |                                                                                                    |
| InstallType                | ApplicationServ<br>er |                                                                                                    |
| AuthenticationMode         | Anonymous             | Set the authentication mode to Windows or Anonymous.                                                                                                    |
| StartServices              | false                 | Services are started only after the container is running.                                                                                                    |

## Application Server (Core Services only) in a Docker container

Update the following parameters for the Application Server installation for Core services only.

| Parameter              | Value | Description                                                   |
|------------------------|-------|---------------------------------------------------------------|
| ServicesInstallOptions |       |                                                               |
| ImportService          | false |                                                               |
| ExportService          | false | The Export Service is not supported inside Docker containers. |
| ReportingService       | false |                                                               |
| LicenseService         | false |                                                               |
| CoreWorkerService      | false |                                                               |
| CoreService            | true  |                                                               |

| Parameter                  | Value                 | Description                                                                                                    |  |
|----------------------------|-----------------------|----------------------------------------------------------------------------------------------------|--|
| TransformationService      | false                 |                                                                                                    |  |
| DatabaseInformation        |                       |                                                                                                    |  |
| UpdateDatabases            | false                 | Skips installing databases as part of the Docker image installation.                                                                                                    |  |
| Identity Information       |                       |                                                                                                    |  |
| RunAsSystemAccount         | true                  | When set to true, the IIS AppPool and Tungsten<br>TotalAgility services run as the LocalSystem account.<br>This can also be used to run the container as a Group<br>Managed Service Account (gMSA).                                                                                                    |  |
| RunAsNetworkServiceAccount | false                 | When set to true, the IIS AppPool and Tungsten<br>TotalAgility services run as the NT Authority\Network<br>Service account. This can also be used to run the<br>container as a Group Managed Service Account (gMSA).<br>i If RunAsSystemAccount or<br>RunAsNetworkServiceAccount is true, this can be<br>used to run the container as a Group Managed<br>Service Account (gMSA). |  |
| Install Info               |                       |                                                                                                    |  |
| InstallType                | ApplicationServ<br>er |                                                                                                    |  |
| AuthenticationMode         | Anonymous             | Set the authentication mode to Windows or Anonymous.                                                                                                    |  |
| StartServices              | false                 | Services are started only after the container is running.                                                                                                    |  |

## Web Server in a Docker container

Update the following parameters for the Web server installation.

| Parameter            | Value | Description                                                                                                    |
|----------------------|-------|----------------------------------------------------------------------------------------------------|
| DatabaseInformation  |       |                                                                                                    |
| UpdateDatabases      | false | Skips installing databases as part of the Docker image installation.                                                                                                    |
| Identity Information |       |                                                                                                    |
| RunAsSystemAccount   | true  | When set to true, the IIS AppPool and Tungsten TotalAgility<br>services run as the LocalSystem account. This can also be<br>used to run the container as a Group Managed Service<br>Account (gMSA). |

| Parameter                        | Value     | Description                                                                                                    |
|----------------------------------|-----------|----------------------------------------------------------------------------------------------------|
| RunAsNetworkServiceAccount false | false     | When set to true, the IIS AppPool and Tungsten TotalAgility<br>services run as the NT Authority\Network Service account.<br>This can also be used to run the container as a Group<br>Managed Service Account (gMSA). |
|                                  |           | i If RunAsSystemAccount or<br>RunAsNetworkServiceAccount is true, this can be used to<br>run the container as a Group Managed Service Account<br>(gMSA).                                                             |
| Install Info                     |           |                                                                                                    |
| InstallType                      | WebServer |                                                                                                    |
| AuthenticationMode               | Anonymous | Set the authentication mode to Windows or Anonymous.                                                                                                    |
| StartServices                    | false     | Services are started only after the container is running.                                                                                                    |

# Web Server and Application Server (Core Services and Core Worker) in a Docker container

Update the following parameters for both the Web and Application server installations.

| Parameter              | Value | Description                                                                                                    |
|------------------------|-------|----------------------------------------------------------------------------------------------------|
| ServicesInstallOptions |       |                                                                                                    |
| ImportService          | true  |                                                                                                    |
| ExportService          | false | The Export Service is not supported inside Docker containers.                                                                                                    |
| ReportingService       | false |                                                                                                    |
| LicenseService         | false |                                                                                                    |
| CoreWorkerService      | true  |                                                                                                    |
| CoreService            | true  | When set to true, installs TotalAgility on Docker with no services.                                                                                                    |
|                        |       | If you set it to false, folders and files go missing in the agility.server.web directory on the container.                                                                                          |
| TransformationService  | false |                                                                                                    |
| DatabaseInformation    |       |                                                                                                    |
| UpdateDatabases        | false | Skips installing databases as part of the Docker image installation.                                                                                                    |
| Identity Information   |       |                                                                                                    |
| RunAsSystemAccount     | true  | When set to true, the IIS AppPool and Tungsten TotalAgility<br>services run as the LocalSystem account. This can also be used<br>to run the container as a Group Managed Service Account<br>(gMSA). |

| Parameter                     | Value     | Description                                                                                                    |
|-------------------------------|-----------|----------------------------------------------------------------------------------------------------|
| RunAsNetworkServiceAccount fa | false     | When set to true, the IIS AppPool and Tungsten TotalAgility<br>services run as the NT Authority\Network Service account. This<br>can also be used to run the container as a Group Managed<br>Service Account (gMSA). |
|                               |           | i If RunAsSystemAccount or<br>RunAsNetworkServiceAccount is true, this can be used to<br>run the container as a Group Managed Service Account<br>(gMSA).                                                             |
| Install Info                  |           |                                                                                                    |
|                               |           |                                                                                                    |
| InstallType                   | Both      |                                                                                                    |
| AuthenticationMode            | Anonymous | Set the authentication mode to Windows or Anonymous.                                                                                                    |
| StartServices                 | false     | Services are started only after the container is running.                                                                                                    |

## Web Server and Application Server (Core Services only) in a Docker container

Update the following parameters for both the Web and Application server installations for Core services only.

| Parameter              | Value | Description                                                                                                    |
|------------------------|-------|----------------------------------------------------------------------------------------------------|
| ServicesInstallOptions |       |                                                                                                    |
| ImportService          | false |                                                                                                    |
| ExportService          | false | The Export Service is not supported inside Docker containers.                                                                                                    |
| ReportingService       | false |                                                                                                    |
| LicenseService         | false |                                                                                                    |
| CoreWorkerService      | false |                                                                                                    |
| CoreService            | true  | When set to true, installs TotalAgility on Docker with no services.                                                                                                    |
|                        |       | If you set it to false, folders and files go missing in the agility.server.web directory on the container.                                                                                          |
| TransformationService  | false |                                                                                                    |
| DatabaseInformation    |       |                                                                                                    |
| UpdateDatabases        | false | Skips installing databases as part of the Docker image installation.                                                                                                    |
| Identity Information   |       |                                                                                                    |
| RunAsSystemAccount     | true  | When set to true, the IIS AppPool and Tungsten TotalAgility<br>services run as the LocalSystem account. This can also be<br>used to run the container as a Group Managed Service<br>Account (gMSA). |

| Parameter                  | Value     | Description                                                                                                    |
|----------------------------|-----------|----------------------------------------------------------------------------------------------------|
| RunAsNetworkServiceAccount | false     | When set to true, the IIS AppPool and Tungsten TotalAgility<br>services run as the NT Authority\Network Service account.<br>This can also be used to run the container as a Group<br>Managed Service Account (gMSA). |
|                            |           | i If RunAsSystemAccount or<br>RunAsNetworkServiceAccount is true, this can be used to<br>run the container as a Group Managed Service Account<br>(gMSA).                                                             |
| Install Info               |           |                                                                                                    |
| InstallType                | Both      |                                                                                                    |
| AuthenticationMode         | Anonymous | Set the authentication mode to Windows or Anonymous.                                                                                                    |
| StartServices              | false     | Services are started only after the container is running.                                                                                                    |

## Reporting Server in a Docker container

| Update the following parameters | for the Reporting Server installation. |
|---------------------------------|----------------------------------------|
|---------------------------------|----------------------------------------|

| Parameter              | Value | Description                                                                                                    |
|------------------------|-------|----------------------------------------------------------------------------------------------------|
| ServicesInstallOptions |       |                                                                                                    |
| ImportService          | false |                                                                                                    |
| ExportService          | false | The Export Service is not supported inside Docker containers.                                                                                                    |
| ReportingService       | true  |                                                                                                    |
| LicenseService         | false |                                                                                                    |
| CoreWorkerService      | false |                                                                                                    |
| CoreService            | false |                                                                                                    |
| TransformationService  | false |                                                                                                    |
| DatabaseInformation    |       |                                                                                                    |
| UpdateDatabases        | false | Skips installing databases as part of the Docker image installation.                                                                                                    |
| Identity Information   |       |                                                                                                    |
| RunAsSystemAccount     | true  | When set to true, the IIS AppPool and Tungsten TotalAgility<br>services run as the LocalSystem account. This can also be used to<br>run the container as a Group Managed Service Account (gMSA). |

| Parameter                      | Value                 | Description                                                                                                    |
|--------------------------------|-----------------------|----------------------------------------------------------------------------------------------------|
| RunAsNetworkServiceAc<br>count | false                 | When set to true, the IIS AppPool and Tungsten TotalAgility<br>services run as the NT Authority\Network Service account. This<br>can also be used to run the container as a Group Managed<br>Service Account (gMSA). |
|                                |                       | i If RunAsSystemAccount or RunAsNetworkServiceAccount is true, this can be used to run the container as a Group Managed Service Account (gMSA).                                                                      |
| Install Info                   |                       |                                                                                                    |
| Install Type                   | ApplicationServ<br>er |                                                                                                    |
| AuthenticationMode             | Anonymous             | Set the authentication mode to Windows or Anonymous.                                                                                                    |
| StartServices                  | false                 | Services are started only after the container is running.                                                                                                    |

## License Server in a Docker container

| Update the following | parameters for a | License Server | installation. |
|----------------------|------------------|----------------|---------------|
|----------------------|------------------|----------------|---------------|

| Parameter                       | Value | Description                                                                                                    |
|---------------------------------|-------|----------------------------------------------------------------------------------------------------|
| ServicesInstallOptions          |       |                                                                                                    |
| LicenseService                  | true  |                                                                                                    |
| CoreWorkerService               | false |                                                                                                    |
| ReportingService                | false |                                                                                                    |
| TransformationService           | false |                                                                                                    |
| CoreServices                    | false |                                                                                                    |
| DatabaseInformation             |       |                                                                                                    |
| UpdateDatabases                 | false | Skips installing databases as part of the Docker image installation.                                                                                                    |
| Identity Information            |       |                                                                                                    |
| RunAsSystemAccount              | true  | When set to true, the IIS AppPool and Tungsten TotalAgility<br>services run as the LocalSystem account. This can also be used to<br>run the container as a Group Managed Service Account (gMSA).                     |
| RunAsNetworkServic falseAccount | false | When set to true, the IIS AppPool and Tungsten TotalAgility<br>services run as the NT Authority\Network Service account. This<br>can also be used to run the container as a Group Managed Service<br>Account (gMSA). |
|                                 |       | i If RunAsSystemAccount or RunAsNetworkServiceAccount is set to true, this can be used to run the container as a Group Managed Service Account (gMSA).                                                               |
| Install Info                    |       |                                                                                                    |
|                                 |       |                                                                                                    |

| Parameter     | Value                 | Description                                               |
|---------------|-----------------------|-----------------------------------------------------------|
| InstallType   | ApplicationServ<br>er |                                                           |
| StartServices | false                 | Services are started only after the container is running. |

**i** After configuring and starting the container, licensing is not activated. You must activate licensing through the TotalAgility Designer.

## Transformation Server in a Docker container

| Parameter              | Value | Description                                                                                                    |
|------------------------|-------|----------------------------------------------------------------------------------------------------|
| ServicesInstallOptions |       |                                                                                                    |
| CoreWorkerService      | false |                                                                                                    |
| ImportService          | false |                                                                                                    |
| ExportService          | false | The Export Service is not supported inside Docker containers.                                                                                                    |
| ReportingService       | false |                                                                                                    |
| LicenseService         | false |                                                                                                    |
| TransformationService  | true  | <pre>i If the TransformationService is set to true, you<br/>must copy the fonts by running the PowerShell script<br/>from the following path: <working directory="">/<br/>containerfiles/poweshellscripts/copyfonts.ps1.<br/>By running the script, the fonts are copied from Windir/<br/>fonts to <working directory="">/containerfiles/<br/>poweshellscripts/fonts on the Docker container for PDF<br/>generation.</working></working></pre> |
| CoreServices           | false |                                                                                                    |
| DatabaseInformation    |       |                                                                                                    |
| UpdateDatabases        | false | Skips installing databases as part of the Docker image installation.                                                                                                    |
| Identity Information   |       |                                                                                                    |
| RunAsSystemAccount     | true  | When set to true, the IIS AppPool and Tungsten TotalAgility<br>services run as the LocalSystem account. This can also be used to<br>run the container as a Group Managed Service Account (gMSA).                                                                                                    |

Update the following parameters for the Transformation Server installation.

| Parameter                               | Value                  | Description                                                                                                    |
|-----------------------------------------|------------------------|----------------------------------------------------------------------------------------------------|
| RunAsNetworkServiceAc<br>count          | letworkServiceAc false | When set to true, the IIS AppPool and Tungsten TotalAgility<br>services run as the NT Authority\Network Service account. This<br>can also be used to run the container as a Group Managed<br>Service Account (gMSA). |
|                                         |                        | i If RunAsSystemAccount or RunAsNetworkServiceAccount is true, this can be used to run the container as a Group Managed Service Account (gMSA).                                                                      |
| Install Info                            |                        |                                                                                                    |
| InstallType                             | ApplicationServ<br>er  |                                                                                                    |
| AuthenticationMode                      | Anonymous              | Set the authentication mode to Windows or Anonymous.                                                                                                    |
| StartServices                           | false                  | Services are started only after the container is running.                                                                                                    |
| TS_INSTALL_NLP_WES<br>TERN              | false                  | If set to true, installs the Natural Language Processing language bundle for English, Spanish, Portuguese, French, and German.                                                                                       |
| TS_INSTALL_NLP_ADDITI<br>ONALLANGUAGES1 | false                  | If set to true, installs the Natural Language Processing language bundle for Italian, Romanian, and Dutch.                                                                                                    |
| TS_INSTALL_NLP_ADDITI<br>ONALLANGUAGES2 | false                  | If set to true, installs the Natural Language Processing language bundle for Japanese, Chinese, and Korean.                                                                                                    |
| TS_INSTALL_NLP_ADDITI<br>ONALLANGUAGES3 | false                  | If set to true, installs the Natural Language Processing language bundle for Swedish, Finnish, Danish, Norwegian, and Arabic.                                                                                        |

• NLP support for Transformation Server within Docker is not enabled by default. To make Docker work with NLP within the Transformation Server, and to increase the default maximum size for the Docker container images, perform the following steps:

- 1. Open daemon.json available at "C:\ProgramData\docker\config". If the file does not exist at that location, create the file.
- 2. Append the following text to daemon.json:

```
"storage-opts": ["size=50GB"]
```

**3.** Restart the Docker Engine service.

#### Real Time Transformation Service in a Docker container

Update the following parameters for the Real Time Transformation Service installation.

| Parameter              | Value | Description |
|------------------------|-------|-------------|
| ServicesInstallOptions |       |             |
| CoreServices           | true  |             |
| Parameter                      | Value                                                                                                    | Description                                                                                                    |
|--------------------------------|----------------------------------------------------------------------------------------------------|----------------------------------------------------------------------------------------------------|
| DatabaseInformation            |                                                                                                    |                                                                                                    |
| UpdateDatabases                | false                                                                                                    | Skips installing databases as part of the Docker image installation.                                                                                                    |
| Identity Information           |                                                                                                    |                                                                                                    |
| RunAsSystemAccount             | true                                                                                                    | When set to true, the IIS AppPool and Tungsten TotalAgility<br>services run as the LocalSystem account. This can also be used to<br>run the container as a Group Managed Service Account (gMSA).                  |
| RunAsNetworkServiceAc<br>count | false                                                                                                    | When set to true, the IIS AppPool and Tungsten TotalAgility<br>services run as the NT Authority\Network Service account. This<br>can also be used to run the container as a Group Managed Serv<br>Account (gMSA). |
|                                | i If RunAsSystemAccount or RunAsNetworkServiceAccount is true, this can be used to run the container as a Group Managed Service Account (gMSA). |                                                                                                    |
| Install Info                   |                                                                                                    |                                                                                                    |
| InstallType                    | RTTS                                                                                                    |                                                                                                    |
| AuthenticationMode             | Anonymous                                                                                                    | Set the authentication mode to Windows or Anonymous.                                                                                                    |
| StartServices                  | false                                                                                                    | Services are started only after the container is running.                                                                                                    |

### Run a Docker container

A Docker container runs on any machine that supports the container's runtime environment. Applications are not required to be tied to the host operating system, so both the application environment and the underlying operating environment can be kept clean and minimal.

When a container stops running, changes to its state are not lost unless they are saved in persistent storage.

Before running a Docker container, the databases must already be set up (using the <u>Database only</u> installation mode).

To use this setup, you need the following configuration on SQL Server:

- Firewall should allow remote access to SQL Server.
- SQL Server itself should be configured to allow remote access with Mixed mode since the user is also allowed access without Windows Authentication.
- TCP/IP protocols should be enabled for SQL Server.

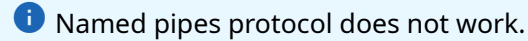

• To use split databases, the Main and Finished Jobs databases must point to the same database and reside on the same database server. Microsoft does not support MSDTC on Docker containers.

• Verify that you are able to remotely connect to the database server where the databases were set up using SQL Server Management Studio that uses the IP address. The verification ensures that the Docker containers are connected to the database server without any issues.

**1.** Generate "dockersettings.env" using the Configuration Utility in Docker mode. The file will be used later for the container initialization. Refer to the *Tungsten TotalAgility Configuration Utility Guide* for more information.

• The authentication mode for accessing TotalAgility can be set using the Configuration Utility.

- **2.** Container access can be limited to the container host or can be port forwarded for global access. Enable the required exposed port number in the firewall settings for the host machine.
- 3. For non-Windows authentication:
  - **a.** The following command brings up a container using the totalagilityop image. Tungsten TotalAgility settings are applied from dockersettings.env without Windows authentication. Port 80 from the container is forwarded to port 5000 on the container host.

```
docker run -d --hostname "opdemo2" --name "opdemo2" --env-file "C:
\Docker\TotalAgility\dockersettings.env" -p 5000:80 totalagilityop
```

**b.** The following command brings up a container using the totalagilityop image. Tungsten TotalAgility settings are applied from dockersettings.env without Windows authentication.

docker run -d --hostname "opdemo1" --name "opdemo1" --env-file "C: \Docker\TotalAgility\dockersettings.env" totalagilityop

**4.** To enable licensing in a container, you must add "-p 3581:3581" to the "docker run" command. For example:

```
docker run -d --hostname "opdemo2" --name "opdemo2" --env-file "C:\Docker
\TotalAgility\dockersettings.env" -p 5000:80 -p 3581:3581 totalagilityop
```

i If running the License Server in a container, the associated license serial number must be activated before the Tungsten TotalAgility Core Worker service can be started.

5. Use "docker exec -it <container id\name goes here> powershell" to attach to a powershell session on the created container.

For example, the docker exec -it opdemo3 powershell will bring up a powershell session inside the container with opdemo3 as the container name.

**6.** To open a port number required for Message Connector, you must add " -p 5003:25086" to the "docker run" command. For example:

```
docker run -d --hostname "opdemo2" --name "opdemo2" --env-file "C:\Docker
\TotalAgility\dockersettings.env" -p 5000:80 -p 5003:25086 totalagilityop
```

**i** 5003 is an example forwarded port number for Message Connector. Use the port number that you have configured for Message Connector. Similarly, you can configure port numbers for other instances of Message Connector.

If running TotalAgility containers on multiple hosts, it is recommended to use Docker Swarm or Kubernetes orchestrators that have a built-in DNS server to resolve container DNSs across multiple hosts.

If not using a container orchestrator and using Transformation Server synchronous processing, the TRANS\_SERVER\_INSTANCE database table should be manually updated to contain the IP URL of the host running the Transformation Server container. Transformation Server service runs on port 9001 by default; however, the port can be reconfigured using the Configuration utility. This port needs to be exposed to be used by the App container hosted on a different host machine. Use additional switch -p TS Port :9001 while running a Transformation Server container.

#### Access TotalAgility

After you connect to the Docker container and verify that all services are in their expected state, use the following URLs to access TotalAgility outside the container host with the port forwarded setup:

- http://<ipaddressofthecontainerhost>:<exposedportofthecontainerhost>/ TotalAgility/Designer
- http://<ipaddressofthecontainerhost>:<exposedportofthecontainerhost>/ TotalAgility/Forms

#### For containers hosting IIS – TotalAgility website

Due to different default behavior with case-insensitive URL resolution within Docker containers, it is necessary to perform extra configuration to ensure the TotalAgility website can be resolved in a case-insensitive way.

When you configure the container for the Designer / Workspace, we recommend that you use a VirtualHost file to configure the port and URI exposure through the host OS before you access the URL. You may also consider using a rewrite rule to ensure that any URL access is redirected to a lowercase representation.

As per RFC 2616, "...a client SHOULD use a case-sensitive octet-by-octet comparison of the entire URIs...Comparisons of host names MUST be case-insensitive."

The Docker daemon and cache hold case-sensitive resolutions of the URL, which can cause issues if the case of the URL is changed prior to first access. This caching issue occurs because of Docker's use of WSL v1 and should be resolved in WSL v2. Within Docker, you cannot expose the same container port for multiple protocols, and having previously cached a case-sensitive URL, the cache must be cleared to replace it with the lowercase URL.

#### Access Message Connector

To access the Message Connector within the container host or from outside the host, perform the following steps.

1. Use the following URL: http:DockerServerIP:5003/en/file/index.html

Where DockerServerIP is the IP of the Docker Container host and 5003 is the configured forwarded port number to access the Message Connector. Use the forwarded port number you have configured for the Message Connector.

The Message Connector Monitor appears.

- **2.** To access Message Connector configuration, click the **Configuration Tool**. The Message Connector Configuration tool appears.
- **3.** Make the necessary configuration changes and save.
- 4. Optionally, to restart the Message Connector service, click the Restart service button. To stop and restart the Message Connector service from the Docker container, use the following commands: Start-service KIC-ED-MCStop-service KIC-ED-MC

### Useful Docker commands

This table includes some useful Docker commands.

| Docker command                                                                                                    | Purpose                                                                                                    |
|----------------------------------------------------------------------------------------------------|----------------------------------------------------------------------------------------------------|
| docker images                                                                                                    | Gets the list of all Docker images currently available on the server.                                                                       |
| docker ps -a                                                                                                    | Gets a list of all containers available on the server.                                                                                      |
| docker start <containerid></containerid>                                                                                                    | Starts the container with the ID <containerid> on the server.</containerid>                                                                 |
| docker stop <containerid></containerid>                                                                                                    | Stops the container with the ID <containerid> on the server.</containerid>                                                                  |
| docker rm <containerid></containerid>                                                                                                    | Deletes the container with the ID <containerid> on the server.</containerid>                                                                |
| docker rmi <imagename></imagename>                                                                                                    | Deletes the image with the ID <imagename> on the server.<br/>Deletion is successful only if no child containers use this image.</imagename> |
| docker inspect -f "{{            .NetworkSettings.Net<br>works.nat.IPAddress    }}" <containerid></containerid>                                     | Gets the IP address of the container with the ID <containerid>.</containerid>                                                               |
| docker cp " <containerid>:/<fullfilepathonc<br>ontainer&gt;" "<pathtofolderonserver>"</pathtofolderonserver></fullfilepathonc<br></containerid>     | Copies a file from the container to the server.                                                                                             |
| docker cp " <fullfilepathonserver>" "<contai<br>nerID&gt;:/ <fullfilepathoncontainer>"</fullfilepathoncontainer></contai<br></fullfilepathonserver> | Copies a file from the server to the container.                                                                                             |
| docker logs <containerid></containerid>                                                                                                    | Displays all logs for a particular container.                                                                                               |
| docker logs - tail n <containerid></containerid>                                                                                                    | Displays the last "n" logs for a particular container.                                                                                      |
| type <fqdn file="" of="" text=""></fqdn>                                                                                                    | Displays the content of the text file within a PowerShell instance.                                                                         |
| Get-Process                                                                                                    | Gets the list of all processes.                                                                                                    |
| Get-Service                                                                                                    | Gets the list of all services (running and stopped).                                                                                        |
| start-service ServiceNameGoesHere                                                                                                    | Starts a particular service.                                                                                                    |
| Stop-service ServiceNameGoesHere                                                                                                    | Stops a particular service.                                                                                                    |
| Get-WMIObject Win32_Service   select sta rtname, name, status                                                                                       | Gets a list of all services with some additional columns.                                                                                   |
| Get-EventLog -LogName Application -new<br>est 10   format-table -auto -wrap                                                                         | Gets the last 10 application logs from the event viewer.                                                                                    |
| import-module webadministration                                                                                                    | Runs before the following commands.                                                                                                    |
| get-iisapppool                                                                                                    | Gets the name of the Application pool.                                                                                                    |
| get-itemProperty -path IIS:\APPPOOLS\Tot<br>alAgilityAppPool -names                                                                                 | Gets the identity information for the Application pool.                                                                                     |

### Use secrets

You can use one of the following secrets to store sensitive information, such as database connection strings, passwords, and more.

- Kubernetes
- Docker
- AWS

#### Use Kubernetes secrets

If you are using Kubernetes secrets, you must make some changes before building the Docker images and deploying them to Kubernetes. For example, consider using the MainDBConnectionString application setting as the secret.

You can use Kubernetes secrets as volumes or environmental variables.

#### Use Kubernetes secrets as volumes

- 1. Create a secret <maindbsecret> in Kubernetes that contains the MainDBConnectionString details. Refer to the Kubernetes documentation to create a secret.
- 2. From the Docker container installation files, navigate to \\Utilities\Docker \ContainerFiles\PowershellScripts\. Replace the line "\$appSetting.value = \$\_.Value;" with the following lines which will check for the 'maindbconnectionstring' setting and update its value in all the Tungsten TotalAgility configuration files with the contents of the <maindbsecret> file mounted in a <target path>.

```
if($appSetting.key -eq "<MainDBConnectionString>")
{
    $dbconnstring = (Get-Content "<target path>\<maindbsecret>") -as [string];
    if($dbconnstring -ne $null)
    {
        $appSetting.value = $dbconnstring;
        }
        else
        {
            $appSetting.value = $_.Value;
        }
    }
}
```

• All the corresponding MaindbConnectionString values in the DockerSettings.env no longer need to be provide, as they are pulled from the secrets.

- **3.** Save the changes.
- 4. Similarly, update the UpdateConfigAppSettings.ps1 script file for other application settings, as needed.
- 5. Modify the Pod definition to add a volume <maindbvol> along with the <maindbsecret> to a chosen <target path>, such as </ta/maindb/> in the container. Refer to the Kubernetes documentation to add a volume.

6. When the pod is deployed, this should create a secret file <maindbsecret> which contains the connection string value under the path c:\ta\maindb\ in the container and also updates the corresponding TotalAgility configuration file settings with the secret value.

#### Use Kubernetes secrets as environmental variables

- 1. Create a secret <maindbsecret> in Kubernetes that contains the MainDBConnectionString details. Refer to the Kubernetes documentation on secrets to create a secret.
- 2. Modify the Pod definition to add an environmental variable <env variable name> for the secret <maindbsecret>. The <env variable name> must be same as in dockerSettings.env, such as "KTA\_Agility.Server.Web--web.config\_MainDBConnectionString". This should set the environment variable "KTA\_Agility.Server.Web--web.config\_MainDBConnectionString" with the value of the secret <maindbsecret> which contains the connection string value once the pod is deployed. Refer to Kubernetes documentation to add as an environment variable.
- **3.** Similarly, multiple environment variables can be added to the pod definition that needs the value from a secret. No changes are needed to the script files.

#### Use Docker secrets

If you are using Docker secrets to store sensitive information, they are only available in the Swarm mode; so the standalone containers cannot use this feature.

• The following changes need to be made before building the Docker images and deploying to a swarm.

- **1.** Create a secret <maindbsecret> in the swarm that contains the MainDBConnectionString details. Refer to the Docker documentation to create a secret.
- 2. From the Docker container installation files, navigate to \\Utilities\Docker \ContainerFiles\PowershellScripts and update the UpdateConfigAppSettings.ps1 Powershell script file. Replace the line "\$appSetting.value = \$\_.Value;" with the following lines, which check for the 'maindbconnectionstring' setting and update its value in all the Tungsten TotalAgility configuration files with the contents of the <maindbsecret> file located in a default target location (for Windows containers, the default target is under 'C: \ProgramData\Docker\secrets'):

```
if($appSetting.key -eq "<MainDBConnectionString>")
{
    $dbconnstring = (Get-Content "<target location>\<maindbsecret>") -as [string];
    if($dbconnstring -ne $null)
    {
        $appSetting.value = $dbconnstring;
        }
        else
        {
            $appSetting.value = $_.Value;
        }
    }
}
```

• All the corresponding MaindbConnectionString values in the DockerSettings.env no longer need to be provided, as they are pulled from the secrets.

- **3.** Save the changes. Similarly, you can update the <code>UpdateConfigAppSettings.ps1</code> script file for other application settings as needed.
- **4.** Create/update a Docker service and provide access to the <maindbsecret> secret along with the Docker environment file. This should create a secret file <maindbsecret> in the container and also update the corresponding settings of the Tungsten TotalAgility configuration files with the secret value. Refer to the Docker documentation to create a service.

#### Use AWS secrets

If you are using AWS Secrets to store sensitive information, such as database connection string, and passwords, you can dynamically retrieve the secrets from the container via AWS Tools for PowerShell or via a custom .Net library. (For example, consider using the MainDBConnectionString application setting as the secret.)

• Make the following changes before building the Docker images.

#### Use AWS Tools for PowerShell

If using AWS secrets via AWS Tools for PowerShell, do the following changes.

 Create a secret <mainsecret> in AWS Secret Manager that contains the MainDBConnectionString details.

Refer to AWS documentation to create a secret.

- **2.** Install NuGet provider and AWS.Tools.SecretsManager in the container to retrieve secrets from AWS.
- 3. From the Docker installation files, navigate to \\TotalAgility\Utilities\Docker \ContainerFiles\PowershellScripts\ and update the UpdateConfigAppSettings.ps1 PowerShell script file. In the 'Update-ConfigFile' function, add the following script lines before the line "Get-ChildItem env:\*| ...." which will install the required AWS Tools for PowerShell and update the contents of the <mainsecret> retrieved from the AWS secret:

```
Set-PSRepository -Name 'PSGallery' -InstallationPolicy Trusted
Install-PackageProvider -Name NuGet -MinimumVersion 2.8.5.201 -Force
If (-not (Get-InstalledModule AWS.Tools.SecretsManager -ErrorAction
silentlycontinue))
    Install-Module AWS.Tools.SecretsManager -RequiredVersion 4.1.4.0 -Confirm:
$False -Force
$awsAccessKeyId = [Environment]::getEnvironmentVariable('KTA AWS ACCESSKEYID');
$awsSecretAccessKey =
[Environment]::getEnvironmentVariable('KTA AWS SECRETACCESSKEY');
$awsRegion = [Environment]::getEnvironmentVariable('KTA AWS REGION');
Set-AWSCredential -AccessKey $awsAccessKeyId -SecretKey $awsSecretAccessKey
Initialize-AWSDefaultConfiguration -Region $awsRegion
$awsMainSecretName =
[Environment]::getEnvironmentVariable('KTA AWS MAINSECRETNAME');
$awsMainSecret response = Get-SECSecretValue -SecretId $awsMainSecretName
$mainSecretJsonobj = ConvertFrom-Json -inputObject
```

\$awsMainSecret\_response.SecretString
 4. Replace the line "\$appSetting.value = \$\_.Value;" with the following lines which check for the 'maindbconnectionstring' setting and update its value in all the Tungsten TotalAgility configuration files with the contents of the <mainsecret> retrieved from AWS secret:

```
if($appSetting.key -eq "<MainDBConnectionString>")
{
$dbconnstring = $mainSecretJsonobj.$awsMainSecretName;
if($dbconnstring -ne $null)
{
$appSetting.value = $dbconnstring;
}
}
else
{
$appSetting.value = $_.Value;
}
```

**5.** Add the following script lines before the 'Update-License-Config' function which cleans up the AWS environment variables.

```
$awsAccessKeyId = [Environment]::setEnvironmentVariable('KTA_AWS_ACCESSKEYID',
$null);
$awsSecretAccessKey =
[Environment]::setEnvironmentVariable('KTA_AWS_SECRETACCESSKEY',$null);
$awsRegion = [Environment]::setEnvironmentVariable('KTA_AWS_REGION',$null);
$awsMainSecretName =
[Environment]::setEnvironmentVariable('KTA_AWS_MAINSECRETNAME',$null);
```

- 6. Save the changes.
- 7. When running the Docker container, pass the KTA\_AWS variables mentioned in the script above as environment variables. Docker commands mentioned in the Run a Docker container section must now also pass in these --env variables along with the --env-file.

```
docker run -d --hostname "<host>" --name "<name>" --env
KTA_AWS_ACCESSKEYID=<access id> --env KTA_AWS_SECRETACCESSKEY=<key> --env
KTA_AWS_REGION=<region> --env KTA_AWS_MAINSECRETNAME=<mainsecret> -env-
file "dockersettings.env" -p <port> <image>
```

• All the corresponding MaindbConnectionString values in the DockerSettings.env no longer need to be provided, as they are pulled from the secrets.

- **8.** When the container is running, get the secret <mainsecret> which contains the connection string value and also update the corresponding Tungsten TotalAgility configuration file settings with the secret value.
- 9. Similarly, you can update the UpdateConfigAppSettings.ps1 script file and Docker run command to get other application settings from AWSsecret by adding new variables similar to \$ awsMainSecretName and KTA AWS MAINSECRETNAME, respectively.

#### **Use Custom Library**

If using AWS secrets via custom library, do the following changes.

1. Create a secret <mainsecret> in AWS Secret Manager that contains the MainDBConnectionString details.

Refer to the AWS documentation to create a secret.

2. Create a .NET custom library 'AWSSecretManager.dll' with a GetAWSSecret() method that will retrieve the AWS secret. This will need AWSSDK.Core & AWSSDK.SecretsManager SDK for .NET installed. The method code will be as follows:

```
class AWSSecretManager::
public static string GetAWSSecret(string awsAccessKeyId, string awsSecretAcessKey,
  string region , string awsSecretName)
```

string secret = string.Empty; IAmazonSecretsManager client = new AmazonSecretsManagerClient(awsAccessKeyId, awsSecretAcessKey, RegionEndpoint.GetBySystemName(region)); GetSecretValueRequest request = new GetSecretValueRequest(); request.SecretId = awsSecretName; request.VersionStage = "AWSCURRENT"; // VersionStage defaults to AWSCURRENT if unspecified. GetSecretValueResponse response = null; // In this sample we only handle the specific exceptions for the 'GetSecretValue' API. // See https://docs.aws.amazon.com/secretsmanager/latest/apireference/ API GetSecretValue.html // We rethrow the exception by default. try response = client.GetSecretValueAsync(request).Result; catch (DecryptionFailureException e) // Secrets Manager can't decrypt the protected secret text using the provided KMS key. // Deal with the exception here, and/or rethrow at your discretion. throw; } catch (InternalServiceErrorException e) // An error occurred on the server side. // Deal with the exception here, and/or rethrow at your discretion. throw; catch (InvalidParameterException e) // You provided an invalid value for a parameter. // Deal with the exception here, and/or rethrow at your discretion throw; catch (InvalidRequestException e) // You provided a parameter value that is not valid for the current state of the resource. // Deal with the exception here, and/or rethrow at your discretion. throw; catch (ResourceNotFoundException e) // We can't find the resource that you asked for. // Deal with the exception here, and/or rethrow at your discretion. throw; catch (System.AggregateException ae) // More than one of the above exceptions were triggered. // Deal with the exception here, and/or rethrow at your discretion. throw; // Decrypts secret using the associated KMS CMK.

```
// Depending on whether the secret is a string or binary, one of these
fields will be populated.
    if (response.SecretString != null)
    {
        secret = response.SecretString;
    }
    else
    {
        MemoryStream memoryStream = new MemoryStream();
        memoryStream = response.SecretBinary;
        StreamReader reader = new StreamReader(memoryStream);
        secret =
System.Text.Encoding.UTF8.GetString(Convert.FromBase64String(reader.ReadToEnd()));
    }
    return secret;
}
```

- **3.** From the Docker installation files, navigate to \\TotalAgility\Utilities \Docker\ContainerFiles\PowershellScripts\ and copy the utility DLL files: AWSSecretManager.dll, AWSSDK.Core.dll and AWSSDK.SecretsManager.dll.
- **4.** Update the UpdateConfigAppSettings.ps1 PowerShell script file. In the 'Update-ConfigFile' function, add the following script lines before the line "Get-ChildItem env:\*| ...." which will load the custom library and update the contents of the <mainsecret> retrieved from AWS secret into:

```
$add = [Reflection.Assembly]::LoadFile("C:\TA\PowershellScripts
\AWSSecretManager.dll")
$add = [Reflection.Assembly]::LoadFile("C:\TA\PowershellScripts
\AWSSDK.SecretsManager.dll")
$add = [Reflection.Assembly]::LoadFile("C:\TA\PowershellScripts\AWSSDK.Core.dll")
$awsAccessKeyId = [Environment]::getEnvironmentVariable('KTA AWS ACCESSKEYID');
$awsSecretAccessKey =
[Environment]::getEnvironmentVariable('KTA AWS SECRETACCESSKEY');
$awsRegion = [Environment]::getEnvironmentVariable('KTA AWS REGION');
Set-AWSCredential -AccessKey $awsAccessKeyId -SecretKey $awsSecretAccessKey
Initialize-AWSDefaultConfiguration -Region $awsRegion
$awsMainSecretName =
[Environment]::getEnvironmentVariable('KTA AWS MAINSECRETNAME');
Try
   $awsMainSecret_response =
 [AWSSecretManager.AWSSecretManager]::GetAWSSecret($awsAccessKeyId,
$awsSecretAccessKey,$awsMainSecretName)
Catch {
  Write-Host "Exception::"
   Write-Host $_.Exception
$mainSecretJsonobj = ConvertFrom-Json -inputObject
$awsMainSecret response.SecretString
```

**5.** Replace the line " \$appSetting.value = \$\_.Value; " with the following lines which will check for the "maindbconnectionstring" setting and update its value in all the TotalAgility configuration files with the contents of the <mainsecret> retrieved from the AWS secret:

```
if($appSetting.key -eq "<MainDBConnectionString>")
{
$dbconnstring = $mainSecretJsonobj.$awsMainSecretName;
if($dbconnstring -ne $null)
{
```

```
$appSetting.value = $dbconnstring;
}
}
else
{
$appSetting.value = $_.Value;
}
```

**6.** Add the following script lines before the 'Update-License-Config' function which will clean up the AWS environment variables.

```
$awsAccessKeyId =
[Environment]::setEnvironmentVariable('KTA_AWS_ACCESSKEYID',$null);
$awsSecretAccessKey =
[Environment]::setEnvironmentVariable('KTA_AWS_SECRETACCESSKEY',$null);
$awsRegion = [Environment]::setEnvironmentVariable('KTA_AWS_REGION',
$null); $awsMainSecretName =
[Environment]::setEnvironmentVariable('KTA_AWS_MAINSECRETNAME',$null);
```

- 7. Save the changes.
- **8.** When running the Docker container, pass the KTA\_AWS variables mentioned in the script above as environment variables. The Docker run commands mentioned in the Run a Docker container section must now also pass in these **--env** variables along with the **--env**-file.

```
docker run -d --hostname "<host>" --name "<name>" --env
KTA_AWS_ACCESSKEYID=<access id> --env KTA_AWS_SECRETACCESSKEY=<key> --env
KTA_AWS_REGION=<region>--env KTA_AWS_MAINSECRETNAME=<mainsecret> -env-file
"dockersettings.env" -p <port> <image>
```

• All the corresponding MaindbConnectionString values in the DockerSettings.env no longer need to be provided, as they are pulled from the secrets.

- **9.** When the container is running, it should get the secret <mainsecret> which contains the connection string value and also updates the corresponding Tungsten TotalAgility configuration file settings with the secret value.
- **10.** Similarly, you can update the UpdateConfigAppSettings.ps1 script file and the Docker run command to get other application settings from the AWS secret by adding new variables similar to \$ awsMainSecretName and KTA\_AWS\_MAINSECRETNAME, respectively.

### Import SSL certificate on the container

You can import a custom SSL certificate for use by TotalAgility on a Docker container.

You can import password-protected certificates with a private key. See SSL Support Desk for more information on exporting certificates.

- 1. Create a new folder, such as HostMachineFolder on the host machine.
- **2.** Copy the certificate file, such as CertificateName.pfx to the newly created folder (HostMachineFolder).

- **3.** You can pass the certificate password to the container as text or in a file. The file can be passed to the container as a secret (if using Docker compose, Kubernetes, and so on) or as a mapped volume. To pass the password file using a mapped volume, do the following:
  - a. Create a new text file, such as password.txt in HostMachineFolder.
  - **b.** Open the newly created file and enter the certificate's password in the first line of the file.
  - **c.** Save the file and ensure that you change the file attribute to hidden.
- **4.** Create a Docker container using the "docker run" command as documented in previous sections with two additional switches, "-v" and "-e".
  - **a.** -v: Container can access contents of HostMachineFolder via mapped ContainerFolder.
  - b. -e: additional environment variables are created to store SSL certificate path "KTA\_SSL\_CERT\_PATH" and password ("KTA\_SSL\_CERT\_PASSWORD" or password "KTA\_SSL\_CERT\_PASSWORD\_PATH)".
  - **c.** Following are the examples of the "docker run" command with new -v and -e:
    - docker run --env-file "C:\Docker\TotalAgility \dockersettings.env" -e KTA\_SSL\_CERT\_PASSWORD="password" -e KTA\_SSL\_CERT\_PATH="HostMachineFolder\CertificateName.pfx" -v "HostMachineFolder:ContainerFolder" -p 5000:443 -d tungsten/ta 771
    - docker run --env-file "C:\Docker\TotalAgility\dockersettings.env"
       -e KTA\_SSL\_CERT\_PASSWORD\_PATH="C:\folder\password.txt" -e
       KTA\_SSL\_CERT\_PATH="C:\folder\Cert.pfx" -v "C:\folder:C:\folder2" -p
       5000:443 -d tungsten/ta 771
  - **d.** Replace HostMachineFolder with the actual certificate path on the host machine.
  - e. Replace CertificateName with the actual certificate name.
  - **f.** Replace ContainerFolder with the actual folder path and name on the container (folder will be created).

i Ensure that folder paths or names do not have spaces.

#### Use Windows authentication with IIS and SQL server

Use GSMA to configure Windows authentication for Docker containers.

### Use Windows authentication with IIS and SQL Server

Docker containers cannot join an Active Directory domain. However, when running a container, you can specify that it should use a specific AD Group Managed Service Account (gMSA) for any local Windows services and IIS Application pool in the container that is configured to run as LocalSystem or NetworkService accounts.

When running as LocalSystem or NetworkService accounts in the container, the services and App pool will automatically get the access rights of the gMSA to allow them to use Windows authentication to access other VMs/machines outside of the container.

When setting up a TotalAgility Docker container to use Windows authentication, you must modify the SilentInstallConfig.xml file to specify LocalSystem as the account to use for all TotalAgility services and IIS App pools. This account will be used when the container is built.

Ensure the following prerequisites are met:

- Add the Docker server, SQL Server machine, and machines that will use gMSA under the required domain controller.
- Add these machines to the Active Directory under the Computer folder.
- Create a Global Security group, such as ContainerHostGroupName in the Active Directory under the Builtin folder.
- Add the Docker server, SQL Server machine, or machines that will use gMSA as members of the new group.

Perform the following steps to use Windows authentication with IIS and SQL Server.

**1.** Create the KDS root key.

This key is used by the KDS service on DCs (along with other information) to generate passwords. You can generate this key only once per domain.

a. Login to the domain controller and execute the following commands:

Import-module ActiveDirectory
Add-KdsRootKey -EffectiveImmediately

**b.** Verify your key using the following command:

Get-KdsRootKey

- 2. Create a gMSA account.
  - a. Log in to the domain controller and execute the following command:

```
GMSA account name : containerhost
Domain name: TotalAgilityexample.com
```

```
New-ADServiceAccount -Name containerhost -DNSHostName TotalAgilityexample.com
-PrincipalsAllowedToRetrieveManagedPassword "Domain Controllers",
"domain admins", "CN= ContainerHostGroupName,CN=Builtin, DC=
TotalAgilityexample, DC=COM" -KerberosEncryptionType RC4, AES128, AES256
```

**b.** Verify the new gMSA account using the following command:

Get - ADServiceAccount - Identity containerhost

- c. A new gMSA object appears in your domain's Managed Service Account.
- 3. Add a gMSA account to the servers you want to use.
  - a. Open the Active Directory Admin Center and go to Managed service accounts.
  - **b.** Select the gMSA account and click **Properties**.
  - c. Select security and click Add.
  - **d.** Select the computers where you want to use gMSA, such as the Docker server and the SQL Server machine.
  - e. Reboot the Domain controller for the changes to take effect.
  - f. Reboot the computers that will be using gMSA.

- 4. Install gMSA Account on servers.
  - **a.** Log in to the machine that will be used as the Docker server.
  - **b.** If Active Directory features are not available, execute the following command:

```
Enable-WindowsOptionalFeature -FeatureName ActiveDirectory-Powershell
-online -all
```

c. To install and test gMSA, execute the following commands:

```
// check whether you are able to account
Get-ADServiceAccount -Identity containerhost //Name of GMSA
// install on machine
```

Install-ADServiceAccount -Identity containerhost

// test
Test-AdServiceAccount -Identity containerhost

If the output does not contain any errors, it will look similar to the following:

```
Path :
Online : True
RestartNeeded : False
DistinguishedName : CN=containerhost,CN=Managed Service Accounts, DC=local
Enabled : True
Name: containerhost
objectClass : msDs-GroupManagedServiceAccount
ObjectGUID : containerhost$
SamAccountName : containerhost$
SID : S-1-5-21-3914853822-719528391-929614657-1606
UserPrincipalName :
```

True

- 5. Associate Service Principal Name with the gMSA:
  - **a.** This step is required for kerberos authentication to work and for automatic login in the Chrome browser. If you skip this step, authentication still works but will always prompt for username/password since it will fall back to NTLM.

GMSA account: containerhost

Domain name: TotalAgilityexample .com

Container host machine: machine1

b. Login to the domain controller and execute the following command:

```
setspn -c -s HTTP/ machinel TotalAgilityexample \ containerhost
setspn -c -s HTTP/ machinel. TotalAgilityexample.com TotalAgilityexample \
containerhost
```

6. To test Active Directory access on the container host, run the following command on the host machine: nltest /parentdomain At this point, if no errors occurs, the LocalSystem account on the container will be a proxy for the configured gMSA account. Any process run as the LocalSystem principal on the container

will appear to be the GMSA principal to all assets on the Active Directory domain.

**7.** Generate a credential specifications file that must be passed to Docker during container creation to use this service account. Run the following commands to download the module which creates this file from a Microsoft GitHub account and creates a JSON file containing the required data.

GMSA account: containerhost

**8.** For SQL Server configuration to allow gMSA, enter the gMSA account as "containerhost" and the domain name as "TotalAgilityexample.com" and run the following SQL commands on your SQL database:

```
CREATE LOGIN " TotalAgilityexample \containerhost$"
FROM WINDOWS
GO
```

To create a user for all the TotalAgility databases:

CREATE USER containerhost FOR LOGIN " TotalAgilityexample \ containerhost\$" GO

```
EXEC sp_addrolemember 'db_datareader', containerhost
EXEC sp_addrolemember 'db_datawriter', containerhost
```

9. If there are no errors, the LocalSystem account on the container will be a proxy for the configured gMSA account. Any process run as the LocalSystem principal on the container will appear to be the gMSA principal to all assets on the Active Directory domain. To test Active Directory access on the container, run the following command on the container: nltest / parentdomain

#### Chapter 4

# Transformation Server bundle installation

The Transformation Server bundle includes:

- Transformation Server
- Transformation Core modules

You can install the Transformation Server bundle when you install TotalAgility or install the Transformation Server bundle separately.

To install any component, you must install the entire Transformation Server Bundle.

After installing the Transformation Server, you can modify the configuration settings by editing the Transformation Server configuration file or by running the Configuration utility. See the *Tungsten TotalAgility Configuration Utility Guide*.

### Prerequisites

For prerequisites, see the *Tungsten TotalAgility Prerequisites Guide*. For additional prerequisites, see the following sections.

Before installing the Transformation Server Bundle, make sure to do the following:

- Install the USERTrust Certificate and the DigiCert Assured ID Root CA Certificate in your environment. The installation may fail if these certificates are missing.
- For additional environments, install the Transformation Server Bundle where you installed TotalAgility. For production environments, install the Transformation Server Bundle on a separate computer.
- If you are using Oracle, install the Oracle Data Provider on every server where the Transformation Server is installed. You can get the Oracle Data Provider from the Oracle website.
- If you install the Transformation Server independent of TotalAgility, make sure the supported version of .NET Framework is already installed on that machine.
- The user who will run the Transformation Server must have administrative privileges and "Log on as Service" rights. This user will be used for all communication channels where Windows authentication is used. For example, if Windows authentication is being used for SQL Server, this user must have rights on this server; otherwise, Transformation Server does not work.
- A user can run Transformation Server as a non-admin if the user account is part of Windows Group: Users, and has the following privileges:
  - Local Security Policy rights: Log on as Service.
  - Full access to the log file folder configured for logging. By default, this folder is the installation folder.

#### • Full access to the following folders:

- C:\ProgramData\Tungsten
- C:\Program Files\Tungsten\TotalAgility\Transformation Server

This folder contains "Transformation.ServiceHost.exe.config."

- The following rights to the database:
  - db\_reader
  - db\_writer
  - Execute permission

### User Accounts for Transformation Server

For security, Transformation Server uses a single user group per computer and a single user account per tenant. The first time the Transformation Server receives activity for a tenant, the user group and account are created:

- User account: TU<GUID> (truncated to 20 characters)
- Local group: TenantUsers

The user account has all permissions except to execute files, and it uses the same database authentication mechanism as all TotalAgility components. These user account permissions prevent malicious scripts from running on the server. Other permissions, including bypassing traverse checking and the ability to use Web services, are necessary for operation.

The TenantUsers group also contains tenant users, which are created automatically as needed. These users do not have access to Transformation Server configuration files and cannot execute scripts. The tenant user accounts are deleted when the server stops.

#### Configure the user account

For an on-premise multi-tenant installation, the account must have certain user rights and permissions.

- 1. Log on as Administrator and open a Command Prompt window.
- 2. Run secpol.msc.
- **3.** Under **Security Settings**, navigate to **Local Policies**, click **User Rights Assignment**, and ensure the account has the following permissions:
  - Adjust memory quotas for a process.
  - Create a token object.
  - Log on as a service.
  - Replace a process-level token.
  - In addition to the preceding permissions, for Windows Server 2012, add the user to the Local Administrative group.
- **4.** Add the account that the Transformation Server will be using for each of these settings.

### Silent installation of Transformation Server

This section describes installing the Transformation Server bundle silently, independent of TotalAgility.

• The silent installation for the Transformation Server bundle does not use the same xml-based silent installer configuration file (SilentInstall.config) that is used to install the rest of TotalAgility.

- 1. From your TotalAgility installation files, navigate to \\Transformation Server.
- **2.** On the Command prompt window, run the following command:

```
TransformationServerSetup.exe /quiet /log %LogFile% TS_INSTALLLOCATION=
%InstallLocation% TS_SERVICE_ACCOUNT=%WindowsServiceAccount%
TS_SERVICE_PASSWORD=%WindowsServicePassword% TS_USE_SPECIFIC_POOL=
%UseSpecificPool% TS_POOL_NAME=%PoolName% TS_OL_ENABLED=%OLEnabled
% TS_WCF_PORT=%WcfPort% TS_RESERVED_SLOTS=%ReservedSlots%
TS_OVERRIDE_DEF_SLOTS=%OverrideDefSlots% TS_MAX_SLOTS=%MaxSlots%
TS_ENABLE_SYNC_CALLS=%EnableSyncCalls% TS_SYNCHRONOUS_ONLY=FALSE
TS_STARTSERVICE=TRUE TS_MAIN_DB_CONNECTION_STRING=
%MainDBConnectionString% TS_AUDIT_DB_CONNECTION_STRING=
%AuditDBConnectionString% TS_REPORTING_STAGING_DB_CONNECTION_STRING=
%ArchiveDBConnectionString% %TS_INSTALL_OCR_ADDONS=%
%TS_INSTALL_NLP_WESTERN=1% %TS_INSTALL_NLP_ADDITIONALLANGUAGES1=1%
%TS_INSTALL_NLP_ADDITIONALLANGUAGES2=1%
%TS_INSTALL_NLP_ADDITIONALLANGUAGES3=1%
```

• Optionally, call TS\_SETUP\_CONFIG\_FILE in the installation command. This property requires an absolute path to a configuration file for the installer. The configuration file can have one parameter per line only. Using such a configuration file will prevent the setup.exe from logging sensitive data.

#### TS\_SETUP\_CONFIG\_FILE example:

```
TS INSTALLLOCATION= "<Installation path>\Tungsten\TotalAgility\Transformation
Server\"
TS SERVICE ACCOUNT=**account name**
TS SERVICE PASSWORD=**Password**
TS SERVER SERVICE URL= https://**Name/IP**/TotalAgility/Services/Core/
ServerService.svc
TS USE SPECIFIC POOL=FALSE
TS POOL NAME=
TS_OL_ENABLED=TRUE
TS_WCF_PORT=9001
TS_RESERVED_SLOTS=0
TS OVERRIDE DEF SLOTS=
TS MAX SLOTS=0
TS ENABLE SYNC CALLS=TRUE
TS MAIN DB CONNECTION STRING=Server=**Name/
IP**;Trusted Connection=Yes;Database=**DB Name**;
TS AUDIT DB CONNECTION STRING=Server=localhost;Trusted_Connection=Yes;
Database=TotalAgility;
```

```
TS_ARCHIVE_DB_CONNECTION_STRING=Server=localhost;Trusted_Connection=Yes;
Database=TotalAgility;
TS_REPORTING_STAGING_DB_CONNECTION_STRING=Server=localhost;
Trusted_Connection=Yes;Database=TotalAgility_Reporting_Staging;
TS_STARTSERVICE=TRUE
TS_SYNCHRONOUS_ONLY=false
TS_INSTALL_OCR_ADDONS=1
TS_INSTALL_NLP_WESTERN=1
TS_INSTALL_NLP_ADDITIONALLANGUAGES1=1
TS_INSTALL_NLP_ADDITIONALLANGUAGES2=1
TS_INSTALL_NLP_ADDITIONALLANGUAGES3=1
```

See the Transformation Server Info section in <u>Silent installation of Web and Application on the</u> same server for more information on the Transformation Server parameters.

• The parameter names are case-sensitive. If the value of a parameter has spaces, enclose the value in quotation marks.

- **3.** To ensure that the installation works as expected, perform the following steps:
  - a. Navigate to <Program Files>/Tungsten/TotalAgility/Agility.Server.Web and open the Web.config in a text editor.
  - **b.** Locate the TransformationServerExternalService\_Binding binding parameter and ensure that the <transport ClientCredentialType> value is set to Windows.
  - c. Save and close the web configuration file.

### Standard installation of Transformation Server

For prerequisites, see Transformation Server bundle installation.

- **1.** Access the Transformation Server bundle installer using one of the following ways:
  - **Production systems**: Install the Transformation Server bundle separately from TotalAgility. Navigate to \\TungstenTotalAgility-8.1.0\TransformationServer from the installation files and run one of the following commands:
    - To install without creating a log file, run **TransformationServerSetup.exe**. The **Tungsten Transformation Server 8.1.0** window opens.
    - To install and create a log file, run **TransformationServerSetup.exe/log <path** \install\_log.txt> where <path\install log.txt> is the path and name of the log file.
  - **Development systems**: If you are installing the Transformation Server as part of the TotalAgility installation, the Transformation Server bundle installer opens automatically.
- **2.** In the **Tungsten Transformation Server 8.1.0 Setup** window, click **Options** and do the following:

| Setup Options                                |                                                                                                    |  |
|----------------------------------------------|----------------------------------------------------------------------------------------------------|--|
| Multitenant installation                     | If selected, installs the Transformation Server on an on-<br>premise multi-tenant environment. (Default: Clear) |  |
| Additional A2iA engines [unsupported]        | If selected, installs the A2iA recognition engine.<br>(Default: Clear)                                          |  |
| Natural Language Processing language bundles |                                                                                                    |  |

| Western (en, es, pt, fr, de) (default: selected) | If selected, installs the natural language processing language bundles. |
|--------------------------------------------------|-------------------------------------------------------------------------|
| Additional Languages 1 (it, ro, nl)              |                                                                         |
| Additional Languages 2 (ja, zh, ko)              |                                                                         |
| Additional Languages 3 (ar, da, fi, no, sv)      |                                                                         |

#### 3. Click Install.

The system installs any necessary prerequisites.

4. Click Next.

The **Tungsten Transformation Server Setup Wizard** window opens.

- 5. Click Next.
- **6.** In the license agreement window, accept the terms in the License Agreement. This window does not display if the Transformation Server is installed automatically as part of TotalAgility installation.
- 7. Click Next.

The system prompts you for a destination folder for the Transformation Server.

- 8. Enter the destination and click Next.
- **9.** In the **Service account setup** window, enter the credentials for the user who will run the Transformation Server. These credentials are also used to encrypt sensitive data.
  - **a.** In the **Username** field, enter the username. To specify a domain user, enter the username in the format Domain\User.
  - **b.** Enter and confirm the **Password**.
  - c. Click Next.

The Setting up connection data window opens.

**10.** Enter the connection string for the Main, Audit, Archive, and Reporting\_Staging databases to connect to and authenticate with the databases.

Use the following syntax:

Server=<server address>;Database=TotalAgility;User ID=<user\_name>;Password=<password>;

If installing on a split web/app, use the following syntax:

Server=<server name>; Trusted\_Connection=yes; Database=<database name>;

Specify the address of the database server and the user name and password to authenticate with database where indicated. Example:

Server=dbserver\dbinstance;Database=TotalAgility;User ID=dbo id;Password=dbopassword;

- 11. Click Next.
- **12.** Specify the connection options to the TotalAgility server:
  - a. To enable the Transformation Server to process online learning tasks, select **Enable Online Learning processing by this Transformation Server instance**.
  - **b.** Optionally, select **Process activities from specific Transformation Server pool** and enter a **Pool name**.

**i** To select the default pool, select **Default Transformation Server Thread Pool**.

#### 13. Click Next.

The **Advanced execution options** window opens. These options control the slots reserved for incoming high-priority activities.

- **14.** Select the advanced execution options:
  - **Enable support for Quick Capture**: Select this option to provide the back-end service necessary to support the Quick Capture Solution service.
  - **Enable synchronous calls processing**: Select this option to configure the TCP/IP port and the number of reserved processing slots. The default TCP/IP port is 9001, and the number of reserved processing slots is 0.

• If you are upgrading from version 7.0.0, "Enable synchronous calls processing" is not enabled if the number of reserved processing slots is zero and it is enabled if there are one or more reserved processing slots.

- **Override default\* number of processing slots**: Select this option to specify number of slots other than the default.
- 15. Click Next.

The Tungsten Automation Transformation Server is now ready to install.

- **16.** Click **Install** to install the Transformation Server. The system displays the installation status and a message when the Transformation Server setup is complete.
- **17.** Click **Finish** to continue.

The system displays the Transformation Server bundle setup status and a message when the Transformation Server bundle setup is successful.

- 18. Click Close to close the success message window.
- **19.** From the Service console, start the Tungsten Automation service.
- **20.** If applicable, restart the antivirus or firewall applications.

### Encrypt and decrypt the configuration file

The configuration file includes the Transformation Server settings, including sensitive information. Therefore, we recommend that you encrypt this file. The Transformation Server supports two encryption methods depending on command line parameters:

- **DPAPI encryption**: Because you must decrypt the file on the same machine where it was encrypted, use this utility to encrypt one server at a time. See Use TotalAgilty.EncryptConfig.exe.
- **RSA encryption**: An algorithm for public key encryption and digital signatures that uses two separate keys. Create a key and encrypt the configuration file on one Transformation Server and export the key to all the other Transformation Servers. All the Transformation Servers with the exported key installed can access the configuration file. Use this method if you have several Transformation Servers with the same configuration (TAService ID, pool name, and so on). See Use RSA Encryption.

To decrypt the configuration file, see Decrypt the configuration file.

#### Use TotalAgility.EncryptConfig.exe

The TotalAgility.EncryptConfig.exe utility encrypts (-enc) or decrypts (-dec) the CPUServer and appSettings sections of the configuration file. The CPUServer section includes the TotalAgility Session ID. The AppSettings section includes the user ID and password as well as other information. Use the optional -h flag to display help for the command.

#### Encrypt a File with TotalAgility.EncryptConfig.exe

Run the utility on each Transformation Server individually.

- **1.** Stop the Transformation Server service.
- **2.** Navigate to the Transformation Server installation directory and open a command Prompt window.
- 3. Run the following command: TotalAgility.EncryptConfig.exe -f Transformation.ServiceHost.exe.config -s "appSettings" p DPAPIProtection -enc

#### Use RSA encryption

Use RSA encryption to encrypt the configuration file, export the encryption key, and install the encryption key file on multiple Transformation Servers. Use this method if you have several Transformation Servers with the same configuration (TAService ID, pool name, and so on).

The following instructions differentiate between the source Transformation Server where you create the key and the target Transformation Servers onto which you import the key.

#### Prepare the key

Perform these steps on one source Transformation Server.

- **1.** Create the custom RSA key container:
  - a. Log on to the Transformation Server with administrator rights.
  - **b.** Open a Command Prompt window.
  - **c.** Navigate to the .NET Framework version 4.5 directory. For example, enter the following command:
    - cd \WINDOWS\Microsoft.Net\Framework\v4.5.\*
  - Run the following command: aspnet\_regiis -pc "<KeysFile>" -exp where:
    - **<KeysFile>** is the name of the key file.
    - The -exp option makes the key exportable.
- **2.** Run the following command to grant the Transformation Server service user permission to read the <KeysFile> RSA container file.

aspnet\_regiis -pa "<KeysFile>" "<TSserviceuser>"

where:

- **<KeysFile>** is the name of the key file you created in Step 1d.
- <TSserviceuser> is the Transformation Server service user.
- **3.** Encrypt the file:
  - a. Log on to the Transformation Server as the Transformation Server service user.
  - **b.** Navigate to the installation directory for the Transformation Server and open a Command Prompt window.
  - c. Run the following command:

```
TotalAgility.EncryptConfig.exe -f
Transformationh.ServiceHost.exe.config -s "appSettings" -p RSAProvider
-enc
```

This command encrypts the CPUServer and AppSettings sections of the configuration file. The CPUServer section includes the TotalAgility Session ID. The AppSettings section includes the user ID, password, and other information.

4. Export the key by running the following command:

```
aspnet_regiis -px "<KeysFile>" "<c:\keys.xml>" -pri
where:
```

- **<KeysFile>** is the default keystore keyContainerName.
- <c:\keys.xml> is the path and file name of the exported key file.

#### Import the key

Perform these steps on every target Transformation Server.

- **1.** Import the key:
  - a. Log on to the Transformation Server with administrator rights.
  - **b.** Copy the keys.xml file from the source Transformation Server to the root directory of the target Transformation Server.
  - c. Open a Command Prompt window.
  - **d.** Run the following command:

```
aspnet_regiis -pi "<KeysFile>" "c:\keys.xml"
where:
```

- **<KeysFile>** is the default name of the key file.
- <c:\keys.xml> is the path and file name to the imported key file.
- e. Delete the keys.xml because it contains the unprotected private key.
- **2.** Run the following command to grant the Transformation Server service user permissions to use the <KeysFile> RSA container file:

```
aspnet_regiis -pa "<KeysFile>" "TSserviceuser"
where:
```

- **<KeysFile>** is the name of the key file you imported in step 1.
- **<TSserviceuser>** is the Transformation Server service user.
- **3.** Repeat these steps on all remaining Transformation Servers.

#### Decrypt the configuration file

- **1.** Stop the Transformation Server service.
- 2. Navigate to the Transformation Server installation directory and open a command-line window.
- **3.** Run the following command:

```
TotalAgility.EncryptConfig.exe -f Transformation.ServiceHost.exe.config -s "appSettings" -p DPAPIProtection -deC
```

### Edit the configuration file

Modify the Transformation Server configuration file, **Transformation.ServiceHost.exe.config** if the system configuration has changed, or when you need to resolve a technical or performance issue.

**1.** If you encrypted the configuration file after you installed the Transformation Server, decrypt the file. See Decrypt the configuration file.

i If RSA encryption is used, decrypt the configuration file only on the source Transformation Server where you initially encrypted the file.

- **2.** Navigate to the installation directory for the Transformation Server and locate **Transformation.ServiceHost.exe.config**.
- **3.** Back up the file and save it in a secure location.
- **4.** Open the configuration file in a text editor.
- 5. To change the system configuration options, modify the keys in the <appSettings> section. The section contains a list of keys for setting configuration options. The ones that can be modified have comments that describe the setting and supported values, as in this example.

```
<!-- Maximum number of instances allowed for Executor Process --> <add key="MaxNumberOfTenantProcesses" value="1"/>
```

- **6.** Change the value within the quotation marks to a supported value, as indicated in the comments.
- **7.** To change how errors are reported in the application event log, which can be viewed in the Event Viewer, modify the **<system.diagnostics>** section as follows:
  - a. Under <switches>, locate the following element:

<add name="TraceLevelSwitch" value="Warning"/>

By default, the value is set to Warning, which reports error and warning messages. Change the value to any of the options listed in the comment to change the type of messages reported.

**b.** Under <sharedListeners>, locate the following line:

```
<add name="CPUServerLogTxt"
  type="Kofax.CEBPM.CPUServer.Common.Diagnostics.DateTimeTaggedTraceListener,
  Kofax.CEBPM.CPUServer.Common" initializeData="TransformationServerLog.log" >
```

To specify a different log file or change the format for **timestamps**, change the value of **initializeData** as shown in the comments in the file.

- **8.** Save and close the configuration file.
- **9.** To re-encrypt the configuration file, run the encryption utility. See <u>Encrypt and Decrypt the</u> configuration file.

i If you used RSA encryption, export the key, and install the encryption key file on any target Transformation Servers imported the original encrypted configuration file.

**10.** Restart the Tungsten Automation Transformation Server service.

### Install the NLP language packs manually

If the Transformation Designer is installed on a separate server than the Transformation Server bundle in your solution, then you need to install the Tungsten NLP engine language packs on the machine where Transformation Designer is installed. This is because the Tungsten NLP engine language packs are installed by the Transformation Server bundle only, and these languages are required to use the Tungsten NLP functionality in Transformation Designer and in production.

- 1. From your TotalAgility installation directory, navigate to C:\Program Files (x86)\Common Files\Tungsten\Salience7.0.
- **2.** Double-click on one of the following .msi files depending on the languages you are supporting.

| TungstenTransformation_Salience7.0_LanguageB<br>undle_western-default.      | Installs English, German, French, Spanish, and Portuguese language support. |
|-----------------------------------------------------------------------------|-----------------------------------------------------------------------------|
| TungstenTransformation_Salience7.0_LanguageB<br>undle_additionalLanguages1. | Installs Italian, Dutch, and Romanian language support.                     |
| TungstenTransformation_Salience7.0_LanguageB<br>undle_additionalLanguages2. | Installs Japanese, Korean, and Mandarin language support.                   |
| TungstenTransformation_Salience7.0_LanguageB<br>undle_additionalLanguages3  | Installs Swedish, Finnish, Danish, Norwegian, and Arabic language support.  |

A Windows Installer window appears and then installs the selected Tungsten NLP languages automatically.

The installer window closes when the installation is complete.

3. Follow the same procedure if you want to support additional languages.

### Upgrade Transformation Server using silent installation

To upgrade the Transformation Server in silent mode, use the following command, replacing the example content with your environment.

setup.exe /quiet /Upgrade /log installation.log TS\_SERVER\_SERVICE\_URL=http://<Server>/
TotalAgility/Services/Core/ServerService.svc TS\_INSTALLLOCATION="<Program
Files>\Tungsten\TotalAgility\Transformation Server"
TS\_MAIN\_DB\_CONNECTION\_STRING="Server=servername;Database=databasename;User
Id=sa;Password=password" TS\_SERVICE\_ACCOUNT=serviceAccountName
TS\_SERVICE\_PASSWORD=password TS\_STARTSERVICE=TRUE

### Uninstall the Transformation Server

Uninstall the Transformation Server depending on how you have installed it.

- When you install Transformation Server as part of Tungsten TotalAgility standard installation, uninstalling TotalAgility will automatically uninstall Transformation Server.
- When you install Transformation Server on a separate system, uninstall the Transformation Server bundle from the Control Panel.
- To uninstall in silent mode, do the following:
  - Navigate to the root directory of TransformationServerSetup.exe.
  - Run TransformationServerSetup.exe / uninstall / quiet.

The system uninstalls the Transformation Server and automatically creates a log file in the temporary files folder. This log file contains information on errors if any.

#### Chapter 5

# Transformation Designer installation

The Transformation Designer is typically installed as part of a full Tungsten TotalAgility installation. However, if you did not use the full installer or want to install Transformation Designer separately, you can use the standalone Transformation Designer installer that is available from the Tungsten TotalAgility installation files.

### Prerequisites

If you install the Transformation Designer independent of TotalAgility, make sure the supported version of .NET Framework is already installed on that machine.

### Silent installation of the Transformation Designer

The Transformation Designer is typically installed as part of a full Tungsten TotalAgility installation. However, if you did not use the full installer or want to install Transformation Designer separately, you can use the standalone Transformation Designer installer in silent mode. The installer is available as part of the Tungsten TotalAgility installation files.

- 1. From your installation files, navigate to \\TransformationDesigner and run one of the following commands:
  - If UAC (User Account Control) is enabled, right-click on the Command Prompt and select **Run** as administrator.
  - If UAC is not enabled, run the **Command Prompt**.

The Command Prompt is displayed.

2. Run "TransformationDesigner Installer.exe" /quiet

The installer runs in the background.

You can use the same command to apply a fix pack over top of a compatible Transformation Designer installation. Update the command name for the fix pack installer as needed.

### Standard installation of the Transformation Designer

- **1.** From your installation files, navigate to \
  - \TungstenTotalAgility-8.1.0\TransformationDesigner folder and run one of the following commands:
  - If UAC (User Access Control) is enabled, right-click TransformationDesigner Installer.exe and select **Run as administrator**.
  - If UAC is not enabled, run TransformationDesigner Installer.exe.

The system starts the installation.

**i** To exit the setup, click **Cancel** or Esc.

**2.** In the Transformation Designer Installation window, select the terms of the license agreement and click **Next**.

The Install Options window is displayed.

- **3.** Select any additional settings and click **Next**. The **Installation Review** window is displayed.
- **4.** Click **Install**. The **Installation Progress** window is displayed. The setup installs the required files.
- **5.** Click **Finish**. Your installation is now complete.

### Install Oracle drivers for the Transformation Designer

If you want to use an Oracle database for extraction or database lookups, it is necessary to install the Oracle driver.

You can install the driver by following these steps:

- **1.** Navigate to the Oracle .NET downloads site, download, and unzip the "ODAC 21c Latest 64-bit version" driver zip file.
- 2. From the extracted files, copy <extractedfiles>\odpm\odp.net\managed\common \Oracle.ManagedDataAccess.dll and copy it to the following locations on the server where the Transformation Designer is installed (or will be).
  - C:\Program Files (x86)\Tungsten\TotalAgility\Transformation Designer
  - C:\Program Files (x86)\Common Files\Tungsten\Components
  - C:\Program Files (x86)\Common Files\Tungsten\Server

i If the installation path has been configured to use a different location than the default path, then please adjust accordingly.

**3.** Restart the TotalAgility - Scheduler service. The service restarts and it is now possible to configure an oracle database connection.

### Upgrade the Transformation Designer Help

The Transformation Designer help is not automatically upgraded when you install Tungsten TotalAgility 8.1.0. You must perform the following manual steps to upgrade the documentation.

- Navigate to the location where the Transformation Designer documentation is installed. By default, this is %ProgramData%/Tungsten/Transformation. A directory called "Help" is displayed.
- **2.** Rename the folder to "Help\_8.1.0" or something similar. Leave the window open as you will need it again later.
- **3.** In the Tungsten TotalAgility 8.1.0 ISO file, navigate to \\Transformation Designer. A ZIP file called "Help.zip" is displayed.
- 4. Extract "Help.zip" to %ProgramData%/Tungsten/Transformation and ensure that the resulting directory is called "Help."
- Open Transformation Designer and press F1 to open the help. The upgraded help is displayed.
   If the help descent displayed is the total open the help descent displayed.

If the help does not display, ensure that the structure of the Help directory matches that of the "Help\_8.1.0" directory and try again.

# Configure the Transformation Designer for HTTPS communication

Update the Transformation Designer to use SDK SVC accessed via SSL by updating the connection within the Transformation Designer options. For Transformation Designer, you need to do the following for HTTPS communication:

- Make sure you have installed a certificate that is trusted by the client on the server.
- If the Transformation Designer server is installed on-premise but is not part of a domain, disable Windows Authentication for BasicHttpBinding\_Service and WebHttpBinding\_Service.
- Specify the URL for Transformation Designer for HTTPS as follows:
  - For Azure: https://<Azure host name>/Services/SDK
  - For other configurations: https://<host name>/TotalAgility/Services/SDK

### Uninstall the Transformation Designer

If Tungsten TotalAgility is installed on the same server as the Transformation Designer, it is removed when Tungsten TotalAgility is uninstalled. However, if you have a standalone installation of the Transformation Designer you can remove the application with one of the following procedures.

#### Use the silent mode

- 1. Navigate to \\TransformationDesigner from your TotalAgility installation files and run one of the following commands:
  - If UAC (User Account Control) is enabled, right-click on the Command Prompt and select **Run** as administrator.
  - If UAC is not enabled, run the **Command Prompt**.

The Command Prompt is displayed.

2. Run "TransformationDesigner Installer.exe" /quiet /uninstall. An alternative command is "TransformationDesigner Installer.exe" /quiet /x. The installer runs in the background to uninstall the Transformation Designer application.

#### Use the installation wizard

 Click Start > Tungsten Transformation Designer, right-click the Transformation Designer and click Uninstall.

The Programs and Features window is displayed.

- **2.** Right-click Tungsten TotalAgility Transformation Designer 8.1.0 and select **Uninstall**. The Installer window is displayed and the Uninstall option is selected.
- **3.** In the Tungsten TotalAgility Transformation Designer (8.1.0) Setup window, click **Next**.
- **4.** Review the message and when ready, click **Uninstall**. A progress message is displayed showing the status of the application removal.
- **5.** When the uninstallation is complete, click **Finish**. The Transformation Designer application is removed.

#### Chapter 6

## Message Connector installation

This chapter provides the instructions for installing the Message Connector.

### Prerequisites

For information on prerequisites for the Message Connector, see the *Tungsten TotalAgility Prerequisites Guide*.

### Deployment scenarios and advanced configuration

For information on deployment scenarios and advanced configurations for the Message Connector, see the *Tungsten TotalAgility Administrator's Guide*.

### System limits

The following are the system limits that apply to 64-bit installations. For 32-bit installations, the limits might be lower.

| Maximum size of a message in Message Connector storage                                                                                                    | 250 GB |
|----------------------------------------------------------------------------------------------------|--------|
| Maximum number of Message Connector instances on a single computer                                                                                              | 3      |
| Maximum usage limit for Kofax Converter system memory. However, while processing an input file, the memory usage may vary depending upon the following factors: | 4 GB   |
| Number of pages in the document                                                                                                    |        |
| Document type                                                                                                    |        |
| Conversion type                                                                                                    |        |
|                                                                                                    | 1      |

### Install multiple instances of Message Connectors

You can install up to three instances of Message Connector on a computer in a Silent mode. The first instance of Message Connector is installed automatically with Tungsten TotalAgility setup.

However, depending on the TotalAgility version installed or upgraded from, use the MSI and MSP files to install Message Connector second and third instances:

- For new installation of Tungsten TotalAgility 8.1 use both MSI and MSP files.
- While upgrading from Tungsten TotalAgility 8.0, use only MSP file.
- While upgrading from Tungsten TotalAgility 7.11 or lower, use both MSI and MSP files.
  - To install the first instance of Message Connector, before installing TotalAgility, set the value of the ImportService parameter to true in SilentInstallConfig.xml.
     See Silent installation of Web and Application on the same server or Silent installation on a separate Web and Application server.

Alternatively, to install first instance from Command Prompt, run the following:

C:\Share\export>msiexec /i C:\share\export\MC\MC.msi -l\*v KOFAXPRODUCTVERSION=2.11.0.0.0.219 /qn

msiexec /update MC-9.8.3.756.msp KOFAXPRODUCTVERSION=2.11.0.3.756 /qb /
l\*vx MC-2.11.0.3.756-Inst1.log /n {ED3A11FC-AEED-43E3-ACB9-346251589F42}

- **2.** To install the second instance of Message Connector, run the following commands on the Command Prompt:
  - msiexec /i <\\TotalAgility\KIC\Export\MC\MC.msi> TRANSFORMS=:I02 MSINEWINSTANCE=1 Kofax="<path>" <options>

Where <\\TotalAgility\KIC\Export\MC\MC.msi> is the path of the TotalAgility setup folder.

In <path>, specify the installation path for the second instance of Message Connector.  $\$  ED $\$  ED $\$  MC02 is appended to this path at the time of installation.

- msiexec /update MC-9.8.3.756.msp KOFAXPRODUCTVERSION=2.11.0.3.756 /qb / l\*vx MC-2.11.0.3.756-Inst2.log /n {BECAC22C-F193-4D6F-BE5D-99AD080E776F}
- **3.** To install the third instance of Message Connector, run the following commands on the Command Prompt:
  - msiexec /i <\\TotalAgility\KIC\Export\MC\MC.msi> TRANSFORMS=:103 MSINEWINSTANCE=1 Kofax="<path>" <options>

Where <\\TotalAgility\KIC\Export\MC\MC.msi> is the path of the TotalAgility setup folder.

In <path>, specify the installation path for the third instance of Message Connector.  $\LC-ED \MC03$  is appended to this path at the time of installation.

 msiexec /update MC-9.8.3.756.msp KOFAXPRODUCTVERSION=2.11.0.3.756 /qb / l\*vx MC-2.11.0.3.756-Inst3.log /n {F6C1303A-7A09-4F2E-AF46-F063E03331F9}

For the second and third instances of Message Connector, optionally, in <options> use the following commands:

- /qn silent installation
- /qb silent installation with elementary user interface (progress bar)
- ALLUSERS=1 install for all users

The following command assumes that the TotalAgility setup folder is in the C: drive and the Message Connector's second instance will be installed at C:\Program Files (x86)\Kofax.

```
msiexec /i C:\TotalAgility\KIC\Export\MC\MC.msi TRANSFORMS=:I02
MSINEWINSTANCE=1 Kofax="C:\Program Files (x86)\Kofax" /qn /norestart
ALLUSERS=1
```

### Upgrade Message Connector instances

If you have installed more than one instance of Message Connector, you must upgrade all the instances of Message Connector at the time of upgrading TotalAgility.

- 1. To upgrade the first instance of Message Connector, before upgrading TotalAgility, set the value of the ImportService parameter to true in SilentInstallConfig.xml. See <u>Silent upgrade</u> process.
- **2.** To upgrade the second instance of Message Connector, run the following command on the Command Prompt:

```
<\\TotalAgility\KIC\Export\MC\MC.msi> TRANSFORMS=:I02 MSINEWINSTANCE=1
Kofax="<path>" <options>
```

Where, <\\TotalAgility\KIC\Export\MC\MC.msi> is the path of TotalAgility setup folder. In <path>, specify the upgrade path for the second instance of Message Connector. \KIC-ED \MC02 is appended to this path at the time of upgrade.

**3.** To upgrade the third instance of Message Connector, run the following command on the Command Prompt:

<\\TotalAgility\KIC\Export\MC\MC.msi> TRANSFORMS=:103 MSINEWINSTANCE=1 Kofax="<path>" <options>

Where, <\\TotalAgility\KIC\Export\MC\MC.msi> is the path of TotalAgility setup folder.

In <path>, specify the upgrade path for the third instance of Message Connector.  $\LED \MC03$  is appended to this path at the time of upgrade.

For the second and third instances of Message Connector, you can use the following command in <options>:

- /qn silent installation
- /qb silent installation with elementary user interface (progress bar)
- ALLUSERS=1 install for all users

• On upgrading to Tungsten Import Connector 2.11, by default, the '[Deny]' attribute is added to the **Folder input base directory** setting under **Security options** in Message Connector Configuration. This attribute disables access to the local watch folder.

To enable access, remove the '[Deny]' attribute from the **Folder input base directory** box and save the Message Connector Configuration.

#### Chapter 7

# **Reporting Server installation**

This chapter describes the Tungsten Reporting Server installation procedure.

- · Silent installation of Reporting Server independent of TotalAgility
- Standard installation using the installation wizard.

### Prerequisites

For the additional environments, install the Reporting Server where you installed TotalAgility.

**i** If you choose to install the Reporting Server on a separate system in the same domain where you installed TotalAgility, then you must assign the following roles to service account:

- For the Staging database: kfx\_staging
- For the data warehouse: kfx\_etl, kfx\_reader, kfx\_advanced\_reader

The service account must be able to perform bulk operations in database. To do so, run the following command:

```
USE master GRANT ADMINISTER BULK OPERATIONS TO [<service account running reporting server>];
```

### Silent installation of the Reporting Server

This section describes the silent installation of the Reporting Server, independent of TotalAgility.

See the following table for the silent installation parameters required to install the Reporting Server.

i Parameter names are case-sensitive.

| Parameter       | Default Value                                        | Description                                         |
|-----------------|------------------------------------------------------|-----------------------------------------------------|
| INSTALLLOCATION | C:\Program Files\Tungsten<br>\TotalAgility\Reporting | Specify the Reporting Server destination directory. |

| Parameter                                    | Default Value | Description                                                                                                    |
|----------------------------------------------|---------------|----------------------------------------------------------------------------------------------------|
| WINSERV_ACCOUNT                              | no default    | Enter the name of the user who will run the<br>Reporting Server. To specify a domain user,<br>enter the user name in the format Domain<br>\User.                                                  |
|                                              |               | Ensure that the account details are correct,<br>as under this account Reporting Server<br>authenticates in all places where Windows<br>authentication is used. Example, TotalAgility<br>database. |
|                                              |               | All communication and resource access is run<br>under this account. Therefore, the account<br>under which Reporting Server is running<br>must not be a dummy account.                             |
| WINSERV_PASSWORD                             | no default    | Enter the Password for the user.                                                                                                    |
| MAIN_DB_CONNECTION<br>_STRING                | no default    | Enter the connection string for the Main<br>database.<br>Example:<br>"Server= <hostname>;Trusted_Connection=Yes;<br/>"Database=TotalAgility;"</hostname>                                          |
| AUDIT_DB_CONNECTION_<br>STRING               | no default    | Enter the connection string for the Audit database.                                                                                                    |
| REPORTING_STAGING_<br>DB_CONNECTION_STRING   | no default    | Enter the connection string for the Reporting Staging database.                                                                                                    |
| REPORTING_WORKHOUSE_<br>DB_CONNECTION_STRING | no default    | Enter the connection string for the Reporting<br>Workhouse database.                                                                                                    |

- 1. Launch a Command Prompt window and from your TungstenTotalAgility-8.1.0 installation files, navigate to \Reporting\ TAReportingService.
- **2.** Run the following command:

```
msiexec.exe /i Tungsten.Reporting.TAService.msi /q WINSERV_ACCOUNT=
%WindowsServiceAccount% WINSERV_PASSWORD=%WindowsServicePassword
% MAIN_DB_CONNECTION_STRING="%MainDBConnectionString%"
INSTALLLOCATION="%InstallLocation%"
AUDIT_DB_CONNECTION_STRING="%AuditDBConnectionString
%" REPORTING_STAGING_DB_CONNECTION_STRING="%ReportingStagingDBConnectionString%"
REPORTING_WAREHOUSE_DB_CONNECTION_STRING="%ReportingConnection%"
```

### Standard installation of the Reporting Server

 From your TotalAgility installation files, navigate to TungstenTotalAgility-8.1.0\Reporting\TAReportingService and click Tungsten.Reporting.TAService.msi. The TotalAgility Reporting Server Setup window opens.

#### 2. Click Next.

- **3.** In the End-User License Agreement window, accept the terms in the License Agreement and click **Next**.
- 4. In the Destination Folder window, select the default folder (C:\Program Files\Tungsten \TotalAgility\Reporting\) for the Reporting Server or click Change to choose another folder.
- 5. Click Next.
- **6.** In the Service Account Setup window, enter the credentials for the user who will run the Tungsten TotalAgility Reporting Server service:
  - **a.** In the **Username** field, enter the username.

**i** To specify a domain user, enter the username in the format Domain\User.

- **b.** Enter and confirm the **Password**.
- c. Click Next.
- 7. In the Obtaining TotalAgility Configuration window:
  - a. Specify TotalAgility Server service URL in the following format: http://<server\_name>/ TotalAgility/Services/Core/ServerService.svc

Here <server\_name> is the TotalAgility server name.

🛈 To install Web Service over SSL, use 'https://' instead of 'http://' in the URL.

- **b.** In the Main DB connection string box, enter the connection string for the TotalAgility database.
- **c.** Click **Next**. The system downloads the configuration settings.
- **8.** Click **Install** to begin the installation.
- 9. Click Finish.

### Uninstall the Reporting Server

Uninstall the Reporting Server depending on how you have installed it.

- If the Reporting Server is installed as part of the Tungsten TotalAgility standard installation, uninstalling TotalAgility automatically uninstalls the Reporting Server.
- If the Reporting Server is installed on a separate system using Wizard, uninstall the Reporting Server from the Control Panel.
- If the Reporting Server is installed in silent mode, you must do the following to uninstall the Reporting Server in silent mode:
  - 1. On the Command Prompt, change the command line to the root directory of Tungsten.Reporting.TAService.msi.
  - 2. Run msiexec.exe/quiet/x Tungsten.Reporting.TAService.msi/L\*V"%LogFileName
    %".
The system uninstalls the Reporting Server and automatically creates a log file in the temporary files folder. This log file contains information on errors if any. You can use "msiexec/help" (Windows installer help) to check options for installation and logging.

# Chapter 8 TCM Proxy installation

This chapter describes how to install the TCM Proxy on a Web Server. TCM Proxy is required when you want to use the Tungsten Communications Manager (TCM) control on a TotalAgility form for interactive requests with Communications Manager. The proxy allows secure cross domain communication between the TotalAgility Web Server and Tungsten Communications Manager.

## Prerequisites

Ensure that the Microsoft plugin, Web Platform Installer is installed before installing the TCM Proxy Web server. You can install the Microsoft Web Platform from the Microsoft website.

# Silent installation of TCM Proxy

- 1. From your TotalAgility installation directory, navigate to \\TCMProxyInstallation.
- 2. Launch a Command Prompt window and run Setup.exe and enter the TCM Server URL in the following format: http(s)://<TCMServer>:<Portnumber>. Provide the IP address and port number of the TCM server. The installer updates the Web.config with TCM server details and enables the proxy rewrite rules on the web server (IIS).

#### 3. Press Enter.

The TCM Proxy is installed in silent mode.

The system generates a log file at the same location where **Setup.exe** exists.

## Standard installation of TCM Proxy

1. From your TotalAgility installation directory, navigate to \\TCMProxyInstallation and double-click Setup.exe.

The **TCM Proxy Configuration** window appears.

- 2. Enter the TCM Server URL in the following format: http(s)://<TCMServer>:<Portnumber>. The Web.config file is automatically updated with the TCM Server IP and the Port number.
- 3. Click Configure.
- **4.** Click **OK**.

## Docker installation of TCM Proxy

While generating the "dockersetting.env" file, if the URL is specified in the "TCM Server URL" setting in the Configuration Utility tool, the same URL is used to install TCM Proxy and configure the deployment in the container.

# Update the TCM Server URL

You can manually update the TCM Server URL in TotalAgility Web.config or run the Configuration Utility and update the settings before setting up the integration to TCM.

#### Manually update the TCM Server URL

- 1. Navigate to the installation directory for the TotalAgility server.
- **2.** In a text editor, open **Web.config** from the installation directory:
  - \\<TotalAgilityinstallation directory>\Agility.Server.Web
- **3.** Locate the following section.

```
<rewrite>
      <rules>
        <rule name="CCMInteractiveProxy" stopProcessing="true">
          <match url="CCM/Proxy/Interactive/(.*)" />
          <action type="Rewrite" url="{http://ccmserver:port}/ccm/Interactive/</pre>
{R:1}" />
        </rule>
        <rule name="CCMDesignerProxy" stopProcessing="true">
          <match url="CCM/Proxy/Repository/(.*)" />
          <action type="Rewrite" url="{http://ccmserver:port}/ccm/Repository/</pre>
{R:1}" />
        </rule>
        <rule name="ComposerUIJavascriptProxyRule" stopProcessing="true">
          <match url="CCM/Proxy/ccmcomposerui.js" />
          <action type="Rewrite" url="{http://ccmserver:port}/proxy/
ccmcomposerui.js" />
        </rule>
        <rule name="ComposerUICssProxyRule" stopProcessing="true">
          <match url="CCM/Proxy/ccmcomposerui.css" />
          <action type="Rewrite" url="{http://ccmserver:port}/proxy/
kcmcomposerui.css" />
        </rule>
        <rule name="ComposerUIImgProxyRule" stopProcessing="true">
          <match url="CCM/Proxy/img/(.*)" />
          <action type="Rewrite" url="{http://ccmserver:port}/proxy/img/{R:1}" />
        </rule>
        <rule name="CCMDesignerStaticProxyRule" stopProcessing="true">
          <match url="CCM/Proxy/static/(.*)" />
          <action type="Rewrite" url="{http://ccmserver:port}/ccm/static/</pre>
{R:1}" />
        </rule>
       <rule name="ComposerUIFontProxyRule" stopProcessing="true">
          <match url="CCM/Proxy/fonts/(.*)" />
          <action type="Rewrite" url="http://{ccmserver:port}/proxy/fonts/
{R:1}" />
        </rule>
```

</rules>

- 4. Replace the http://<kcmserver>:<port> with the TCM Server URL.
- **5.** Save and close the configuration file.

#### Use the Configuration Utility

Run the Configuration Utility and on the **Configuration Editor Tool**, select the **App** tab and update the configuration settings. See the *Tungsten TotalAgility Configuration Utility Guide*.

# Install TCM Proxy manually

You can install the TCM proxy without using the Web platform installer and TCM proxy installer.

- **1.** Install IIS URL Rewrite 2.0.
- **2.** Install Microsoft Application Request Routing 2.5 or higher for IIS.
- **3.** In the IIS Manager, do the following:
  - a. On a server level, double-click the Application request routing cache.
  - b. Click Server Proxy Settings.
  - c. Select Enable Proxy.
  - d. Click Apply.
- 4. In TotalAgility Web.config, find {http://ccmserver:port} and replace it with http:// servername:port, where servername is the host name of the TCM machine and port is the port TCM listed as (default 8081). See the previous section for manually updating the TCM Server URL in TotalAgility Web.config.
- 5. Uncomment the <rewrite> section.
- **6.** Save and close the configuration file.

# **Tungsten VRS Elite Installation**

This chapter describes how to install and configure Tungsten VRS Elite for TotalAgility. For detailed information on Tungsten VRS Elite installation, refer to the Tungsten VRS Elite Installation Guide from the Tungsten Automation support site.

### VRS Elite Basic or Professional OEM installations

If your scanner includes an OEM version of VRS Basic or Professional, install VRS by running **setup.exe** on the scan station. The VRS software is automatically activated based on the attached scanner model.

### Install VRS Elite

Install VRS Elite depending on the licensing options:

- If your scanner includes an OEM version of VRS Basic or Professional, run setup.exe on the scan station. The VRS software is automatically activated based on the attached scanner model.
- If you purchased a standalone VRS license, run setup.exe and select Standalone as the setup type. When prompted, specify the part number (such as VP-P005-0001), product code, and serial number to activate the software.
- If you want to manage VRS licenses through the TotalAgility License Server while also enabling VRS Elite shared profiles and auto-profile training data, do the following:
  - 1. Run setup.exe from the VRS Elite installation media.
  - 2. When prompted, select Server as the setup type.
  - 3. Confirm the TotalAgility license server information.

**i** If the VRS Server does not have a direct connection to the TotalAgility license server, you need to install a license proxy.

- 4. Complete the steps in the installation wizard.
- **5.** Use the generated deployment Kofax VRS.msi to install VRS on the scan stations. Refer to the *Tungsten VRS Elite Installation Guide* for details.

# Use VRS Elite with the TotalAgility Scan Client

After you install VRS Elite, Kofax Software VRS - TWAIN appears in the list of scanners when you scan a document in TotalAgility. See the *TotalAgility Scan Client Help* for more information.

# **TotalAgility License Proxy installation**

You can install the License Proxy manually or when installing TotalAgility.

This chapter describes the License Proxy installation procedure.

- Silent installation of License Proxy
- Standard installation of License Proxy

For information on installing the License Proxy when installing TotalAgility, see the Step for License Proxy installation in Standard installation of TotalAgility.

### Prerequisites

Make sure the system meets the following prerequisites:

- 1. Install License Proxy on the machine where the VRS Elite server is installed (recommended). Otherwise, you will need to run the license utility on each workstation and configure the server to point to the proxy machine.
- **2.** Install the License Proxy on a different computer from the License server (a computer running the Tungsten License Server service) because the License Proxy needs to route traffic to the License server. As part of the License Proxy setup, the installer checks the local computer for the TotalAgility License Server, stops the service, and sets the startup type to "Disabled".

## Silent installation of License Proxy

Use the License Proxy silent installation to install the License Proxy automatically from a command line or a batch file. After you edit the silent installation file, the installation proceeds without any user interaction.

- From your TotalAgility installation files, navigate to \ \TungstenTotalAgility-8.1.0\Licensing\Installs.
   The Tungsten TotalAgility License Proxy Setup wizard opens.
- **2.** On te Command prompt, run the following command.

```
"msiexec /i KofaxLicenseServer.TotalAgility.Proxy-6.6.1.msi
INSTALLLOCATION="C:\Program Files\Tungsten\TotalAgility License Proxy\"
WINSERV_ACCOUNT="<user>" WINSERV_PASSWORD="<pwd>"
TOTAL_AGILITY_URL=http://<TA SERVER>/TotalAgility/Services/SDK/
LicenseServerService.svc
SYSTEM_SESSION_ID="<SYSTEM_SESSION_ID>" /qn"
```

| Parameter         | Description                                                                                                    |  |
|-------------------|----------------------------------------------------------------------------------------------------|--|
| InstallLocation   | Location where the TotalAgility License Proxy is installed.                                                                           |  |
| WINSERV_ACCOUNT   | The name of the user running the service.                                                                                             |  |
| WINSERV_PASSWORD  | The password of the user running the service.                                                                                         |  |
|                   | • Make sure the user running the service has "log on as service" rights and other requirements appropriate to the environment.        |  |
| TOTAL_AGILITY_URL | The Tungsten TotalAgility server to connect (replace ' <ta server="">' with your server).</ta>                                        |  |
| SYSTEM_SESSION_ID | The system session ID from Tungsten TotalAgility (replace<br>' <system_session_id>' with your system session ID).</system_session_id> |  |

See the following table for a description of parameters.

# Standard installation of License proxy

You can install TotalAgility License Proxy using the standard installer wizard.

- 1. From your TotalAgility installation files, navigate to \ \TungstenTotalAgility-8.1.0\Licensing\Installs and run KofaxLicenseServer.TotalAgility.Proxy-6.6.1.msi. The Tungsten TotalAgility License Proxy Setup wizard opens.
- 2. Click Next.
- **3.** In the **End-User License Agreement** window, accept the terms in the License Agreement and click **Next**.
- 4. In the Destination Folder window, select the default path (C:\Program Files\Kofax \TotalAgility License Proxy\) where the Tungsten TotalAgility License Proxy will be installed or click Change to choose another folder.
- 5. Click Next.
- **6.** In the **Service account setup** window, enter the credentials for the user who will run the TotalAgility License Server service:
  - **a.** In the **Username** field, enter the username.

To specify a domain user, enter the username in the format Domain\User.

**b.** Enter and confirm the password.

• This account must have access to the specified TotalAgility URL. These credentials are used for Tungsten Automation License Proxy service.

- c. Click Next.
- 7. In the TotalAgility connection setup window:
  - **a.** Enter the URL of the License Server where the configuration settings reside.

Use the following format: http://<server\_name>/TotalAgility/Services/Core/ LicenseServerService.svc where <server name> is the TotalAgility server name.

i If using SSL, you must have a trusted, valid certificate.

b. Enter the System session ID.

Obtain the System session ID value from the TotalAgility Designer (**System > System settings > Logon and authentication > User sessions**).

c. Click Next.

The system downloads the settings.

- 8. Click Install to begin the installation.
- 9. Click Finish.

The Tungsten TotalAgility License Proxy for VRS Server is installed. To verify if the proxy is working properly, navigate to C:\Program Files\Kofax\Imgctls\bin (for Windows 32-bit) or C:\Program Files (x86)\Kofax\Imgctls\bin (Windows 64-bit) and run KSALicenseUtility. If the proxy is configured properly, the license information appears in the Tungsten Automation License Utility user interface; otherwise, an error appears. You may need to reconfigure the System session ID to match with the TotalAgility Server.

# Modify the TotalAgility license proxy information

You can modify the TotalAgility license proxy information after the installation, in one of the following ways.

• Run the Kofax.Licensing.TotalAgility.ProxyConfig.exe typically located at C:\Program Files\Kofax\Kofax TotalAgility License Proxy\.Example: If you regenerate the system session ID in TotalAgility Designer the same session ID must be reflected in the License Proxy configuration.

| Devenue ter |  |
|-------------|--|
| -           |  |

| Parameter  | value                                                                                                    |
|------------|----------------------------------------------------------------------------------------------------|
| /URL       | TotalAgility URL                                                                                                    |
| /sessionID | System Session ID for the specified user.                                                                                                    |
| /retrySpan | Length of time to retry connections to TotalAgility. The time format is the one accepted by TimeSpan.Parse. For example, "00:00:30" represents the default of 30 seconds. |
| /silent    | Enables silent mode for Configuration Utility. The User Interface does not appear.                                                                                        |

```
For example, Kofax.Licensing.TotalAgility.ProxyConfig / url https://
tenantSpecific / sessionId {66FFD7D5-F618-4BEE-903A-54C151671BC8} /
retrySpan : 00:05:00..
```

• When you run the command with any invalid parameters an error message is sent to the standard error file.

# Tungsten Web Capture Service installation

This chapter describes how to Install the Tungsten Web Capture Service at the default location or a custom location.

## Install the Web Capture Service at the default location

- 1. When opening a scan-enabled form for the first time, a prompt appears asking you to install the new Web Capture Service. See "Build a Scan create new job form" in *TotalAgility Designer Help*.
- 2. Click Run.
- **3.** Select **Save As** if you want to keep a copy of the MSI installer. The MSI installer can be used for Enterprise central deployment scenarios.
- **4.** Refresh the page once the installation is complete.
- **5.** The View and Change Settings icon **Set in Second Set in Second Set in Second Set in Second Set in Second Second Seco**
- **6.** The Tungsten Web Capture Service icon **1** in the System Tray icons indicates if the service is running.

### Install the Web Capture Service at a custom location

For enterprise deployment scenarios where a custom Web Capture Service installation location is required, install the Web Capture Service as follows.

On the Command Prompt, type the following command:

```
msiexec /i Tungsten.WebCapture.Installer.msi INSTALLFOLDER=<Installation
Folder>
```

## Install the Web Capture Service as Windows Service

To deploy and upgrade the Web Capture Service installed as Windows Service, you must have Administrator rights.

To install the Web Capture Service as a Windows Service, enable the multiuser support features by using the INSTALLASSERVICE command line option as follows:

msiexec /i Tungsten.WebCapture.Installer.msi INSTALLASSERVICE=1

The MSI installation package is available in the TotalAgility installation folder at:

\\TungstenTotalAgility-8.1.0\TotalAgilityInstall\Agility.Server.Web\Forms
\Controls\Capture\external\webcapture

#### Use the Web Capture Service in a multiuser environment

You can use the Web Capture Service in multiuser environments, such as MS Terminal Server and Citrix. Multiple users can work with Web Capture Service at the same time from different Windows logon sessions.

#### Use the Web Capture Service on MS Terminal Server

When using a Terminal Server, users can connect to the scan server simultaneously and perform scanning tasks or import files in parallel. The Web Capture Service Host determines who exactly has made the request and forwards the request to the appropriate Web Capture Service Worker. The Web Capture Service Worker then works with devices and files that are available to the specific user.

• The Web Capture Service can only work with scanners attached to a remote Terminal Server; it cannot work with locally connected scanners.

Similarly, for file import, the Web Capture Service provides access to files on a Terminal Server.

#### Use the Web Capture Service on Citrix

When both the Browser app and Web Capture Service are installed on the Citrix Server, the Web Capture Service physically runs on a remote Citrix server, while a scanner is connected to the client user's computer. This works transparently for Web Capture Service when Citrix TWAIN Redirection is enabled.

• The number of simultaneously active user sessions for one Citrix Server is limited to 50 sessions.

#### Upgrade the Web Capture Service

To upgrade the Web Capture Service installed as Windows Service, use the same command line parameter that you used for installing the Web Capture Service.

• You cannot upgrade the Web Capture Service installed as a Windows Service to the standalone version. If you try to do so, the following message appears: This application can't be installed because you already have Web Capture Service installed as Windows service.

However, you can upgrade from the standalone installation to Windows Service.

# Tungsten TotalAgility Scan Agent Service installation

The Scan Agent Service is offered through lightweight local agents that can be deployed through an MSI file included in the TotalAgility installation media.

### Prerequisites

You must have sufficient privileges to install system services, otherwise, the Scan Agent Service (ScanAgentService) cannot be installed.

#### Service account to use for Scan Agent Service

- If TotalAgility is configured to use Windows authentication, then specify the Active Directory account that can authenticate within TotalAgility. Otherwise, use the LocalSystem account.
- As Scan Agent Service needs access to user profile-specific folders (to access scanned images), the service account used for Scan Agent Service must have administrative privileges to access different user profiles. For example, when Scan Agent Service is installed on the terminal server and/or different users (scan operators) use the same computer.
- If Scan Agent Service is going to be deployed to the end-user computer, for example, to upload images only for a particular user, then you may not require administrator privileges. You can install Scan Agent Service under the end user's account.

# Standard installation of Scan Agent Service

- 1. Navigate to \\TungstenTotalAgility-8.1.0\ScanAgentService.
- Double-click Tungsten.TotalAgility.ScanAgentService.Installer.msi.
   The Tungsten TotalAgility Scan Agent Service 8.1.0 Setup wizard starts.
- 3. Click Next.
- 4. In the End-User License Agreement window, select I accept the terms in the License Agreement.
- 5. Click Next.
- **6.** In the **Destination Folder** window, either accept the default location where the Scan Agent Service must be installed or click **Change** to choose another folder.
- 7. Click Next.

- **8.** In the **Service account setup** window, specify the logon account (**Windows Account**) for the Scan Agent service.
- 9. Click Next.
- **10.** Click **Install** to begin the installation.

Once installed, a local service, "Tungsten TotalAgility Scan Agent Service", is created on the workstation. A companion "Scan Agent Monitor" is available, which can be used to monitor job upload status.

## Scanning with Scan Agent Service

The status bar of the Scan create new job form indicates if the session is connected to Scan Agent Service.

The Scan create new job form offloads the actual upload of images to Scan Agent Service. However, if image enhancement is enabled, the Scan create new job form performs image processing in a regular way.

Once the image processing operation (if any) is done, the "Create Job" button becomes available, even if images have not been completely uploaded to the server. When you click "Create Job", the job appears in the Scan Agent Monitor.

The Scan Agent Monitor can be used to monitor job upload status. The job upload statuses include:

- **Pending**: The job is being prepared for upload.
- **In Progress**: The job is currently being uploaded.
- Finished: The job has successfully been uploaded.
- Error: The job encountered an error and has been stopped.
- Paused: The job has been paused.

Depending on the job status, the following actions are available.

• **Abort**: Aborts and cancels the corresponding job and prompts you for a TotalAgility user account to cancel the job with.

**i** This action uses a separate TotalAgility user session; if "Allow multiple logon" is not enabled, the abort action ends any other session using the same user account.

- Pause: Pauses the upload session for the job. You must explicitly resume a paused job.
- **Retry**: Queues uploading job again if the job encounters an error. This action helps in recovering from an upload error.
- **Resume**: Resumes a paused job.
- Clear Completed: Removes all uploaded complete jobs from the list.

# TotalAgility and Tungsten SignDoc integration

This chapter provides the instructions for integrating Tungsten SignDoc with TotalAgility.

# Set up the Tungsten SignDoc server

Configure the Tungsten SignDoc server to point to the relevant TotalAgility server to allow a callback to occur when the signing is completed. The SignDoc server can be configured per the SignDoc account to allow the same SignDoc server to call back to multiple TotalAgility servers.

Refer to the "Integrate TotalAgility with SignDoc" topic in the *Tungsten TotalAgility Designer Help* to know how to set up the SignDoc server to point to the TotalAgility server.

# TotalAgility and Microsoft Dynamics CRM integration

You can integrate Microsoft Dynamics CRM and Microsoft Dynamics 365 CRM with TotalAgility.

## Prerequisites

You must have administrator rights to install Microsoft Dynamics CRM and Microsoft Dynamics 365 CRM.

# Standard installation of Dynamics CRM

Follow the same steps to install Dynamics CRM and Dynamic 365 CRM.

 Navigate to \\TungstenTotalAgility-8.1.0\DynamicsCRMInstall, and double-click Setup.exe.

For Dynamics 365 CRM, navigate to \ \TungstenTotalAgility-8.1.0\Dynamics365CRMInstall, and double-click Dynamics365CRM\_Setup.exe.

The installation wizard appears.

- 2. Click Next.
- 3. In the CRM Server field, enter the IP address or machine name of the CRM server.
- 4. In the CRM Port field, enter the port on which CRM is running.
- 5. To enable SSL (Secure Sockets Layer), select Use SSL (default: Clear).
- 6. In the **Domain** field, enter the domain name.
- 7. Enter the Username and Password.
- 8. Click Finish.

The installation starts and registers the Event Handler in CRM and places necessary files in Global Assembly Cache (GAC).

## Update Web.config to support event handlers

Add the following script for the TotalAgility components to support event handlers in Dynamics CRM and Dynamics 365 CRM:

#### i If you copy and paste the code from this guide, correct any incorrect line breaks.

```
<configSections>
<section name="exceptionHandling"</pre>
type="Microsoft.Practices.EnterpriseLibrary.
ExceptionHandling.Configuration.ExceptionHandlingSettings,
Microsoft.Practices.EnterpriseLibrary.ExceptionHandling,
Version=5.0.505.0,
Culture=neutral,
PublicKeyToken=31bf3856ad364e35" requirePermission="true" />
<section name="loggingConfiguration"
type="Microsoft.Practices.EnterpriseLibrary.Logging.Configuration.LoggingSettings,
Microsoft.Practices.EnterpriseLibrary.Logging,
Version=5.0.505.0, Culture=neutral,
PublicKeyToken=31bf3856ad364e35" requirePermission="true" />
</configSections>
<loggingConfiguration
name=""
tracingEnabled="true"
defaultCategory="General">
<listeners>
<add name="Event Log Listener"
type="Microsoft.Practices.EnterpriseLibrary.Logging.TraceListeners.
FormattedEventLogTraceListener,
Microsoft.Practices.EnterpriseLibrary.Logging,
Version=5.0.505.0,
Culture=neutral,
PublicKeyToken=31bf3856ad364e35"
listenerDataType="Microsoft.Practices.EnterpriseLibrary.Logging.
     Configuration.FormattedEventLogTraceListenerData,
Microsoft.Practices.EnterpriseLibrary.Logging,
Version=5.0.505.0,
Culture=neutral,
PublicKeyToken=31bf3856ad364e35"
source="Total Agility" formatter="Text Formatter"
log="" machineName="." traceOutputOptions="None" />
</listeners>
<formatters>
<add type="Microsoft.Practices.EnterpriseLibrary.Logging.Formatters.TextFormatter,
Microsoft.Practices.EnterpriseLibrary.Logging,
Version=5.0.505.0,
Culture=neutral,
PublicKeyToken=31bf3856ad364e35"
template="Timestamp: {timestamp}{newline}
Message: {message}
    {newline}
Category: {category}{newline}
Priority:
    {priority}{newline}
EventId: {eventid}
    {newline}
Severity: {severity}{newline}
Title:
    {title}{newline}
Machine: {localMachine}
    {newline}
App Domain: {localAppDomain}
{newline}
ProcessId: {localProcessId}
    {newline}
Process Name: {localProcessName}
    {newline}
Thread Name: {threadName}
    {newline}
Win32 ThreadId:{win32ThreadId}
    {newline}
Extended Properties:
    {dictionary({key} - {value}{newline})}"
name="Text Formatter" />
</formatters>
<categorySources>
<add switchValue="All" name="General">
<listeners> <add name="Event Log Listener" />
```

```
</listeners>
</add>
</categorySources>
<specialSources>
<allEvents switchValue="All" name="All Events" />
<notProcessed switchValue="All" name="Unprocessed Category" />
<errors switchValue="All" name="Logging Errors &amp; Warnings">
<listeners> <add name="Event Log Listener" />
</listeners>
</errors>
</specialSources>
</loggingConfiguration>
<exceptionHandling>
<exceptionPolicies>
<add name="Agility Exception Policy">
<exceptionTypes>
<add name="All Exceptions" type="System.Exception, mscorlib,
Version=4.0.0.0,
Culture=neutral,
PublicKeyToken=b77a5c561934e089"
postHandlingAction="NotifyRethrow">
<exceptionHandlers>
<add name="Logging Exception Handler"
type="Microsoft.Practices.EnterpriseLibrary.ExceptionHandling.
    Logging.LoggingExceptionHandler,
Microsoft.Practices.EnterpriseLibrary.ExceptionHandling.Logging,
Version=5.0.505.0,
Culture=neutral,
PublicKeyToken=31bf3856ad364e35"
logCategory="General" eventId="100" severity="Error"
    title="Total Agility"
formatterType="Microsoft.Practices.EnterpriseLibrary.
               ExceptionHandling.TextExceptionFormatter,
Microsoft.Practices.EnterpriseLibrary.ExceptionHandling,
Version=5.0.505.0,
Culture=neutral,
PublicKeyToken=31bf3856ad364e35"
priority="0" />
</exceptionHandlers>
</add>
</exceptionTypes>
</add>
</exceptionPolicies>
</exceptionHandling>
```

# Update Web.config for the CRM virtual directory

Replace <TotalAgility server name or IP Address> with the IP address of TotalAgility.

# Update Web.config for Dynamics CRM

Update Web.config for Dynamics CRM to support event handlers and for the CRM virtual directory.

#### Update Web.config to support event handlers

Add the following script for the TotalAgility components to support event handlers in Dynamics CRM and Dynamics 365 CRM:

If you copy and paste the code from this guide, correct any incorrect line breaks.

```
<configSections>
<section name="exceptionHandling"
type="Microsoft.Practices.EnterpriseLibrary.
ExceptionHandling.Configuration.ExceptionHandlingSettings,
Microsoft.Practices.EnterpriseLibrary.ExceptionHandling,
Version=5.0.505.0,
Culture=neutral,
PublicKeyToken=31bf3856ad364e35" requirePermission="true" />
<section name="loggingConfiguration"</pre>
type="Microsoft.Practices.EnterpriseLibrary.Logging.Configuration.LoggingSettings,
Microsoft.Practices.EnterpriseLibrary.Logging,
Version=5.0.505.0, Culture=neutral,
PublicKeyToken=31bf3856ad364e35" requirePermission="true" />
</configSections>
<loggingConfiguration
name=""
tracingEnabled="true"
defaultCategory="General">
<listeners>
<add name="Event Log Listener"
type="Microsoft.Practices.EnterpriseLibrary.Logging.TraceListeners.
FormattedEventLogTraceListener,
Microsoft.Practices.EnterpriseLibrary.Logging,
Version=5.0.505.0,
Culture=neutral,
PublicKeyToken=31bf3856ad364e35"
listenerDataType="Microsoft.Practices.EnterpriseLibrary.Logging.
```

```
Configuration.FormattedEventLogTraceListenerData,
Microsoft.Practices.EnterpriseLibrary.Logging,
Version=5.0.505.0,
Culture=neutral,
PublicKeyToken=31bf3856ad364e35"
source="Total Agility" formatter="Text Formatter"
log="" machineName="." traceOutputOptions="None" />
</listeners>
<formatters>
<add type="Microsoft.Practices.EnterpriseLibrary.Logging.Formatters.TextFormatter,
Microsoft.Practices.EnterpriseLibrary.Logging,
Version=5.0.505.0,
Culture=neutral,
PublicKeyToken=31bf3856ad364e35"
template="Timestamp: {timestamp}{newline}
Message: {message}
    {newline}
Category: {category}{newline}
Priority:
    {priority}{newline}
EventId: {eventid}
    {newline}
Severity: {severity}{newline}
Title:
    {title}{newline}
Machine: {localMachine}
    {newline}
App Domain: {localAppDomain}
    {newline}
ProcessId: {localProcessId}
    {newline}
Process Name: {localProcessName}
    {newline}
Thread Name: {threadName}
    {newline}
Win32 ThreadId:{win32ThreadId}
    {newline}
Extended Properties:
    {dictionary({key} - {value}{newline})}"
name="Text Formatter" />
</formatters>
<categorySources>
<add switchValue="All" name="General">
<listeners> <add name="Event Log Listener" />
</listeners>
</add>
</categorySources>
<specialSources>
<allEvents switchValue="All" name="All Events" />
<notProcessed switchValue="All" name="Unprocessed Category" />
<errors switchValue="All" name="Logging Errors & amp; Warnings">
<listeners> <add name="Event Log Listener" />
</listeners>
</errors>
</specialSources>
</loggingConfiguration>
<exceptionHandling>
<exceptionPolicies>
<add name="Agility Exception Policy">
<exceptionTypes>
<add name="All Exceptions" type="System.Exception, mscorlib,
Version=4.0.0.0,
Culture=neutral,
PublicKeyToken=b77a5c561934e089"
postHandlingAction="NotifyRethrow">
<exceptionHandlers>
<add name="Logging Exception Handler"
type="Microsoft.Practices.EnterpriseLibrary.ExceptionHandling.
    Logging.LoggingExceptionHandler,
Microsoft.Practices.EnterpriseLibrary.ExceptionHandling.Logging,
Version=5.0.505.0,
Culture=neutral,
PublicKeyToken=31bf3856ad364e35"
logCategory="General" eventId="100" severity="Error"
    title="Total Agility"
formatterType="Microsoft.Practices.EnterpriseLibrary.
```

```
ExceptionHandling.TextExceptionFormatter,
Microsoft.Practices.EnterpriseLibrary.ExceptionHandling,
Version=5.0.505.0,
Culture=neutral,
PublicKeyToken=31bf3856ad364e35"
priority="0" />
</exceptionHandlers>
</add>
</exceptionTypes>
</add>
</exceptionPolicies>
</exceptionHandling>
```

#### Update Web.config for the CRM virtual directory

```
<system.serviceModel>
<bindings>
      <basicHttpBinding>
       <binding name="BasicHttpBinding Service" openTimeout="00:10:00"</pre>
closeTimeout="00:10:00"
sendTimeout="00:10:00" receiveTimeout="00:10:00" allowCookies="true"
maxBufferSize="2147483647"
maxReceivedMessageSize="2147483647" maxBufferPoolSize="524288">
          <readerQuotas maxDepth="2147483647" maxStringContentLength="2147483647"
maxArrayLength="2147483647" maxBytesPerRead="2147483647"
maxNameTableCharCount="2147483647" />
          <security mode="TransportCredentialOnly">
          <transport clientCredentialType="None" />
          </security>
       </binding>
      </basicHttpBinding>
   </bindings>
    <client>
      <endpoint name="CoreIntegrationEventServiceEndpoint"</pre>
binding="basicHttpBinding" bindingConfiguration="BasicHttpBinding_Service"
contract="Agility.Server.Core.Model.Interfaces.Services.IIntegrationEventService"
address="http://<TotaAgility server name or IP Address>/TotalAgility/Services/Core/
IntegrationEventService.svc"/>
    </client>
</system.serviceModel>
```

🛈 Replace <TotalAgility server name or IP Address> with the IP Address of TotalAgility.

# TotalAgility and OpenText Content Manager integration

This chapter provides the instructions for integrating OpenText Content Manager with TotalAgility.

## Prerequisites

The following are the prerequisites for installing the Content Manager server.

• OpenText Content Manager server installed on your computer.

**i** If the OpenText Content Manager is not installed, the following message appears: "Content Manager is not installed on your system. Please ensure that you have installed Content Manager before proceeding with this setup."

- .NET Framework 4.8
- TotalAgility (optional)

# Install TotalAgilityCMCommunicatorService

- **1.** Log on to the Content Manager server with Administrator privileges.
- 2. Navigate to \\ContentManagerInstallation from the TotalAgility installation files, rightclick Setup.exe, and select Run as administrator. The User Account Control window appears.
- 3. Click Yes.
  - The installation wizard appears.
- 4. Click Next.
- 5. Click Finish.

The setup installs the TotalAgility integration components.

**6.** Configure the Web configuration file as follows:

# Configure the Web Configuration file

 In C:\Program Files\Tungsten\TotalAgility\TotalAgilityCMCommunicatorService, open Web.config in a text editor. 2. If TotalAgility is remote, update the <bindings> section as follows:

```
<br/>
<bindings>
<br/>
<basicHttpBinding>
<binding name="BasicHttpBinding_TrimCommunicatorService"
openTimeout="00:10:00" closeTimeout="00:10:00" sendTimeout="00:10:00"
receiveTimeout="00:10:00" allowCookies="true" maxBufferSize="2147483647"
maxReceivedMessageSize="2147483647" maxBufferPoolSize="524288">
<br/>
<br/>
<br/>
<br/>
<br/>
<br/>
<br/>
<br/>
<br/>
<br/>
<br/>
<br/>
<br/>
<br/>
<br/>
<br/>
<br/>
<br/>
<br/>
<br/>
<br/>
<br/>
<br/>
<br/>
<br/>
<br/>
<br/>
<br/>
<br/>
<br/>
<br/>
<br/>
<br/>
<br/>
<br/>
<br/>
<br/>
<br/>
<br/>
<br/>
<br/>
<br/>
<br/>
<br/>
<br/>
<br/>
<br/>
<br/>
<br/>
<br/>
<br/>
<br/>
<br/>
<br/>
<br/>
<br/>
<br/>
<br/>
<br/>
<br/>
<br/>
<br/>
<br/>
<br/>
<br/>
<br/>
<br/>
<br/>
<br/>
<br/>
<br/>
<br/>
<br/>
<br/>
<br/>
<br/>
<br/>
<br/>
<br/>
<br/>
<br/>
<br/>
<br/>
<br/>
<br/>
<br/>
<br/>
<br/>
<br/>
<br/>
<br/>
<br/>
<br/>
<br/>
<br/>
<br/>
<br/>
<br/>
<br/>
<br/>
<br/>
<br/>
<br/>
<br/>
<br/>
<br/>
<br/>
<br/>
<br/>
<br/>
<br/>
<br/>
<br/>
<br/>
<br/>
<br/>
<br/>
<br/>
<br/>
<br/>
<br/>
<br/>
<br/>
<br/>
<br/>
<br/>
<br/>
<br/>
<br/>
<br/>
<br/>
<br/>
<br/>
<br/>
<br/>
<br/>
<br/>
<br/>
<br/>
<br/>
<br/>
<br/>
<br/>
<br/>
<br/>
<br/>
<br/>
<br/>
<br/>
<br/>
<br/>
<br/>
<br/>
<br/>
<br/>
<br/>
<br/>
<br/>
<br/>
<br/>
<br/>
<br/>
<br/>
<br/>
<br/>
<br/>
<br/>
<br/>
<br/>
<br/>
<br/>
<br/>
<br/>
<br/>
<br/>
<br/>
<br/>
<br/>
<br/>
<br/>
<br/>
<br/>
<br/>
<br/>
<br/>
<br/>
<br/>
<br/>
<br/>
<br/>
<br/>
<br/>
<br/>
<br/>
<br/>
<br/>
<br/>
<br/>
<br/>
<br/>
<br/>
<br/>
<br/>
<br/>
<br/>
<br/>
<br/>
<br/>
<br/>
<br/>
<br/>
<br/>
<br/>
<br/>
<br/>
<br/>
<br/>
<br/>
<br/>
<br/>
<br/>
<br/>
<br/>
<br/>
<br/>
<br/>
<br/>
<br/>
<br/>
<br/>
<br/>
<br/>
<br/>
<br/>
<br/>
<br/>
<br/>
<br/>
<br/>
<br/>
<br/>
<br/>
<br/>
<br/>
<br/>
<br/>
<br/>
<br/>
<br/>
<br/>
<br/>
<br/>
<br/>
<br/>
<br/>
<br/>
<br/>
<br/>
<br/>
<br/>
<br/>
<br/>
<br/>
<br/>
<br/>
<br/>
<br/>
<br/>
<br/>
<br/>
<br/>
<br/>
<br/>
<br/>
<br/>
<br/>
<br/>
<br/>
<br/>
<br/>
<br/>
<br/>
<br/>
<br/>
<br/>
<br/>
<br/>
<br/>
<br/>
<br/>
```

If SSL is enabled in the TotalAgility server, change the security mode to "Transport".

3. Locate the <appSettings> section:

```
<appSettings>
<add key="TrimDocumentRecordType" value="DocumentRecordType" />
<add key="TrimFolderRecordType" value="FolderRecordType" />
<add key="WorkGroupServerName" value="ServerName" />
</appSettings>
```

Make the following changes:

 Replace the **DocumentRecordType** with the value taken from the Content Manager server by checking the record type of Document.

To get the DocumentRecordType, open Content manager Server>Manage>Select the record type as Document and select Containment>Container Level.

• Replace the **FolderRecordType** with the value taken from the Content Manager server by checking the record type of Folder.

To get FolderRecordType, open Content manager Server>Manage>Select the record type as Folder and select Containment>Container Level.

• Replace the **ServerName** with the computer name of the Server.

To identify the computer name of the server, open **Windows Explorer**, right-click **Computer**, and click **Properties**. In the Computer name, domain, and workgroup settings group, click **Change Settings**. Copy the computer name.

• When you first install the TotalAgility OpenText Content Manager, a CMIntegrationAppPool with a local system identity is created. This causes an error if the Content Manager server is remote. To resolve this error, you must update the CMIntegrationAppPool identity to account with Administrator permission.

# Configure the event handler in Content Manager

Configure TotalAgility events for actions in the Content Manager System by creating an event handler in Content Manager.

1. Open Content Manager.

- 2. Select Context Administration > External Links.
- **3.** Right-click in the window and select **New External link**. The **Select External Link Type** pop-up appears.
- Select the external link type as Generic add-in (.NET) and click OK. The New External Link - Generic add-in (.NET) dialog box is displayed. By default, the General tab is open.
- 5. Enter a Link name.
- 6. Enter the .NET Class Name as ContentManagerIntegrationEventHandler.
- 7. Under .NET Assembly Path, leave the defaults for Within special folder and Folder or subfolder fields. For .NET Assembly Name, click Q and browse to C:\Program Files\Micro Focus\Content Manager (this is the default path) and select Agility.Server.Integration.ContentManager.dll.
- 8. Select Add-In supports a multi-threaded environment.
- 9. Click the Usage (Record) tab.
- 10. Select the Document and File Folder options under the Record Type list and click OK.
- **11.** In Windows Explorer, find trim.exe.config (the default path of this file is C:\Program Files \Micro Focus\Content Manager), open it in a text editor and add or replace the following tags:

**i** If you cut and paste code from this guide, correct any incorrect line breaks.

```
<?xml version="1.0" encoding="utf-8" ?>
<configuration>
<configSections>
<section name="loggingConfiguration"</pre>
type="Microsoft.Practices.EnterpriseLibrary.Logging.Configuration.LoggingSettings,
Microsoft.Practices.EnterpriseLibrary.Logging, Version=5.0.505.0,
Culture=neutral, PublicKeyToken=31bf3856ad364e35" requirePermission="true" />
<section name="exceptionHandling"</pre>
type="Microsoft.Practices.EnterpriseLibrary.ExceptionHandling.Configuration.
ExceptionHandlingSettings,
Microsoft.Practices.EnterpriseLibrary.ExceptionHandling,
Version=5.0.505.0, Culture=neutral, PublicKeyToken=31bf3856ad364e35"
requirePermission="true" />
</configSections>
<exceptionHandling>
<exceptionPolicies>
<add name="Agility Exception Policy">
<exceptionTypes>
<add name="All Exceptions" type="System.Exception, mscorlib, Version=4.0.0.0,
Culture=neutral, PublicKeyToken=b77a5c561934e089"
postHandlingAction="NotifyRethrow">
<exceptionHandlers>
<add name="Logging Exception Handler" type=
"Microsoft.Practices.EnterpriseLibrary.ExceptionHandling.Logging.
LoggingExceptionHandler,
Microsoft.Practices.EnterpriseLibrary.ExceptionHandling.Logging,
Version=5.0.505.0,
Culture=neutral, PublicKeyToken=31bf3856ad364e35" logCategory="General"
eventId="100" severity="Error" title="Total Agility"
formatterType=
"Microsoft.Practices.EnterpriseLibrary.ExceptionHandling.TextExceptionFormatter,
Microsoft.Practices.EnterpriseLibrary.ExceptionHandling, Version=5.0.505.0,
Culture=neutral, PublicKeyToken=31bf3856ad364e35" priority="0" />
```

```
</exceptionHandlers>
</add>
</exceptionTypes>
</add>
</exceptionPolicies>
</exceptionHandling>
<system.serviceModel>
<bindings>
<basicHttpBinding>
<binding name="BasicHttpBinding Service" openTimeout="00:10:00"</pre>
closeTimeout="00:10:00"
sendTimeout="00:10:00" receiveTimeout="00:10:00" allowCookies="true"
maxBufferSize="2147483647"
maxReceivedMessageSize="2147483647" maxBufferPoolSize="524288"> <readerQuotas
maxDepth="2147483647"
maxStringContentLength="2147483647" maxArrayLength="2147483647"
maxBytesPerRead="2147483647"
maxNameTableCharCount="2147483647" />
<security mode="TransportCredentialOnly">
<transport clientCredentialType="Windows" />
</security>
</binding>
</basicHttpBinding>
</bindings>
<client>
<endpoint name="CoreIntegrationEventServiceEndpoint"</pre>
binding="basicHttpBinding" bindingConfiguration="BasicHttpBinding Service"
contract="Agility.Server.Core.Model.Interfaces.Services.IIntegrationEventService"
address="http://<TotaAgility server name or IP Address>/TotalAgility/Services/
Core/IntegrationEventService.svc"/>
</client>
</system.serviceModel>
</configuration>
```

# **i** Replace **TotalAgility server name or IP Address>** with the name or IP address of the TotalAgility server.

If TotalAgility is installed in separate Web/App, then provide the name or IP address of the TotalAgility App server.

# Uninstall Tungsten TotalAgility Content Manager integration components

You can uninstall the Content Manager integration components.

**i** Before uninstalling OpenText Content Manager installation components, make sure you close the Content Manager application.

- 1. Open the Control Panel on the Content Manager server.
- **2.** Select and right-click Tungsten TotalAgility Content Manager Integration Components.
- 3. Click Uninstall.
- 4. Click Finish.

# Chapter 16 TotalAgility configuration

This chapter provides the instructions for configuring TotalAgility such as changing or updating any installation parameters post TotalAgility installation, encrypting and decrypting the TotalAgility configuration files, and more.

# Configure TotalAgility for HTTPS communication

To configure TotalAgility for HTTPS communication, you must do the following:

- Configure SSL for the TotalAgility application in IIS.
- Update the TotalAgility configuration files

#### Enable SSL for the TotalAgility application in IIS

Enable SSL (Secure Sockets Layer) communication for the TotalAgility web layer and Tungsten TotalAgility Core Worker to communicate with core services and the Transformation Server.

You can enable SSL for TotalAgility at the time of installation. However, if you have not enabled SSL at the time of installation, you can do so post installation by running the Configuration Utility available in your product installation folder. See the *Tungsten TotalAgility Configuration Utility Guide*.

• Before changing the bindings in the TotalAgility configuration files, ensure that SSL is enabled for TotalAgility in the IIS.

- 1. Open Internet Information Services (IIS) Manager.
- 2. Right-click the Default Web Site and click Edit Bindings.
- 3. Click Add.
  - a. On the Type list, select HTTPS.
  - b. On the SSL certificate list, select the certificate.
  - **c.** If installing a separate web server, additionally specify the **IP address** of the web server, and **Port** number.
  - d. Click Ok.
- 4. Click TotalAgility and click SSL settings on the Features tab.
  - a. Select the check box for Require SSL.
  - **b.** Accept the Client certificates.
  - c. Click Apply.

#### Update the TotalAgility configuration files

Update the following configuration files:

- Web.config
- · Agility.Server.Core.WorkerService.exe.config
- Agility.Server.StreamingService.exe.config

#### Update Web.config

1. Open Web.config located at your installed location. The default location is:

C:\Program Files\Tungsten\TotalAgility\Agility.Server.Web

2. In <servicebehaviors>, update the httpsGetEnabled setting as follows:

```
<serviceBehaviors>
  <behavior name="Agility.Server.Web.Services.Behavior">
    <serviceMetadata httpGetEnabled="false" httpsGetEnabled="true" />
</serviceBehaviors>
```

- **3.** By default <security mode="TransportCredentialOnly">. If using HTTPS mode, update the <security> settings as follows:
  - If using Windows authentication with HTTPS, update the <security> setting as follows:

```
<!-- HTTPS SSL with Windows logon-->
<security mode="Transport">
<transport clientCredentialType="Windows"/>
</security>
```

If using anonymous authentication or manual login with HTTPS, update the <security> setting as follows:

```
<!-- HTTPS SSL with application authentication-->
<security mode="Transport">
<transport clientCredentialType="None" />
</security>
```

If using anonymous authentication or manual login with HTTP, update the <security> setting as follows:

```
<security mode="TransportCredentialOnly">
<transport clientCredentialType="None" />
</security>
```

• The BasicHttpStreamingBinding\_Service binding should be set to None in both web.config and StreamingService for Transformation Designer to work correctly.

#### 4. Perform the above HTTPS transport authentication for all the bindings:

- BasicHttpBinding TrimCommunicatorService
- BasicHttpBinding\_ExchangeNotificationService
- BasicHttpBinding DynamicsAxCommunicatorService
- BasicHttpBinding DynamicsAxIntegrationService
- BasicHttpBinding\_Service
- CustomBinding\_CoreService
- BasicHttpBinding\_RemoteLinkedService

- BasicHttpBinding LicenseServerService
- BasicHttpStreamingBinding Service
- BasicHttpBinding DeviceManagerService
- BasicHttpBinding InsightDataService
- BasicHttpBinding\_SigningIntegrationService
- WebHttpBinding\_Service
- WebHttpBinding\_DeviceManagerService
- WebHttpBinding\_SigningIntegrationService
- BasicHttpBinding SharepointReceiverService
  - If using HTTPS authentication, comment out the below HTTP section:

```
<!-- HTTPS SSL with application authentication-->
<security mode="TransportCredentialOnly">
<transport clientCredentialType="None"/>
</security>
```

• If using HTTP authentication, comment out the above HTTPS section:

```
<!-- HTTP with application authentication-->
<security mode="TransportCredentialOnly">
<transport clientCredentialType="None" />
</security>
```

• For Windows or Manual authentication, the SharePoint Receiver Service must use anonymous binding for both HTTP and HTTPS authentication.

**5.** The Secure attribute for sensitive cookies in HTTPS sessions is not set by default. This allows a browser to send these cookies in plain text over an HTTP session. To secure the cookies, uncomment the httpCookies tag.

```
<httpCookies requireSSL="true"/>
```

**6.** To connect TotalAgility to a specific SQL server, ensure that "encrypt=true" for the TotalAgility database connection string.

• If SSL encryption has been turned on globally at the SQL server level using force encryption, you do not need to update the TotalAgility connection strings. If SSL encryption has been turned on globally at the SQL server level using force encryption, you do not need to update the TotalAgility connection strings.

7. Save the file.

#### Update Agility.Server.Core.WorkerService.exe.config

1. Open **Core Worker Agility.Server.Core.WorkerService.exe.config** located at your installed location. The default location is:

C:\Program Files\Tungsten\TotalAgility\CoreWorkerService

- 2. Perform the HTTPS transport authentication for all the bindings:
  - BasicHttpBinding\_Service
  - CustomBinding\_CoreService
  - BasicHttpBinding\_TrimCommunicatorService

- 3. Save the file.
- 4. Restart the TotalAgility CoreWorker service.

#### Update Agility.Server.StreamingService.exe.config

- 1. Open the **Agility.Server.StreamingService.exe.config** located at your installed location. The default location is:
  - Web server:

```
C:\ProgramFiles\Tungsten\TotalAgility\Agility.Server.Web\bin
\Agility.Server.StreamingService.exe.config
```

• Application server and combined Web/Application server:

```
C:\ProgramFiles\Tungsten\TotalAgility\CoreWorkerService
\Agility.Server.StreamingService.exe.config
```

• Edit the Agility.Server.StreamingService.exe.config for both the Application and Web servers.

2. In <servicebehaviors>, update the httpsGetEnabled setting as follows:

```
<serviceBehaviors>
  <behavior name="Agility.Server.Web.Services.Behavior">
    <serviceMetadata httpGetEnabled="false" httpsGetEnabled="true" />
</serviceBehaviors>
```

**3.** By default, <security mode="TransportCredentialOnly">. If using HTTPS mode, update the <security> settings (for Windows authentication or logging on manually) as follows:

```
• <!-- HTTPS SSL with Windows logon-->
  <security mode="Transport">
   <transport clientCredentialType="None"/>
  </security>
```

• ClientCredentialType needs to be None for streaming services, as other types of authentication are not supported by the WCF streamed transfer mode. This is not an issue as the calling session ID will always be validated and the HTTPS certificate needs to be valid.

- 4. Perform the HTTPS transport authentication for all the bindings as follows:
  - WebHttpExportBinding\_Service

```
<br/><binding name="WebHttpExportBinding_Service"> transferMode="StreamedResponse">
<security mode="Transport">
<transport clientCredentialType="None">
</transport>
</security>
</binding>
```

WebHttpImportBinding\_Service

```
<br/><binding name="WebHttpImportBinding_Service"> transferMode="StreamedRequest">
<security mode="Transport">
<transport clientCredentialType="None">
</transport>
</security>
</binding>
```

BasicHttpStreamingBinding\_Service

<binding name="BasicHttpStreamingBinding\_Service" transferMode="Streamed"</pre>

```
<security mode="Transport">
  <transport clientCredentialType="None">
  </transport>
  </security>
  </binding>
```

#### BasicHttpBinding\_Service

```
<br/><binding name="BasicHttpBinding_Service">
<security mode="Transport">
<transport clientCredentialType="Windows" />
</security>
</binding>
```

BasicHttpStreamingBinding\_CoreService

```
<binding name="BasicHttpStreamingBinding_CoreService" transferMode="Streamed"
<binding name="BasicHttpStreamingBinding_CoreService" transferMode="Streamed"
<security mode="Transport">
    <transport clientCredentialType="Windows" />
    </security>
</binding>
```

• The streamed transfer mode causes the Microsoft WCF runtime to enforce some restrictions on security. The Windows authentication is not possible with streamed transfer mode. Therefore, we recommend that you use anonymous authentication. However, TotalAgility always validates the session ID before serving a request.

#### CustomBinding\_CoreService

- 5. Change the <baseAddresses> from http to https.
- 6. Save the file.
- 7. Restart the TotalAgility Streaming Service to apply the new settings.

# Configure TotalAgility for high availability

You can install a second License Server on a different computer and use it as a backup server for TotalAgility.

- 1. Navigate to \\TungstenTotalAgility-8.1.0\Licensing\Installs.
- 2. Click KofaxLicenseServer-xxx.msi. The Tungsten License Server - InstallShield Wizard opens.
- Click Next. The Destination Folder window opens.

- **4.** Select the default folder (C:ProgramFiles (x86)\Tungsten\TotalAgility \LicenseServer) for the License Server or click Change to select a different folder.
- **5.** Click **Next** and follow the instructions to complete the installation.

# Access TotalAgility through iPad or iPhone

To access TotalAgility through iPad or iPhone, update the **Web.config** file. You can use Windows authentication between the Web and Application servers and still use TotalAgility authentication from the client device to the Web server.

- 1. Access TotalAgility Web.config file from the following directory on the Web server: C: \Program Files\Tungsten\TotalAgility\Agility.Server.Web\web.config.
- 2. Search the .config file for the following: <binding name="BasicHttpBinding Service".
- **3.** Copy the entire block of code, from <binding> to </binding>.
- 4. Paste the block under the copied block and rename it to <br/>binding name=BasicHttpBindingCore\_Service.
- **5.** In the copied binding, ensure HTTP with Windows authentication is enabled. This enables the authentication from the Web server to the Application server.
- 6. Navigate to the start of the core endpoints and search for <!--START CORE END POINTS -- >.
- 7. For each core endpoint replace BasicHttpBinding\_Service with BasicHttpBindingCore\_Service.
- 8. To use the authentication from the client device to the web server, update the original BasicHttpBinding\_Service binding to use Anonymous authentication and SSL (if required).
- 9. Save the Web.config file.
- **10.** Log on to TotalAgility ensuring you have been previously added as a TotalAgility user.

# Generate a common machine key if using Federated Security

When using Federated Security with TotalAgility in a load-balance environment, TotalAgility cannot consistently decrypt the encrypted token passed from an Identity Provider using WsFed tokens. This is because, by default, each load-balanced server has a unique machine key identifier used for token encryption/decryption.

We recommend that you generate a common machine key and propagate it to all servers in the load-balanced environment. For example, if you generate a machine key for the TotalAgility application, the Web.config file gets automatically updated with the machine key element. The configuration of a machine key can be done at the web server, site, or application level.

To generate a machine key, perform the following steps:

- **1.** Open Internet Information Services (IIS) manager.
- **2.** Select the TotalAgility application, website, or web server from the left panel to generate a machine key.
- 3. In Features View, right-click Machine Key, and then click Open Feature.

- **4.** On the **Machine Key** page, select an encryption method from the **Encryption method** dropdown list.
- 5. Select a decryption method from the **Decryption method** drop-down list.
- 6. Optionally, configure settings for **Validation** and **Decryption** keys.
- 7. In the Actions panel, click Generate Keys, and then click Apply.
   When you click apply, the changes are automatically saved in the Web.config file.
   To encrypt and decrypt the machine key, see Encrypt and decrypt the TotalAglity configuration files.

# Encrypt and decrypt the TotalAgility configuration files

The TotalAgility configuration files include the DB Connection settings, including sensitive information. Therefore, we recommend that you encrypt the following TotalAgility files.

- Web.config (Use Microsoft ASP.NET IIS Registration Tool)
- Configuration files of executables (Use the TotalAgility.EncryptConfig.exe utility)

• TotalAgility.EncryptConfig.exe cannot work with Web.config; it can only work with configurations of executables.

You can encrypt or decrypt all configuration files.

# List of configuration files

#### List of configuration files of executables

| Configuration filename |                                     | Default Location                                                                 |
|------------------------|-------------------------------------|----------------------------------------------------------------------------------|
| • Agility.I<br>fig     | nstallation.Server.Upgrade.exe.con  | C:\Program Files\Tungsten\TotalAgility<br>\Agility.Server.Web\bin                |
| Agility.S              | erver.Core.Executor.exe.config      |                                                                                  |
| Agility.S              | erver.ExportConnector.exe.config    |                                                                                  |
| Agility.S              | erver.StreamingService.exe.config   |                                                                                  |
| • Agility.S            | erver.Core.Executor.exe.config      | C:\Program Files\Tungsten\TotalAgility                                           |
| Agility S              | erver.Core.ExportService.exe.config | \CoreWorkerService                                                               |
| • Agility.S<br>.config | erver.Core.ExportWorker.Host.exe    |                                                                                  |
| Agility.S              | erver.Core.WorkerService.exe.config |                                                                                  |
| Agility.S              | erver.StreamingService.exe.config   |                                                                                  |
| Kofax.C     fig        | EBPM.Reporting.AzureETL.exe.con     | C:\Program Files\Tungsten\TotalAgility<br>\Reporting                             |
| • Kofax.C<br>fig       | EBPM.Reporting.TAService.exe.con    |                                                                                  |
| KSALice                | nseService.exe.config               | C:\Program Files (x86)\Tungsten\TotalAgility<br>\LicenseServer                   |
| • Extraction           | onProcess.exe.config                | C:ProgramFiles (x86)\Common Files\Tungsten<br>\Server\                           |
| RegAsc                 | Sc.exe.config                       | C:\Program Files (x86)\Tungsten\TotalAgility<br>\ExportConnectors\bin            |
| • Setup.e              | xe.config                           | <installation location="">\TotalAgility<br/>\TCMProxyInstallation</installation> |
| • Agility.S            | erver.Core.Executor.exe.config      | C:\Program Files\Tungsten\TotalAgility                                           |
| Transfo                | rmation.ServiceHost.exe.config      | \Transformation Server                                                           |
| Docume     fig         | entConversionService.Host.exe.con   |                                                                                  |
| Process                | ingService.Host.exe.config          |                                                                                  |
| • csc.exe.             | config                              | C:\Program Files\Tungsten\TotalAgility<br>\Transformation Server\roslyn          |

| Configuration filename                          | Default Location                                                                         |
|-------------------------------------------------|------------------------------------------------------------------------------------------|
| <ul><li>Web.config</li><li>App.config</li></ul> | C:\Program Files\Tungsten\TotalAgility<br>\Agility.Server.Web\                           |
| • Web.config                                    | C:\Program Files\Tungsten\TotalAgility<br>\Agility.Server.Web\DeviceManager              |
| • Web.config                                    | C:\Program Files\Tungsten\TotalAgility<br>\Agility.Server.Web\KFS                        |
| • Web.config                                    | C:\Program Files\Tungsten\TotalAgility<br>\Agility.Server.Web\Kofax\BrowserDevice        |
| • Web.config                                    | C:\Program Files\Tungsten\TotalAgility<br>\Agility.Server.Web\Kofax\BrowserDevice\Static |
| • Web.config                                    | C:\Program Files\Tungsten\TotalAgility<br>\Agility.Server.Web\MobileServices             |
| • Web.config                                    | C:\Program Files\Tungsten\TotalAgility<br>\Agility.Server.Web\Services\Core              |
| • Web.config                                    | C:\Program Files\Tungsten\TotalAgility<br>\Agility.Server.Web\Services\Core\Integration  |
| • Web.config                                    | C:\Program Files\Tungsten\TotalAgility<br>\Agility.Server.Web\Services\Sdk               |
| • Web.config                                    | C:\Program Files\Tungsten\TotalAgility\OpenAPI                                           |

#### List of Web configuration files

#### Encrypt and decrypt Web.config

Use the Microsoft ASP.NET IIS Registration Tool (aspnet\_regiis) to encrypt or decrypt any section of the Web.config file. Refer to the Encrypting and Decrypting Configuration sections on the Microsoft website.

- 1. Navigate to Web.config located at Tungsten TotalAgility installation location. The default location is C:\Program Files\Tungsten\TotalAgility\Agility.Server.Web
- 2. Run the Microsoft ASP.NET IIS Registration Tool (aspnet\_regiis).

At a minimum, encrypt the appSettings section that includes the Database connection information.

For encryption, use the following command:

```
aspnet_regiis -pef "Section of file" "Path exluding web.config without
trailing slash"
```

For decryption, use the following command:

```
aspnet_regiis -pdf "Section of file" "Path exluding web.config without
trailing slash"
```

#### Encrypt and decrypt the configuration files of executables

Use the TotalAgility.EncryptConfig.exe utility (located in the TotalAgility installation folder) to encrypt (-enc) or decrypt (-dec) the configuration files of executables.

Before encrypting the configuration files of executables, you must add a security provider.

#### Add a security provider

Before encrypting the configuration file, add the following <configProtectedData> section in the file:

• The <configSections> element must be the first child element of the configuration in the configuration file. This is enforced by .NET configuration manager.

```
<configProtectedData>

<providers>

<add useMachineProtection="true"

    name="DPAPIProtection"

    type="System.Configuration.DpapiProtectedConfigurationProvider,

    System.Configuration, Version=2.0.0.0, Culture=neutral,

PublicKeyToken=b03f5f7f11d50a3a" />

<add name="RSAProvider"

    type="System.Configuration.RsaProtectedConfigurationProvider,

System.Configuration,

    Version=2.0.0.0, Culture=neutral, PublicKeyToken=b03f5f7f11d50a3a,

processorArchitecture=MSIL"

    keyContainerName="CPUServerKeys" useMachineContainer="true" />

</providers>

</configProtectedData>
```

#### Encrypt the configuration files of executables

The TotalAgility.EncryptConfig.exe utility encrypts (-enc) or decrypts (-dec) any section of the configuration file.

At a minimum, encrypt the appSettings section as it includes the user ID and password as well as other information. Use the optional -h flag to display help for the command.

The TotalAgility Server supports two encryption methods depending on command line parameters using the TotalAgility.EncryptConfig.exe utility:

- DPAPI encryption
- RSA encryption

Use the DPAPI encryption method

Use this utility to encrypt one server at a time because you must decrypt the file on the same machine where it was encrypted.

Run the utility on each TotalAgility Server individually.

- **1.** Stop the TotalAgility Core Worker Server service.
- 2. Navigate to the TotalAgility Core Worker installation directory.
- 3. Copy the TotalAgility.EncryptConfig.exe to the same folder where Agility.Server.Core.WorkerService.exe.config resides.
- 4. Open a Command Prompt window and run the following command:

```
TotalAgility.EncryptConfig.exe -f Agility.Server.Core.WorkerService.exe.config -s
"appSettings" -p DPAPIProtection -enc
```

#### Use the RSA encryption method

An algorithm for public key encryption and digital signatures that uses two separate keys. Create a key and encrypt the configuration file on one Server and export the key to all the other Servers. All the TotalAgility Servers with the exported key installed can access the configuration file. Use this method if you have several Servers with the same configuration.

The following instructions differentiate between the source TotalAgility Server where you create the key and the target TotalAgility Servers onto which you import the key.

#### Prepare the key

Perform these steps on one source TotalAgility Server.

- **1.** Create the custom RSA key container:
  - a. Log on to the TotalAgility Server with administrator rights.
  - **b.** Open a command-line window.
  - **c.** Navigate to the .NET Framework version 4.0 directory. For example, enter the following command:

#### cd \WINDOWS\Microsoft.Net\Framework\v4.0.\*

**d.** Run the following command:

#### aspnet\_regiis -pc "<KeysFile>" -exp

where:

- <KeysFile> is the name of the key file.
- The -exp option makes the key exportable.
- **2.** Run the following command to grant the TotalAgility Core Worker Server service user permission to read the <KeysFile> RSA container file.

```
aspnet_regiis -pa <KeysFile> <TotalAgilityserviceuser>
```

where:

- <KeysFile> is the name of the key file you created in Step 1d.
- <TAserviceuser> is the TotalAgility Core Worker Server service user.
- 3. Encrypt the file:
  - a. Log on to the TotalAgility Server as the TotalAgility Core Worker Server service user.
  - **b.** Navigate to the installation directory for the TotalAgility Server and open a command-line window.
  - c. Run the following command:

```
TotalAgility.EncryptConfig.exe -f
Agility.Server.Core.WorkerService.exe.config -s "appSettings" -p
RSAProvider -enc
```

This command encrypts the appSettings section of the configuration file. The appSettings section includes the user ID, password, and other information.

4. Export the key by running the following command:

```
aspnet_regiis -px "<KeysFile>" "<c:\keys.xml>" -pri
```
where:

- <KeysFile> is the default keystore keyContainerName.
- <c:\keys.xml> is the path and file name of the exported key file.

#### Import the key

Perform these steps on every target TotalAgility Server.

- **1.** Import the key:
  - a. Log on to the TotalAgility Server with administrator rights.
  - **b.** Copy the keys.xml file from the source TotalAgility Server to the root C:\ directory of the target TotalAgility Server.
  - c. Open a command-line window.
  - d. Run the following command:

```
aspnet_regiis -pi "<KeysFile>" "c:\keys.xml"
where:
```

- <KeysFile> is the default name of the key file.
- <c:\keys.xml> is the path and file name to the imported key file.
- e. Delete the keys.xml because it contains the unprotected private key.
- **2.** Run the following command to grant the TotalAgility Core Worker Server service user permissions to use the <KeysFile> RSA container file:

#### aspnet\_regiis -pa "<KeysFile>" "TotalAgilityserviceuser"

where:

- <KeysFile> is the name of the key file you imported in step 1.
- <TotalAgilityserviceuser> is the TotalAgility Core Worker Server service user.
- 3. Repeat these steps on all remaining TotalAgility Servers.

## Decrypt the configuration file

- 1. Stop the TotalAgility Core Worker Server service.
- 2. Navigate to the TotalAgility Server installation directory and open a command-line window.
- **3.** Run the following command:

```
TotalAgility.EncryptConfig.exe -f
Agility.Server.Core.WorkerService.exe.config -s "appSettings" -p
DPAPIProtection -dec
```

🛈 Also repeat the encrypt and decrypt procedures for the Export configuration file.

## Encrypt the configuration files in a Docker container

You can encrypt the Web.config files and all executable configuration files using the "DPAPI" or "RSA" methods.

# Encrypting the configuration files using "DPAPI"

Add the following to your Docker run command.

-e KTA CONFIG ENCRYPTION PROVIDER TYPE="DPAPI"

```
For example, "docker run -d --hostname "opdemo2" -- name "opdemo2" --
env-file "C: \Docker\TotalAgility\dockersettings.env" -p 5000:80 -e
KTA CONFIG ENCRYPTION PROVIDER TYPE="DPAPI" ta"
```

#### Encrypting the configuration files using "RSA"

Add the following to your docker run command.

```
-e KTA CONFIG ENCRYPTION PROVIDER TYPE="RSA"
```

```
For example, "docker run -d --hostname "opdemo2" -- name "opdemo2" --
env-file "C: \Docker\TotalAgility\dockersettings.env" -p 5000:80 -e
KTA_CONFIG_ENCRYPTION_PROVIDER_TYPE="RSA" ta"
```

#### Edit a configuration file

When you initially install the TotalAgility Server, the system stores the configuration settings in a .NET file, Agility.Server.Core.WorkerService.exe.config. To change the value of any parameters, do the following.

1. If you encrypted the configuration file after you installed the TotalAgility server, decrypt the file. See Decrypt a configuration file.

i If you use RSA encryption, decrypt the configuration file only on the source TotalAgility server where you initially encrypted the file.

- 2. Navigate to the installation directory for the TotalAgility server.
- 3. Open Agility.Server.Core.WorkerService.exe.config in a text editor.
- 4. Locate the following section:

```
<appSettings>
<add key="KeyNameString" value="which may contain passwords;"/>
</appSettings>
```

- 5. Edit the parameter values as needed.
- **6.** Save and close the configuration file.
- **7.** To re-encrypt the configuration file, run the encryption utility. See <u>Encrypt and decrypt the</u> configuration files.

• If you use RSA encryption, export the key, and install the encryption key file on any target TotalAgility servers imported the original encrypted configuration file.

8. Restart the Tungsten TotalAgility Core Worker service.

# Edit the TotalAgility configuration settings

After installing TotalAgility, to change or update any parameters, edit the following configuration files available in the installation directory.

- · Agility.Server.Core.WorkerService.exe.config
- Agility.Server.Core.ExportService.exe.config
- Web.config
- KSALicenseService.exe.config

You can either edit each of these files separately or run the TotalAgility Configuration Utility to modify all the settings in one go. The Configuration Utility is available from the TotalAgility installation files and must be manually copied to your TotalAgility server. See the *Tungsten TotalAgility Configuration Utility Guide*.

## Update the settings for a License Server

You can update the settings for a License Server either manually or using the Configuration utility.

#### Manually

When installing TotalAgility, by default, the primary license server is used. If the primary license server fails, you can connect to the backup server post installation manually or run the Configuration utility.

After installing TotalAgility, you can update the license server parameters in the KSALicenseService.exe available in the installation directory.

- **1.** Stop the Tungsten License Server service.
- 2. Navigate to C:\Program Files (x86)\Tungsten\TotalAgility\LicenseServer of the TotalAgility server.
- 3. Open KSALicenseService.exe.config in a text editor .
- **4.** Locate the following section and update the serverId and connectionStrings parameters. By default, the serverId value is "1", which means the primary license server is connected.

```
<appSettings>
<!-- Specify "1" for a primary license server or "2" for a backup license server.
-->
<add key="serverId" value="1"/>
</appSettings>
<connectionStrings>
<add name="LicensingDatabase"
connectionString="Server=<machinename>;Trusted_Connection=Yes;Database='TotalAgility';"/
>
</connectionStrings>
```

- a. To connect to the backup license server, modify the serverId value as "2".
- **b.** Update the LicensingDatabase connection string to point to Main DB for on premise environment.
- **5.** Save and close the configuration file.

## Use the Configuration Utility

Run the Configuration utility and select the **Backup** license server setting on the **Licensing** tab. See the *Tungsten TotalAgility Configuration Utility Guide*.

# Add custom job thread pools

A job thread performs multiple operations at a time, such as job evaluation, raising an exception job, or ingestion through Tungsten Import Connector. Multiple operations can lead to bottlenecks in the production systems. For example, when there are thousands of jobs to be archived, ingestion and job evaluation takes a longer time because the job threads are busy archiving jobs. Adding custom job thread pools helps in achieving better throughput and prioritizing the background tasks.

You can add custom job thread pools, specify the number of threads in the thread pool and assign the worker task to a thread pool manually or use the Configuration Utility.

#### Manually

- 1. Navigate to the installation directory for the TotalAgility server.
- 2. In a text editor, open Agility.Server.Core.WorkerService.exe.config from the following directory: \\TotalAgilityInstall\Agility.Server.Web
- **3.** Locate the following section:

```
<configSections>
<section name="CoreWorker" type="Agility.Server.Core.Worker.Configuration,
Agility.Server.Core.Worker"/>
</configSections>
```

4. Add one or more job thread pools within the CoreWorker section and add worker tasks, as required. The following is a sample from the configuration file. Example:

```
<CoreWorker>
<JobThreadPools>
<add Id ="1" Size ="16" WorkerTasks ="ArchiveJobTask, DeleteItemTask,
CreateExceptionTask, CreateJobTask, EvaluateJobTask, ProcessStateActionTask,
IngestSystemTask, CaptureBatchTask "/>
</JobThreadPools>
</CoreWorker>
```

• You must assign the following worker tasks to some thread pool, otherwise, an error message is displayed and the Core Worker Service stops working. You cannot assign the same worker task to more than one thread pool.

- ArchiveJobTask
- EvaluateJob Task
- CreateException Task
- CreateJob Task
- IngestSystem Task
- CaptureBatch Task
- DeleteItem Task
- ProcessStateAction Task
- **5.** Save and close the configuration file.
- **6.** Restart the TotalAgility Core Worker service.

#### Use the Configuration Utility

Run the Configuration utility and add or update the custom job thread pools, specify the number of threads in the thread pool and assign the worker task to a thread pool on the **Job Thread Pool** tab. See the *Tungsten TotalAgility Configuration Utility Guide*.

#### Support export vertical scaling

By default, there is no export instance. An export instance is only spawned if there is an export activity that is ready for export. More export instances are spawned if more export activities are ready for export. You can configure TotalAgility to support multiple export instances on an export server.

- 1. Navigate to the installation directory for the TotalAgility server.
- 2. In a text editor, open Agility.Server.Core.ExportService.exe.config from the following directory: \\TotalAgilityInstall\CoreWorkerService
- **3.** Locate the <appSettings> section and change the value of MaxExportProcessesNumber as needed. (Default: 0)

```
<appSettings>
<add key="MaxExportProcessesNumber" value="0"/>
</appSettings>
```

• Maximum number = Round of ((The number of machine processor count) \* 1.25)

Maximum number = Round of ((The number of machine processor count) \* 1.25)

The formula is only used if MaxExportProcessesNumber is less than or equal to 0. If the number is >= 1, the export processes count is equal to the defined value (MaxExportProcessesNumber).

# Add a thread pool monitoring interval

When long-running automatic activities are processed by the Core Worker, the threads in the automatic activity thread pool are not freed up when the taken activity is reset due to timeout. Configure a thread pool monitoring interval to free up the threads for these long-running taken activities to allow other activities to progress once they time out.

You can configure the thread pool monitoring interval manually or use the Configuration Utility.

#### Manually

- **1.** Navigate to the installed location (default: C:\Program Files\Tungsten\TotalAgility \CoreWorkerService) of the TotalAgility server .
- 2. In a text editor, open Agility.Server.Core.WorkerService.exe.config from the following directory: \\TotalAgilityInstall\CoreWorkerService
- **3.** Locate the following section and add a thread pool monitoring interval (default:60). <a href="mailto:sepsettings>"><a href="mailto:sepsettings>"><a href="mailto:sepsettings">><a href="mailto:sepsettings>"><a href="mailto:sepsettings>"><a hre

```
<add key="CoreWorkerThreadPoolMonitoringIntervalInSeconds" value="60"/>
</appSettings>
```

The default value is 60.

- **4.** Save and close the configuration file.
- **5.** Restart the TotalAgility Core Worker service.

## Use the Configuration Utility

Run the Configuration utility and configure the **Thread Pool Monitoring Interval** setting on the **Core Worker** tab. See the *TotalAgility Configuration Utility Guide*.

## Update the settings for the TotalAgility linked servers

Edit the setting manually or use the Configuration Utility for manual authentication.

#### Manually

On installing TotalAgility, the Web.config is updated automatically with machine name / TotalAgility for linked servers. If you want to connect from a public IP Address, you must update the Web.config file.

- 1. Open the TotalAgility Web.config file from the following directory: \\TotalAgilityInstall \Agility.Server.Web
- 2. Locate the following section and replace the IP Address with your machine name.

<add key="TotalAgilityHostNameLive" value = "<ip\_address>/TotalAgility" /><add key="TotalAgilityHostNameDev" value = "<ip\_address>/TotalAgility"/>

See the *Tungsten TotalAgility Designer Help* for more information.

#### Use the Configuration Utility

Run the Configuration Utility and update the **TotalAgilityHostNameLive** key on the **Common** tab.

## Update the settings for manual authentication

Perform the following steps on the Web or combined Web/Application server and Application Server.

Edit the setting manually or use Configuration Utility for manual authentication.

Web server or combined Web/Application server

Perform the following steps on the Web or combined Web/Application server and Application Server.

Manually

- 1. Open the TotalAgility web.config file from the following directory: C:\Program Files \Tungsten\TotalAgility\Agility.Server.Web.
- **2.** Locate the following bindings: "CustomBinding\_CoreService", "BasicHttpBinding\_Service" and "WebHttpBinding\_Service" and comment out all the three security mode configurations for manual logon over HTTP.

```
<!-- The following are the different options for securing the services -->
         <!-- All commented out is application manual logon over HTTP -->
         <!-- Only one option should be uncommented at a time -->
         <!-- Azure should use HTTPS SSL with application logon-->
         <!-- On premise default: HTTP with Windows authentication-->
         <!-- HTTPS SSL with application logon-->
         <!--<security mode="Transport">
           <transport clientCredentialType="None"/>
         </security>-->
         <!-- HTTP with Windows authentication-->
          <security mode="TransportCredentialOnly">
           <transport clientCredentialType="Windows" />
         </security>
         <!-- HTTPS SSL with Windows authentication-->
         <!--<security mode="Transport">
            <transport clientCredentialType="Windows" />
         </security>-->
```

• In the TotalAgility Web.config file, under the section, TransformationServerExternalService\_Binding, the security mode and transport clientCredentialType should be same as specified in the Transformation Server Web.config file.

#### Use the Configuration Utility

Run the Configuration Utility and change the **Inbound Authentication** mode on the **Web** tab as needed.

# Application server

#### Manually

- 1. Open the TotalAgility web.config file from the following directory: C:\Program Files \Tungsten\TotalAgility\Agility.Server.Web.
- **2.** Locate the following bindings, "CustomBinding\_CoreService", "BasicHttpBinding\_Service" and "WebHttpBinding\_Service" and comment out all the three security mode configurations for manual logon over HTTP.

```
<!-- The following are the different options for securing the services -->
          <!-- All commented out is application manual logon over HTTP -->
          <!-- Only one option should be uncommented at a time -->
          <!-- Azure should use HTTPS SSL with application logon-->
          <!-- On premise default: HTTP with Windows authentication-->
          <!-- HTTPS SSL with application logon-->
          <!--<security mode="Transport">
           <transport clientCredentialType="None"/>
          </security>-->
          <!-- HTTP with Windows authentication-->
          <security mode="TransportCredentialOnly">
            <transport clientCredentialType="Windows" />
          </security>
          <!-- HTTPS SSL with Windows authentication-->
          <!--<security mode="Transport">
            <transport clientCredentialType="Windows" />
          </security>-->
```

#### Use the Configuration Utility

Run the Configuration Utility and change the **Inbound Authentication** mode on the **Web** tab as needed.

## Update the settings for mixed authentication

When you install TotalAgility, you can choose the logon mode as manual or Windows authentication. However, post-installation, you can switch the logon mode to use both Windows and manual (mixed) authentication by running the Configuration Utility. If the Windows authentication fails, you will be redirected to the manual logon page.

#### Use mixed authentication on the Web server or combined Web/ Application server

Perform the following steps on the Web server or combined Web/Application server to set up mixed authentication (Windows and manual).

- 1. Open the TotalAgility web.config file from the following directory: C:\Program Files \Tungsten\TotalAgility\Agility.Server.Web.
- **2.** Locate the following Bindings: BasicHttpBinding\_Service and WebHttpBinding\_Service and comment out the security mode configurations for manual logon over HTTP.
- **3.** Locate the following ClientWindowsService Bindings: BasicHttpWindowsUserBinding Service and WebHttpWindowsUserBinding Service

and comment out the security mode configurations for Windows Authentication logon over HTTP.

```
<!-- The following are the different options for securing the services -->
         <!-- All commented out is application manual logon over HTTP -->
         <!-- Only one option should be uncommented at a time -->
         <!-- Azure should use HTTPS SSL with application logon-->
         <!-- On premise default: HTTP with Windows authentication-->
         <!-- HTTPS SSL with application logon-->
         <!--<security mode="Transport">
           <transport clientCredentialType="None"/>
         </security>-->
         <!-- HTTP with Windows authentication-->
          <security mode="TransportCredentialOnly">
           <transport clientCredentialType="Windows" />
         </security>
         <!-- HTTPS SSL with Windows authentication-->
          <!--<security mode="Transport">
            <transport clientCredentialType="Windows" />
         </security>-->
```

#### Use the Configuration Utility

Run the Configuration Utility and switch the mode of authentication (HTTP with manual and Windows authentication or HTTPS with manual and Windows authentication) on the Web tab, as needed.

**i** To use mixed authentication, you must enable both the Anonymous and Windows Authentication options in the IIS.

#### Update the settings for Anti-Cross Site Request Forgery (CSRF) measures

Use the following anti-CSRF measures to protect the site against Cross-site Request Forgery attacks.

- Configure the Anti-CSRF tokens
- Specify the Samesite attribute with value as Strict or Lax in the <hostCookies> tag of Web.config to prevent CSRF attacks. See the Microsoft website for more information.
- Enable Host prefix for cookies

#### Configure the Anti-Cross Site Request Forgery (CSRF) tokens

A CSRF attack relies on a user being authenticated on a website. The attack usually comes as an email or website hyperlink on which the user clicks while still authenticated. This URL then points back to the user's website and attempts to perform a privileged action (such as adding an administrator account) without the user's knowledge. In TotalAgility, the TargetHostName and TargetPortNo settings are added as Anti-CSRF tokens in the Web.config file. TargetHostName is the fully qualified domain name of the Web server and TargetPortNo is the website port number. When you provide these settings, the Anti-CSRF origin and referrer validations are performed on the request URL. If the validation fails, the request are terminated considering it a potentially dangerous request.

You can configure the Anti-CSRF tokens in Web.config manually or using the Configuration Utility.

#### Manually

- 1. Navigate to the installed location of the TotalAgility server. The default location is: C:\Program Files\Tungsten\TotalAgility\Agility.Server.Web.
- 2. In a text editor, open Web.config from the following directory (default):
- **3.** Locate the <appSettings> section and specify the target host name and target port number.

```
<appSettings>
<add key= "TargetHostName" value="<hostnamegoeshere"/>
<add key= "TargetPortNo" value="443"
</appSettings>
```

4. Save and close the configuration file.

Use the Configuration Utility

Run the Configuration Utility and specify the **Anti-CSRF Target Host Name** and **Anti-CSRF Target Port Number** settings. See the *Tungsten TotalAgility Configuration Utility Guide*.

#### Enable Host prefix for cookies

Use "Host Prefix for Cookies", a browser functionality that makes the cookies more secure by prefixing the TotalAgility cookie names with "\_\_HOST-". When a cookie name starts with this flag, it triggers an additional browser policy on the cookie in supporting browsers. A Host--prefixed cookie is only accessible by the same domain it is set on, which means a subdomain can no longer overwrite the cookie value. It also makes a cookie accessible from HTTPS sites only. This protects the cookie even if an attacker uses a forged insecure site to overwrite a secure cookie.

Edit the setting manually or use the Configuration Utility for enabling or disabling the cookies' security.

Perform the following steps on the Web or combined Web/Application server.

- 1. Navigate to the installed location of the TotalAgility server. The default location is: C:\Program Files\Tungsten\TotalAgility\Agility.Server.Web.
- 2. Open Web.config in a text editor.
- Locate the <appSettings> section and make sure the value of UseHostPrefixForCookies is true.

```
<appSettings>
<add key="UseHostPrefixForCookies" value="true"/>
</appSettings>
```

#### Use the Configuration Utility

Run the Configuration Utility and change the **Use Host Prefix for Cookies** setting on the **Web** tab as needed.

#### Update settings for forcing HTTPS access with HSTS

You can provide enhanced security to prevent stored Cross-Site Scripting vulnerabilities in TotalAgility.

If TotalAgility is on HTTPS protocol and needs to prevent stored Cross-Site Scripting vulnerabilities and enable an additional security layer so that data remains secure, make sure the URL redirect module is installed on your computer where TotalAgility is installed.

- 1. Navigate to the installation directory for the TotalAgility server.
- 2. In a text editor, open Web.config from the following directory:

\\TotalAgilityInstall\Agility.Server.Web

- 3. Do one of the following:
  - If TCM is not installed, locate the rule: "HTTP to HTTPS redirect" and uncomment the rewrite section where this rule is available.
  - If TCM is installed and if you need an additional layer of security, do the following:
    - a. Locate the "HTTP to HTTPS redirect" rule (shown in bold) and copy it.

```
<rewrite>
      <rules>
        <rule name="HTTP to HTTPS redirect" stopProcessing="true">
          <match url="(.*)" />
          <conditions>
            <add input="{HTTPS}" pattern="off" ignoreCase="true" />
          </conditions>
          <action type="Redirect" url="https://{HTTP HOST}/{R:1}"</pre>
redirectType="Permanent" />
        </rule>
      </rules>
      <outboundRules>
        <rule name="Add Strict-Transport-Security when HTTPS"
enabled="true">
          <match serverVariable="RESPONSE Strict Transport Security"
pattern=".*" />
          <conditions>
            <add input="{HTTPS}" pattern="on" ignoreCase="true" />
          </conditions>
          <action type="Rewrite" value="max-age=31536000;
includeSubDomains" />
        </rule>
      </outboundRules>
   </rewrite>
```

**b.** Locate the following section and paste the copied rule (as displayed in bold).

```
<rewrite>
      <rules>
        <rule name="CCMInteractiveProxy" stopProcessing="true">
          <match url="CCM/Proxy/Interactive/(.*)" />
          <action type="Rewrite" url="{http://ccmserver:port}/ccm/</pre>
Interactive/{R:1}" />
        </rule>
        <rule name="CCMDesignerProxy" stopProcessing="true">
          <match url="CCM/Proxy/Repository/(.*)" />
          <action type="Rewrite" url="{http://ccmserver:port}/ccm/
Repository/{R:1}" />
        </rule>
        <rule name="ComposerUIJavascriptProxyRule" stopProcessing="true">
          <match url="CCM/Proxy/ccmcomposerui.js" />
          <action type="Rewrite" url="{http://ccmserver:port}/proxy/</pre>
ccmcomposerui.js" />
        </rule>
        <rule name="ComposerUICssProxyRule" stopProcessing="true">
          <match url="CCM/Proxy/ccmcomposerui.css" />
```

```
<action type="Rewrite" url="{http://ccmserver:port}/proxy/
ccmcomposerui.css" />
        </rule>
        <rule name="ComposerTinyMCEProxyRule" stopProcessing="true">
          <match url="CCM/Proxy/tinymce/(.*)" />
          <action type="Rewrite" url="{http://ccmserver:port}/proxy/tinymce/</pre>
{R:1}" />
        </rule>
        <rule name="ComposerUIImgProxyRule" stopProcessing="true">
          <match url="CCM/Proxy/img/(.*)" />
          <action type="Rewrite" url="{http://ccmserver:port}/proxy/img/</pre>
{R:1}" />
        </rule>
        <rule name="CCMDesignerStaticProxyRule" stopProcessing="true">
          <match url="CCM/Proxy/static/(.*)" />
          <action type="Rewrite" url="{http://ccmserver:port}/ccm/static/</pre>
{R:1}" />
        </rule>
        <rule name="ComposerUIFontProxyRule" stopProcessing="true">
          <match url="CCM/Proxy/fonts/(.*)" />
          <action type="Rewrite" url="{http://ccmserver:port}/proxy/fonts/</pre>
{R:1}" />
        </rule>
        <rule name="HTTP to HTTPS redirect" stopProcessing="true">
          <match url="(.*)" />
          <conditions>
            <add input="{HTTPS}" pattern="off" ignoreCase="true" />
          </conditions>
          <action type="Redirect" url="https://{HTTP HOST}/{R:1}"</pre>
redirectType="Permanent" />
        </rule>
      </rules>
```

c. Locate the following outbound rule: "Add Strict-Transport-Security when HTTPS" (shown in bold) and copy it.

```
<rule name="Add Strict-Transport-Security when HTTPS" enabled="true">
         <match serverVariable="RESPONSE Strict Transport Security"
pattern=".*" />
         <conditions>
            <add input="{HTTPS}" pattern="on" ignoreCase="true" />
          </conditions>
         <action type="Rewrite" value="max-age=31536000;
includeSubDomains" />
       </rule>
<rewrite>
     <rules>
        <rule name="HTTP to HTTPS redirect" stopProcessing="true">
          <match url="(.*)" />
          <conditions>
            <add input="{HTTPS}" pattern="off" ignoreCase="true" />
         </conditions>
         <action type="Redirect" url="https://{HTTP HOST}/{R:1}"
redirectType="Permanent" />
        </rule>
      </rules>
     <outboundRules>
        <rule name="Add Strict-Transport-Security when HTTPS"</pre>
enabled="true">
         <match serverVariable="RESPONSE Strict Transport Security"
pattern=".*" />
         <conditions>
            <add input="{HTTPS}" pattern="on" ignoreCase="true" />
```

```
</conditions>
<action type="Rewrite" value="max-age=31536000;
includeSubDomains" />
</rule>
</outboundRules>
</rewrite>
```

d. Paste it before the closing bracket of outbound rules of TCM (as displayed in bold).

```
<outboundRules>
          <rule name="HTTPCookie" preCondition="IncomingNoSSLSecureCookie">
            <match serverVariable="RESPONSE Set Cookie" pattern="(.*);
Secure(.*)" />
            <action type="Rewrite" value="{R:1}{R:2}" />
          </rule>
         <rule name="HTTPSCookie" preCondition="IncomingSSLNoSecureCookie">
           <match serverVariable="RESPONSE Set Cookie" pattern="(.*);</pre>
HttpOnly" />
            <action type="Rewrite" value="{R:1}; Secure; HttpOnly" />
         </rule>
          <preConditions>
            <preCondition name="IncomingNoSSLSecureCookie">
              <add input="{CACHE_URL}" pattern="^http://" />
              <add input="{RESPONSE Set Cookie}" pattern=".*; Secure.*" />
          </preCondition>
          <preCondition name="IncomingSSLNoSecureCookie">
            <add input="{CACHE URL}" pattern="^https://" /><add
input="{RESPONSE_Set_Cookie}" pattern=".*; Secure.*" negate="true"/>
         </preCondition>
        </preConditions>
<rule name="Add Strict-Transport-Security when HTTPS" enabled="true">
         <match serverVariable="RESPONSE Strict Transport Security"
pattern=".*" />
         <conditions>
            <add input="{HTTPS}" pattern="on" ignoreCase="true" />
          </conditions>
          <action type="Rewrite" value="max-age=31536000;</pre>
includeSubDomains" />
        </rule>
     </outboundRules>
```

4. Save and close the configuration file.

#### Update the wait time for export activities

You can configure the wait time for export activities in seconds so that the Export Service will wait for the configured seconds for new export activities to progress based on the availability of the child export processes.

If all the child export processes are in inactive mode (that is, there are no export activities available), TotalAgility Export Service will wait for the configured seconds for new export activities to process. If any child export process is in an active mode (that is, any child process is executing the Export activity), TotalAgility Export Service will instantaneously take new export activities to export without waiting for the configured seconds.

- 1. From your TotalAgility installation files, navigate to \\TotalAgilityInstall \CoreWorkerService.
- 2. Open Agility.Server.Core.ExportService.exe.config in a text editor.

**3.** Locate the **<appSettings>** section and change the value of

"WaitForAvailableExportActivitiesTimeoutInSeconds" as needed. (Default: 30, Minimum: 1, and Maximum: 600)

```
<appSettings>
<add key="WaitForAvailableExportActivitiesTimeoutInSeconds" value="30"/>
</appSettings>
```

🛈 You must restart the TotalAgility Export Service for the change to take effect.

# Update the settings to enable consolidated logging

Every component has its own logging ecosystem, and the log files can be output to various locations. In TotalAgility, there are multiple diagnostics logs for different components.

Following are the examples of logging across Tungsten TotalAgility components:

- BPM trace log
- Transformation Server trace log
- Transformation Configuration trace log
- Capture Data Layer trace log
- Capture Document Services trace log
- Reporting trace log

By default, logging is not enabled (except for Reporting). When issues occur in any of the TotalAgility components, to get the log data you must manually enable each of these logs separately by updating the relevant configuration file for that component. These logs can be configured to output to log files or other destinations. It is cumbersome to find each log file that is scattered across drives and folders. With consolidated logging, you can get the log data from various TotalAgility components to a central location and single file. Consolidated logging makes log management and analysis easier in identifying, troubleshooting, and resolving the issues as the output for all logs are visible in a central location.

For consolidated logging, TotalAgility supports the trace sources and trace levels. You can use a combination of trace sources and trace filter levels to perform the search and get the log data.

| Trace source name | Description                                                                |
|-------------------|----------------------------------------------------------------------------|
| BPM               | BPM log (includes Licensing and Tungsten Front Office<br>Server (TFS) log) |
| TransServer       | Transformation Server default log                                          |
| TransServer_Perf  | Transformation Server performance log                                      |
| TransConfig       | Transformation Configuration log                                           |
| CaptureDL         | Capture Data Layer default log                                             |
| CaptureDL_Imaging | Capture Data Layer Imaging log                                             |
| CaptureDL_Ext     | Capture Data Layer Extensions log                                          |

See the following for a list of supported trace sources and their description.

| Trace source name | Description                               |
|-------------------|-------------------------------------------|
| CaptureDL_LogExt  | Capture Data Layer Logical Extensions log |
| CaptureDL_LogExt  | Capture Data Layer Logical Extensions log |
| CaptureDS         | Capture Document Services log             |
| Reporting         | Reporting log                             |

See the following table for supported trace filter levels and their description.

| Trace filter level | Description                                                                  |
|--------------------|------------------------------------------------------------------------------|
| All                | Records all the critical errors, errors, warnings, information, and verbose. |
| Critical           | Records only critical errors.                                                |
| Error              | Records critical errors and errors.                                          |
| Warning            | Records critical errors, errors, and warnings.                               |
| Information        | Records critical errors, errors, warnings, and information.                  |
| Verbose            | Records critical errors, errors, warnings, information, and verbose.         |

## TRACE\_LOGGING setting

The "TRACE\_LOGGING" setting is available in Web.config,

Agility.Server.Core.WorkerService.exe.config, and all other configuration files, and the value is empty by default. The TRACE\_LOGGING setting contains a JSON string that includes:

- Log output type ('file')
- Log output filename (if using 'file' output type)
- Log file type ('text' or 'xml')
- Multiple output files ( 'use-multiple-files')
- append-pid-to-filename
- Maximum file size ( 'max-file-size-kb')
- Maximum number of files 'max-number-of-files)
- Trace source [ComponentTraceSourceName]:[TraceFilter]

To enable consolidated logging and output to a file, you can provide the following JSON string in the value attribute in the <appsettings> section of the configuration file:

```
'log-type': 'file',
'file-location': 'Trace_Logging.log',
'file-type': 'text',
'use-multiple-files': false,
'append-pid-to-filename': false,
'max-file-size-kb': 5120,
'max-number-of-files': 10,
'sources': ['<TraceSourceName>:<TraceLevelFilter>', '<[TraceSourceName]:
[TraceLevelFilter]>']
```

#### 0

- The 'text' and 'xml' are supported values for 'file-type'. By default, the log file types are created as text files with log data written as plain text. To get the log file as an XML, specify the 'log-type' as 'xml' and 'file-location' as 'Trace\_Logging.xml'.
- For both the file-types ('text' or 'xml'), the log file is appended with the process name as <filename.processname.extension> because multiple processes cannot be written to the same log file. See the following examples:
  - If the process name is "Agility.Server.Core.WorkerService", file name is 'Trace.txt', and the file type is text, the log file name is created as "Trace.Agility.Server.Core.WorkerService.txt".
  - If the process name is 'Coreworker', file name is 'Trace.xml', and the file type is xml, the log file name is created as 'Trace.Coreworker.xml'.
- You can optionally set the following attributes:
  - use-multiple-files: (Default: false). If set to true, multiple log files are created.
  - **max-file-size-kb:** (Default: 5120). If the original log file reaches this threshold, the log file copies itself and creates a new log file with a sequence number appended to it. The sub log files are numbered sequentially as Trace1.txt, Trace2.txt, Trace3.txt, and so on.
  - **max-number-of-files:** (Default: 10). The maximum number of files to create. If the file reaches the threshold, the log files gets deleted sequentially from 1, 2, 3, and so on.
  - **append-pid-to-filename:** (Default: false): If set to true, appends the Windows OS executable process ID to the file name. You must set this attribute to true if "use-multiple-files" is set to true when using consolidated logging with the TotalAgility website application. This is because IIS uses multiple Windows OS executables with the same name when recycling web applications and "use-multiple-files" requires uniqueness in the log file name for each executable.

The following is a sample from the configuration file with JSON string to create a log file with name, "Trace\_Logging.log" in the current folder and write the log entries for the trace source as Transformation Server with trace filter level as All, and also for the trace source as BPM and trace level as Warning.

```
'log-type': 'file',
'file-location': 'Trace_Logging.log',
'file-type': 'text'
'sources': ['TransServer:All', 'BPM:Error']
```

## Enable consolidated logging

Use the following procedure to enable consolidated logging, for example, for Transformation Server:

- **1.** Stop the Tungsten Transformation Service.
- 2. Navigate to the installation directory for the TotalAgility server.
- 3. In a text editor, open Transformation.ServiceHost.exe.config from the following directory: C:\Program Files\Tungsten\TotalAgility\Transformation Server

**4.** Locate the **<appsettings>** section and update the value of "TRACE\_LOGGING" setting accordingly. For example, if you want to trace the logging of **TransServer** and BPM sources with trace level as **Warning**, provide the key value as follows:

```
<add key='TRACE_LOGGING' value=' { 'log-type': 'file', 'file-location':
'd:\\logs\\mylog.log', 'file-type': 'text', 'sources': ['TransServer:All',
'BPM:Error'] }' />
```

In 'd:\\logs\\mylog.log', 'file-type', <mylog> is the log file name to be generated. The log file is generated in the following format:

<Logfilename>.processname.processID.extension provided (.log or .txt). For example, if the process name is Transformation.ServiceHost, process ID is 21784, and the extension is .log, the log file generated is mylog.Transformation.ServiceHost.21784.log.

If a supported component trace source is not specified, then logging is disabled for it. Additionally, if an invalid trace source or level is specified, an error is written to the event log.

**5.** Start the Tungsten Transformation Server Service. All the critical errors, errors, information, warnings, information, and verbose are logged for the Transformation Server, and all the critical errors and errors are logged for BPM.

# Add performance monitoring counters

Use the performance counters to record application states and activities.

The following categories for TotalAgility performance monitoring counters are automatically installed on the target machine when the Core Worker Service and the Export Service are installed:

- TotalAgility Core Worker: Locked Activities
- TotalAgility Core Worker: System Tasks
- TotalAgility Core Worker: Threads
- TotalAgility Core Worker: Worker Tasks
- TotalAgility Export Service
- TotalAgility Child Export Processes

Each category is associated with the performance counters. When the performance monitor is launched, you can select the installed counters and add them to the current monitoring session. Each instance is recorded for a performance counter. For example, the Active Threads Per Thread pool performance counter records an instance per thread pool as shown in the image below.

| d Counters                                   |        |                |        |       |          | Z     |
|----------------------------------------------|--------|----------------|--------|-------|----------|-------|
| Available counters                           |        | Added counters |        |       |          |       |
| Select counters from computer:               |        |                |        |       |          |       |
| \\64VW7BS ▼                                  | Browse | Counter        | Parent | Insta | Computer |       |
| KTA Core Workerl ocked Activities            |        |                |        |       |          |       |
| KTA Core Worker/System Tasks                 |        |                |        |       |          |       |
| KTA Core Worker.System Tasks                 |        |                |        |       |          |       |
| KTA Core worker: Inreads                     |        |                |        |       |          |       |
| # active threads / thread pool               |        |                |        |       |          |       |
|                                              |        |                |        |       |          |       |
| KTA Core worker:worker Tasks                 |        |                |        |       |          |       |
| KTA Export Service                           |        |                |        |       |          |       |
| LogicalDisk                                  | • •    |                |        |       |          |       |
| Instances of selected object:                |        |                |        |       |          |       |
| <all instances=""></all>                     |        |                |        |       |          |       |
| jobthreadpoolname 1                          |        |                |        |       |          |       |
| jobthreadpoolname 2                          |        |                |        |       |          |       |
| process worker task thread pool              |        |                |        |       |          |       |
| upgrade jobs task thread pool                |        |                |        |       |          |       |
|                                              |        |                |        |       |          |       |
| -                                            | Search |                |        |       |          |       |
|                                              |        |                | ٦      |       |          |       |
|                                              | Add >> | Remove <<      |        |       |          |       |
| Show description                             |        |                | Help   | OK    |          | ancol |
| escription:                                  |        |                | пср    | UN    |          | incer |
| The number of active threads per thread pool |        |                |        |       |          |       |
|                                              |        |                |        |       |          |       |
|                                              |        |                |        |       |          |       |
|                                              |        |                |        |       |          |       |

You can log each performance counter to the TotalAgility log file by enabling the logging function. For more information on performance monitoring counters, see the *Tungsten TotalAgility Administrator's Guide*.

# Exclude folders and files from the antivirus scan

In your antivirus application, add the following TotalAgility folders or files to the list of items that are excluded from scanning. See the following table for the TotalAgility folders and files that are excluded from antivirus scan.

| Folders and files                                                                                                    | Default path                                                                                                    |
|----------------------------------------------------------------------------------------------------|----------------------------------------------------------------------------------------------------|
| KSALicenseService.EXE                                                                                                    | C:\Program Files(x86)\Tungsten\TotalAgility<br>\LicenseServer                                                                                                    |
| Agility.Server.Core.Executor.exe<br>Agility.Server.Core.ExportService.exe<br>Agility.Server.Core.ExportWorker.Host.exe<br>Agility.Server.Core.WorkerService.exe                              | C:\Program Files\Tungsten\TotalAgility<br>\CoreWorkerService                                                                                                    |
| Kofax.CEBPM.Reporting.AzureETL.exe<br>Kofax.CEBPM.Reporting.TAService.exe                                                                                                    | C:\Program Files\Tungsten\TotalAgility\Reporting                                                                                                    |
| Agility.Server.Core.Executor.exe<br>Transformation.ServiceHost.exe<br>DocumentConversionService.Host.exe<br>TotalAgility.EncryptConfig.exe<br>ProcessingService.Host.exe<br>PdfGenerator.exe | C:\Program Files\Tungsten\TotalAgility<br>\Transformation Server                                                                                                    |
| Agility.Installation.Server.Upgrade.exe<br>Agility.Server.Core.Executor.exe<br>Agility.Server.ExportConnector.exe<br>Agility.Server.StreamingService.exe                                     | C:\Program Files\Tungsten\TotalAgility<br>\Agility.Server.Web\bin                                                                                                    |
| Files within the bin folder                                                                                                    | <ul> <li>C:\Program Files (x86)\Kofax\KIC-ED\MC\bin</li> <li>If you have multiple instances of Message Connector, you need to exclude the files from the bin folder of each Message Connector:</li> <li>C:\Program Files (x86)\Kofax\KIC-ED\MC02\bin</li> <li>C:\Program Files (x86)\Kofax\KIC-ED\MC03\bin</li> </ul> |
| Runtime folders                                                                                                    |                                                                                                    |
| AppLogging<br>KIC-ED<br>KSALic<br>KTT<br>Licensing<br>TotalAgility<br>Vrs<br>WebCapture                                                                                                    | C:\ProgramData\Kofax                                                                                                    |
| Telemetry                                                                                                    | C:\Program Files\Tungsten                                                                                                    |
| TotalAgility<br>TotalAgility Tenant Management                                                                                                    | <b>i</b> The Telemetry folder is only available if you install Telemetry.                                                                                                    |
| Miscellaneous folders                                                                                                    |                                                                                                    |

| Folders and files      | Default path                                 |
|------------------------|----------------------------------------------|
| BWE                    | C:\Program Files (x86)\Common Files\Tungsten |
| CheckPlus7.3           |                                              |
| CheckPlusInternational |                                              |
| CheckRecognition1.2    |                                              |
| CheckUltra             |                                              |
| CheckUsability1.7.4    |                                              |
| Components             |                                              |
| DocumentConverter      |                                              |
| DetectHpMp3.0          |                                              |
| FormXtra8.4            |                                              |
| KetValuePrector        |                                              |
| NLP                    |                                              |
| OmniPage22.2           |                                              |
| Pdf Compressor         |                                              |
| Salience7.0            |                                              |
| Server                 |                                              |
| TableExtraction2.1     |                                              |

# Chapter 17 Launch TotalAgility

- 1. Enter the following URL in the browser: http://<TotalAgility server hostname or IP>/TotalAgility/designer
- **2.** Enter the login credentials provided during installation. TotalAgility Designer is launched in the browser.
- **3.** Alternatively, click **Start** > **Tungsten TotalAgility** > **Designer**.

# Launch TotalAgility Workspace

- 1. Enter the following URL in the browser: http://<TotalAgility server hostname or IP>/TotalAgility/forms
- **2.** Enter the login credentials provided during installation. TotalAgility Workspace is launched in the browser.
- **3.** Alternatively, click **Start** > **Tungsten TotalAgility** > **Workspace**.

# Launch TotalAgility Apps

When you install or upgrade Tungsten TotalAgility, TotalAgility Apps is automatically installed and available on the Start menu.

- 1. Click Start > Tungsten TotalAgility > TotalAgility Apps. Alternatively, enter the following URL in the browser. http://<TotalAgility server hostname or IP>/TotalAgility/Designer/#/apps
- **2.** Enter the login credentials provided during installation. The Tungsten TotalAgility Apps landing page appears.

# Chapter 18

# Repair the TotalAgility installation

Repairing TotalAgility will only repair the application and not the database.

To repair any TotalAgility product components that are installed incorrectly, do the following:

- 1. Click Start > Tungsten TotalAgility and select Uninstall or Repair Tungsten TotalAgility. The Repair / Uninstall window opens.
- **2.** Click **Repair** and click **Next**. The **Components To Repair** window opens and lists all the components you can repair.
- **3.** Select the components to repair.
- 4. Click **Browse** and select the installation files.
- Click Next. The Credentials window opens.
- **6.** Enter the **Password** or select the **Run as System Account** check box to choose the system credentials.
- 7. Click Next. The Repair Progress window

The **Repair Progress** window opens. When the repair is complete, the **Tungsten TotalAgility Repair Complete** window opens. The summary report lists the components, servers, applications, and services repaired.

8. Click Finish.

# Chapter 19 Uninstall TotalAgility

Uninstalling TotalAgility only removes the application and not the databases.

# Use the silent mode

- **1.** On the Command Prompt, change the command line to the root directory of the Setup.exe file.
- 2. Run Setup.exe /Silent /U. The system uninstalls TotalAgility.
  - The system generates a summary of log, TungstenTotalAgilitySilentUnInstallLog.txt, on the desktop.
  - If any errors occur, by default, TotalAgility creates a log file TungstenTotalAgilityInstallErrorLog.txt on the desktop. Fix those errors and repeat the above steps.
  - The removal of the product is indicated in the event log.

Uninstalling TotalAgility in silent mode not only removes the applied fix pack or service pack but also removes the TotalAgility application completely. To reinstall TotalAgility, you must install its base version and then apply any patches.

# Use the installation wizard

- 1. Click Start > Tungsten TotalAgility and select Uninstall or Repair Tungsten TotalAgility. The Repair/Uninstall window opens.
- 2. Select Uninstall and click Next.
- **3.** Follow the prompts until you are informed that the product is uninstalled, and then click **Finish**.

The summary report lists the components, servers, applications, and services uninstalled. If any errors occur, by default, TotalAgility creates a log file

TungstenTotalAgilityInstallErrorLog.txt on the desktop. Fix those errors and repeat the above steps.

# Chapter 20

# Upgrade TotalAgility

You can perform a direct upgrade from TotalAgility 7.8.0 (or any interim patches) and higher to TotalAgility 8.1.0.

This chapter describes two methods of upgrading TotalAgility:

- Silent upgrade process
- Interactive upgrade process

**i** Before upgrading TotalAgility, ensure that the TotalAgility App Pool and all the TotalAgility Services are stopped, and the databases are backed up.

Upon upgrading, the TotalAgility installer restores the following configuration settings:

- All existing AppSettings
- All existing Security Bindings
- All HTTP URL Rewrites

# Silent upgrade process

For a silent upgrade of TotalAgility to version 8.1.0, do the following.

- **1.** Go to the root directory where Setup.exe resides.
- **2.** Navigate to \\TotalAgilityInstall and open SilentInstallConfig.xml using a text editor.
- **3.** In SilentInstallConfig.xml, update the following parameters.

| Parameter           | Default value | Description                                                              |
|---------------------|---------------|--------------------------------------------------------------------------|
| IdentityInformation |               |                                                                          |
| UserName            | username      | Enter the name of the user who will run<br>TotalAgility.                 |
| Password            | password      | Enter the password for the user who will run TotalAgility.               |
| InstallInfo         |               |                                                                          |
| InstallAction       | upgrade       | Use this setting to upgrade TotalAgility components including databases. |

| Parameter                             | Default value                     | Description                                                                                                    |
|---------------------------------------|-----------------------------------|----------------------------------------------------------------------------------------------------|
|                                       | upgradeTotalAgilitydatabases      | Use this setting only if you are upgrading<br>the databases before upgrading<br>TotalAgility components.                                                                                          |
|                                       |                                   | i If you wish to upgrade<br>TotalAgility components before<br>upgrading databases, you must do<br>the following:                                                                                  |
|                                       |                                   | <ul> <li>Open SilentInstallConfig.xml<br/>available at the following<br/>location:</li> </ul>                                                                                                    |
|                                       |                                   | C:\Program Files<br>\TotalAgility<br>Installation Information<br>\Tungsten TotalAgility                                                                                                    |
|                                       |                                   | <ul> <li>b. Update the <installaction><br/>section with the following<br/>parameter: <installaction><br/>=Upgradedatabasesforexisting<br/>TotalAgility</installaction></installaction></li> </ul> |
|                                       |                                   | <b>c.</b> Run Setup.exe /Silent /U from the above-mentioned path.                                                                                                    |
|                                       | upgradeTotalAgilitycompo<br>nents | Use this setting to upgrade only<br>TotalAgility components.                                                                                                    |
| DatabaseInformation                   |                                   |                                                                                                    |
| IgnoreBrokenFoldersOnUpg<br>rade      | false                             | If invalid data is found during migration, the upgrade fails.                                                                                                    |
|                                       |                                   | If set to true, ignores broken folders and<br>proceeds with Capture data migration<br>when upgrading TotalAgility.                                                                                |
| RunCaptureMigrationIgnor<br>ingErrors | false                             | If errors occur during migration, the root folders with invalid data will not be migrated.                                                                                                    |
|                                       |                                   | If set to true, ignores the errors and proceeds with Capture data migration.                                                                                                    |
| StartServices                         | true                              | Starts the services automatically after upgrade installation.                                                                                                    |
|                                       |                                   | Set to false to start the services manually after upgrade installation.                                                                                                    |
| ImportWorkspacepackage                | false                             | Set to true to import the Workspace package after upgrade installation.                                                                                                    |
|                                       |                                   | <b>i</b> Review the <i>Tungsten TotalAgility</i><br><i>Release Notes</i> to import the required<br>updates for the Workspace package.                                                             |

- **4.** Open the Command Prompt window as an Administrator and change the command line to the root directory where Setup.exe resides.
- 5. Run Setup.exe /Silent /Upgrade.
  - Based on the parameters set to true in the silent configuration file, the following items are upgraded automatically:
    - Tungsten TotalAgility
    - Tungsten Import Connector (TIC)
    - Tungsten TotalAgility Transformation Designer
    - Tungsten TotalAgility Export Connector
  - The system generates a summary of log, TungstenTotalAgilitySilentInstallLog.txt on the desktop.
  - Ensure that no error log is created. If any errors occur, by default, TotalAgility creates a log file TungstenTotalAgilityInstallErrorLog.txt on the desktop. Fix those errors and repeat the above steps.
  - The success or failure of the installation is indicated in the event log.
- **6.** Save and close the file.

# Interactive upgrade process

You can upgrade TotalAgility using the wizard.

When upgrading TotalAgility, you can choose to upgrade TotalAgility components and databases independently of each other or upgrade TotalAgility components including the databases.

- 1. From your TotalAgility 8.1.0 installation files, navigate to TotalAgilityInstall and doubleclick Setup.exe.
- 2. In the Tungsten TotalAgility Upgrade window, select one of the following options:
  - **TotalAgility components**: Upgrades only the components and not the TotalAgility database.
  - TotalAgility databases: Upgrades only the TotalAgility database.
  - **TotalAgility components including databases**: Upgrades both the components and the TotalAgility database.
- **3.** By default, the services are automatically started. To start services manually, clear the check box for **Automatically start services** and click **Next**.
- **4.** To import the Workspace package, select the check box for **Import system Workspace Package** and click **Next**. (Default: Clear)

The Import system Workspace Package option is not available when you choose to upgrade only TotalAgility components.

**5.** In the **Credentials** window, enter the credentials (password and confirm password) and click **Next**.

The Installation Review window opens. Review the settings and click **Next** to start the installation.

6. Click **Finish** to complete the installation.

If any errors occur, by default, TotalAgility creates a log file, TungstenTotalAgilityInstallErrorLog.txt, on the desktop. Fix those errors and repeat the above steps.

#### **Additional information**

On upgrading the TotalAgility components, if you also want to upgrade Tungsten TotalAgility databases, do the following:

a. Navigate to the TotalAgility installation files and double-click Setup.exe.

The Repair/Uninstall/Upgrade Databases window opens.

• Alternatively, you can select the Upgrade Databases option from the Repair/ Uninstall/Upgrade Databases window by clicking **Start** > **Tungsten TotalAgility** and select **Uninstall** or **Repair Tungsten TotalAgility**.

- b. Select Upgrade Databases.
- c. Click Next and follow the instructions.

# Change Capture binary data storage

By default, the Capture data is stored in the SQL Server. You can use the preconfigured external data storage services such as Amazon S3, Windows Azure Blob Storage, or SQL Server and File System for saving and processing the Capture data.

# Upgrade TotalAgility databases manually using database scripts

When upgrading to TotalAgility 8.1.0 from TotalAgility 7.9.0 or higher, perform the following steps.

- 1. To run scripts manually, navigate to \\TotalAgilityInstall\DatabaseScripts\SQL Server\Upgrade Database Scripts.
- **2.** Run a series of conversion scripts (if they exist) for all versions and patches released since the version you are upgrading from.

Example: If upgrading from 7.9.0.0 to 8.1.0, run the following conversion scripts.

- 7.9.0.0 to 7.10.0.0 Conversion Scripts
- 7.10.0.0 to 7.11.0.0 Conversion Scripts
- 7.11.0.0 to 8.0.0 Conversion Scripts
- 8.0.0 to 8.1.0 Conversion Scripts

Run the scripts in the following order across databases and follow the instructions inside each script.

- **a.** Convert Main.sql **on the TotalAgility database**.
- **b.** Convert\_Audit.sql on the Audit database.
- **c.** Convert Archive.sql **on the Finished Jobs database**.

i If Audit and Archive databases are maintained as the TotalAgility databases, then run the Convert\_Audit.sql and Convert\_Archive.sql scripts on the TotalAgility database.

- d. Convert Forms.sql on the TotalAgility database.
- e. Convert\_KLS\_OnPremise.sql on the TotalAgility database.
- f. Convert\_KFS.sql on the TotalAgility database.
- **g.** Convert\_DataLayer.sql on the TotalAgility\_Documents database.
- **h.** Run the following conversion scripts for the Reporting databases:
  - Kofax Reporting Analytics.SQL\_Convert.sql on the TotalAgility\_Reporting database.
  - Kofax Reporting Analytics.Staging.SQL\_Convert.sql on the TotalAgility\_Reporting\_Staging database.
- 3. Navigate to <C:\Program Files\Tungsten\TotalAgility\Agility.Server.Web\bin> and open Agility.Installation.Server.Upgrade.exe.config. In the <appSettings> section, update the value for the following settings.
  - <add key="UpgradeFromVersion" value =""/> where the value is the TotalAgility version from which you want to perform an upgrade. For example, if you are upgrading TotalAgility from 7.10.0 to 7.11.0, set the value as follows: <key="UpgradeFromVersion" value ="7.10.0"/>.
  - <add key="SystemSessionId" value="" />. Take the system session ID from the TotalAgility Designer or database.
  - <add key="UserName" value="" /> where the username is the currently logged on user's name.

If the TotalAgility components are already installed before the manual database upgrade, you can find the upgrade.exe and its configuration files under <C: \Program Files\Tungsten\TotalAgility\Agility.Server.Web\bin>. Otherwise, you can execute these files from the TotalAgility installation files. Open Agility.Installation.Server.Upgrade.exe.config. In the <appSettings> section, update the value for the following settings.

- <add key="UpgradeFromVersion" value =""/> where the value is the TotalAgility version from which you want to perform an upgrade. For example, if you are upgrading TotalAgility from 8.0.0 to 8.1.0, set the value as follows: <key="UpgradeFromVersion" value ="8.0.0"/>.
- <add key="SystemSessionId" value="" />. Take the system session ID from the TotalAgility Designer or database.
- <add key="UserName" value="" /> where the username is the currently logged on user's name.
- If running from the installation files, ensure all the Database Connection string settings are correct and the InstallDirectory setting is updated in the configuration file.
- 4. On the Command Prompt, run Agility.Installation.Server.Upgrade.exe by passing the Agility.Installation.Server.Upgrade.exe "PreUpgradeDatabaseArtifacts" as a parameter.

- **5.** Run all the PostUpgrade\_ scripts on the database where the corresponding Convert\_ scripts were executed.
- 6. On the Command Prompt, again run Agility.Installation.Server.Upgrade.exe by passing the Agility.Installation.Server.Upgrade.exe <ImportWorkspacepackage> as a parameter, such as Agility.Installation.Server.Upgrade.exe false.To import the Workspace package, pass the Agility.Installation.Server.Upgrade.exe true as a parameter.

• To generate any logs, update the System diagnostics section of Agility.Installation.Server.Upgrade.exe.config to define the path of the log file in <add name="KTALog" type="System.Diagnostics.TextWriterTraceListener" initializeData="<log file path> <log file name>".

- 7. Start the Tungsten TotalAgility Core Worker service manually:
  - a. At Run, type **Services.msc** and press **Enter**.
  - b. Right-click Tungsten TotalAgility Core Worker and click Start.

# Chapter 21 Troubleshooting

This section describes the issues you may encounter and their resolution.

# TotalAgility AppPool exists

TotalAgility creates an application pool called TotalAgilityAppPool. Ensure you do not have an existing application pool of the same name as it may cause issues when installing or upgrading.

# Download software updates

When downloading an installation package or a service pack from the ftp.Tungsten Automation.com site, please ensure this site is added as a trusted site, otherwise, the downloaded file may get corrupted.

# Error on Linked servers page in TotalAgility Designer

When you click **Integrations > Linked servers** in TotalAgility Designer, an unknown error occurs instead of displaying the Linked Servers page. This is because client certificates are not supported when using TLS 1.3 with IIS, and only TLS 1.2 or lower can be used.

To resolve this issue, disable **TLS 1.3 over TCP in** the IIS Manager by doing the following:

- Click Start > Run > InetMgr > Sites > Default Web Site. By default, the Default Web Site is selected.
- **2.** Right-click on the **Default Website** and click **Edit Bindings**. The **Site Bindings** dialog box is displayed.
- **3.** Select **https** and then click **Edit**. The **Edit Site Bindings** dialog box is displayed.
- 4. Select Disable TLS 1.3 over TCP and click OK.

# Installation failure in IPv4 and IPv6 environment

If the SQL server is configured to listen only on IPv6 addresses on a dual-stack (IPV46), client connection attempts using IPv4 address will fail and it may take longer than default timeout,

contributed by default TCP timeout logic during connection establishment handshakes. Even though the subsequent IPv6 connection can succeed immediately, the connection may still fail.

To resolve this issue, disable IPv4 in SQL Server Configuration Manager.

- 1. Start SQL Server Configuration Manager.
- 2. Open the **Properties** for the TotalAgility server instance TCP/IP protocol.
- 3. Set Listen All to No.

• This setting allows fine control over which interfaces the TAServerSQLInstance will listen for connections.

- 4. Click the IP Address tab.
- 5. Set Enabled to No for all entries except for ::1 which is the IPv6 local host address.
- **6.** Select **OK** to commit changes and **OK** at the service restart dialog.
- **7.** Restart the SQL Server (<TAServerInstance>) service where TAServerInstance is the actual instance used by TotalAgility (for example, Tungsten TotalAgility).

# Images not displayed in Workspace after scanning

No images are displayed on Workspace after scanning if you log into the machine as a non-admin user. The images display normally if you log in as an admin user.

- If you have not installed DosadiLog, the diagnostic logging tool for the WebCapture plugin, please do so now. See the instructions and download link at: http://www.eztwain.com/ dosadilog.htm.
- 2. Edit the <system.diagnostics> section of the Web.config file as follows:

If you copy and paste the code from this guide, fix the line breaks.

```
<system.diagnostics>
<!--<sources>
<source name="System.ServiceModel"
switchValue="Information, ActivityTracing"
propagateActivity="true">
<listeners>
<add name="traceListener"
type="System.Diagnostics.XmlWriterTraceListener"
initializeData= "c:\log\Traces.svclog" /> </listeners> </source> </sources>-->
<trace autoflush="true">
<listeners> <add name="ThinClientServer" traceOutputOptions="DateTime,ThreadId"</pre>
type="System.Diagnostics.TextWriterTraceListener" initializeData="c:
\ThinClientServerLog.txt">
<filter type="System.Diagnostics.EventTypeFilter" initializeData="Verbose" /> </
add>
<!--<add type="Microsoft.WindowsAzure.Diagnostics.DiagnosticMonitorTraceListener,
Microsoft.WindowsAzure.Diagnostics, Version=1.0.0.0, Culture=neutral,
PublicKeyToken=31bf3856ad364e35"
name="AzureDiagnostics">
<filter type="" />
</add>-->
</listeners>
</trace>
</system.diagnostics>
```

- **3.** To ensure that non-admin users are able to log in, add the link to Trusted Sites:
  - a. Go to Internet Options in IE 11.
  - **b.** Click the **Security** tab.
  - c. Click Sites.
  - d. Add the domain to the trusted sites, such as http://<domain>.

# Exception during Transformation Designer project import

An exception is generated while importing projects using Transformation Designer which is connected to a TotalAgility web service that uses SSL.

- 1. If you run your server using SSL, set the **Client certificates** option to **Ignore** under SSL Settings.
- **2.** To use Client certificates for authentication (Accept or Require), set the value for uploadReadAheadSize in IIS in one of the following ways:
  - In the IIS Manager:
    - **a.** Open the Configuration Editor of the TotalAgility site.
    - b. On the Section list, expand system.webServer and select serverRuntime.
    - c. On the From list, select ApplicationHost.config <location path='Default Web Site/ Totalgility'/>.
    - d. Set an appropriate value in bytes for **uploadReadAheadSize**.

| ~ | Deepest Path: MACHINE/WEBROOT/APPHOST/Default Web Site/TotalAgility |                      |  |
|---|---------------------------------------------------------------------|----------------------|--|
|   | alternateHostName                                                   |                      |  |
|   | appConcurrentRequestLimit                                           | 5000                 |  |
|   | authenticatedUserOverride                                           | UseAuthenticatedUser |  |
|   | enabled                                                             | True                 |  |
|   | enableNagling                                                       | False                |  |
|   | frequentHitThreshold                                                | 2                    |  |
|   | frequentHitTimePeriod                                               | 00:00:10             |  |
|   | maxRequestEntityAllowed                                             | 4294967295           |  |
|   | uploadReadAheadSize                                                 | 83886080             |  |
|   |                                                                     |                      |  |

- Modify the IIS main configuration file:
  - a. Open the applicationHost.config file located in the C:\Windows\System32\inetsrv \config\ directory.
  - **b.** If the <serverRuntime> node does not exist, add the node below the <security> node in the <system.webServer> section.

</location>

c. Set an appropriate value in bytes for **uploadReadAheadSize**.

# (405) Method not allowed error

While installing TotalAgility, the error "(405) Method Not Allowed" may occur.

To resolve the issue, re-register ASP.NET 4.x for IIS.

- **1.** Open the command prompt.
- 2. Navigate to %WINDIR%\Microsoft.NET\Framework\v4.0.30319.
- 3. Execute aspnet\_regiis.exe-i.

#### MimeType error

When trying to access the Tenant Management or TotalAgility web sites from the IIS, the web page does not render with the following error: Cannot add duplicate collection entry of type mimeMap with unique attribute field Extension set to .xap;

This means there are conflicting mime types in two different configuration files (for example, one at the application level and the other at the site level).

To resolve this issue, do either of the following:

- Remove one of the two conflicting mimeMap extensions from the configuration files.
- If the IIS Administrator needs both the conflicting mime mappings, add the remove tag above the conflicting mimeMap.

**Example:** Consider your application has the following mimeMap in the application-level configuration file located at //inetpub/wwwroot/web.config:

<mimeMap fileExtension=".xap" mimeType="application/octet-stream" /> ;

If this mimeMap creates a conflict with the same mimeMap in the applicationhost.config file, add **<remove fileExtension=".xap" />** above the mimeMap as follows:

<remove fileExtension=".xap" /> <mimeMap fileExtension=".xap" mimeType="application/octet-stream" />

Here .xap is the mime type.

## Appendix A

# Generic terms

This topic describes the generic terms used in the TotalAgility Installation Guide.

# Tungsten TotalAgility Core Worker service

The Core Worker Service is responsible for executing the background system tasks, such as performing automatic activities, message import, job creation, and other scheduled tasks for TotalAgility.

# Tungsten TotalAgility Reporting service

The Reporting service processes reporting data created by different Tungsten TotalAgility components. This service extracts the capture data from the Reporting Staging database, transforms it and then loads it into the Reporting Main database. You must run this service on a dedicated server, as it performs CPU-intensive translation of data.

# Tungsten License Server service

The License Server service decrements user and volume license counts.

# Tungsten TotalAgility Export Worker service

The Export Worker service exports documents to the customer's choice of store. Once exported, the documents can be removed from the main TotalAgility database. In a Docker container, the Export service cannot run inside a container and must be run directly on a host server, because the export connectors have multiple dependencies which are not available in the container.

# **Tungsten Transformation Server service**

The Transformation Server service polls the database for automatic capture activities to perform Image Processing, Separation, Classification, Extraction, and PDF Generation. As these operations are CPU intensive, this service must run on a dedicated server to perform its work when not running in Real Time Transformation Service mode. If running in Real Time Transformation Service mode, where it provides customers with enhanced features aimed at mobile/capture APIs, it works with in-memory documents to improve performance.

# **Import Service**

Use this service to install multiple instances of the Message Connector. When you uninstall TotalAgility, all the instances of Message Connector are also uninstalled.

# Tungsten TotalAgility Streaming Service

Used to import and export packages in the TotalAgility Designer. You must use a Windows service as IIS only supports a maximum of 2 GB for a stream. This service runs on the Web Server. In a separate Web/Application, it runs on both the web tier and the application tier.

# Capture Binary Data Storage

By default, the binary data such as Capture documents, .NET Store DLLs, and TCM Packs are stored in the TotalAgility database. You can use preconfigured external cloud data storage services such as Amazon S3 or Windows Azure Blob Storage for saving and processing binary data. The cloud services help to reduce the SQL Server maintenance costs, delegate maintenance to external services and provide encryption. If you change the storage type to Azure/Amazon blob storage or SQL Server and File System, the binary data is saved in the selected storage type. Once the storage type is changed, you cannot turn it off later.

# FILESTREAM

A FILESTREAM is a specific file group in the database where the Capture documents are stored. You can perform actions on the documents using the SQL Server database.

The Administrator creates these file groups. For these file groups to appear under the File storage settings, you must enable the FILESTREAM feature.

- Select Start > Programs > SQL Server Configuration Manager > SQL Server properties > 'FILESTREAM'. The file groups configured in the SQL Server configuration manager are listed under the File storage settings.
- 2. Select a file group to store the Capture binaries.

FILESTREAM is not supported with SQL Server authentication or when the databases do not exist.

# TungstenTotalAgilityInstallErrorLog.log

TungstenTotalAgilityInstallErrorLog.log is the log file created if any errors occur during installation. This file is created at the same location where setup.exe exists if the path in the System diagnostics section of the Setup.exe.config is not defined. You can define the name and the path to the log file in the <add name="TALog" type="System.Diagnostics.TextWriterTraceListener" initializeData="<logfile path> <log file name>". The log file is also created on the desktop.

# ETL

ETL (Extract, Transform, Load) is the main part of the TotalAgility Reporting Service. It is the general procedure of copying data from one or more sources into a destination system that represents the data differently from the source(s) or in a different context than the source(s).

# L2S

L2S is a version of ETL implementation. It uses only three tables from this database: wsa\_messages, kfx\_db\_version, and existing\_id\_values.

# Staging database

The Staging database contains the wsa\_messages table. Each row of this table represents a separate wsa\_message.

• Other tables of the Staging database are used by the Reporting Service 7.9 and earlier for preprocessing information from the wsa\_messages table.

# wsa\_messages table

wsa\_messages table is the main table of the Staging database. Reporting Service periodically starts Kofax.CEBPM.Reporting.AzureETL.exe to extract rows from this table, process them, and load the result into the Warehouse database.

#### wsa\_message

wsa\_message is a structure containing reporting data that is generated by activity during job data processing. The activity writes wsa\_message into the wsa\_messages table of the Reporting Staging database during and after the TotalAgility activity completion (batch session). Each wsa\_message corresponds to a separate row in the wsa\_messages table.
#### Kofax.CEBPM.Reporting.AzureETL.exe

Kofax.CEBPM.Reporting.AzureETL.exe is an executable that is run by Reporting Service. It starts ETL iterations and interrupts ETL iterations by request from Reporting Service.

### **ETL** iteration

ETL iteration is responsible for the creation and initialization of classes supporting ETL. The number of iterations performed by Kofax.CEBPM.Reporting.AzureETL.exe is defined by the environment variable, MaxMQ2StagingIterationsNum.

#### Warehouse database

The Warehouse database contains a set of tables collecting wsa\_messages processing results.

## Completed batch session

The completed batch session is a collection of wsa\_messages generated by the activity at runtime. It contains several BatchEdit wsa\_message that are written to the database throughout the session and one KCBatchAction wsa\_message that is written at the end of the activity execution.

# TotalAgility.EncryptConfig.exe

TotalAgility.EncryptConfig.exe is a utility that is used to encrypt or decrypt the configuration files of executables.